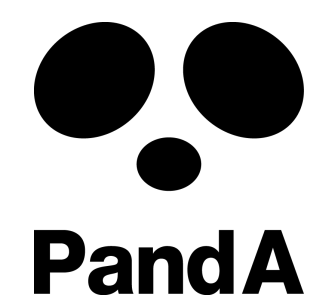

# PandA 公式ガイドブック[教員用マニュアル]

# PandA Official Guidebook [Instructor's Manual]

2025年03月05日版

| 目次 | <u>1. PandAのコンセプト</u> | 1.1. PandAの背景:教えと学びにおける情報技術の利活用 |
|----|-----------------------|---------------------------------|
|    |                       | <u>1.2. 京都大学の学習支援システムPandA</u>  |
|    |                       | <u>1.3. KULASIS とPandA、その違い</u> |
|    |                       | <u>1.4. PandAを使う利点</u>          |
|    | <u>2. PandAをはじめる</u>  | <u>2.1. コースサイトをつくる</u>          |
|    |                       | <u>2.2. ログインをしてみる</u>           |
|    |                       | 2.3. ホーム                        |
|    |                       | <u>2.4. 利用者環境の設定</u>            |
|    |                       | 2.5. シラバスを登録する                  |
|    |                       | <u>2.6. 参加者を登録する</u>            |
|    |                       |                                 |
|    |                       | <u>2.8. コースサイトの確認</u>           |
|    |                       | 2.9. お気に入りバーに表示されるサイトを変更する      |
|    | 3. PandAを使う           | 3.1. カレンダーツール                   |
|    |                       |                                 |
|    |                       | 3.3. メールツール                     |
|    |                       |                                 |
|    |                       | 3.5. 授業資料(リソース)ツール              |
|    |                       |                                 |
|    |                       | <u>3.7. テスト・クイズツール</u>          |
|    |                       | <u>3.8. 成績簿ツール</u>              |
|    |                       | <u>3.9. フォーラムツール</u>            |
|    |                       | 3.10. 提出箱ツール                    |
|    |                       | <u>3.11. 意見調査ツール</u>            |
|    |                       | <u>3.12. チャットルームツール</u>         |
|    | 4. PandAを使いこなす        | 4.1. 数式を使いたい                    |
|    |                       |                                 |
|    |                       |                                 |

5. 巻末付録 KULASIS と PandA で成績をつけるときの Tips

#### <u>6. お問い合わせ</u>

| Contents | 1. Concept of PandA | 1.1. Background of PandA:                               |
|----------|---------------------|---------------------------------------------------------|
|          |                     | 1.2. LMS of Kyoto University "PandA"                    |
|          |                     | 1.3. Difference Between KULASIS and PandA               |
|          |                     | 1.4. Merits of Using PandA                              |
|          |                     |                                                         |
|          | 2. Start PandA      | 2.1. Open Course Worksite                               |
|          |                     | 2.2. Try to log in                                      |
|          |                     | 2.3. Home                                               |
|          |                     | 2.4. User Environment Settings                          |
|          |                     | 2.5. Register Syllabus                                  |
|          |                     | 2.6. Register Participants                              |
|          |                     | 2.7. Customize Tools                                    |
|          |                     | 2.8. Check the Course Worksite                          |
|          |                     | <u>2.9. Edit Favorites Bar</u>                          |
|          |                     |                                                         |
|          | 3. Use PandA        | 3.1. Calendar Tool                                      |
|          |                     | 3.2. Announcements Tool                                 |
|          |                     | 3.3. Email Tool                                         |
|          |                     | 3.4. Email Archive Tool                                 |
|          |                     | 3.5. Resources Tool                                     |
|          |                     | 3.6. Assignments Tool                                   |
|          |                     | 3.7. Tests & Quizzes                                    |
|          |                     | 3.8. Gradebook Tool                                     |
|          |                     | <u>3.9. Forums Tool</u>                                 |
|          |                     | 3.10. Drop Box Tool                                     |
|          |                     | 3.11. Polls Tool                                        |
|          |                     | 3.12. Media Gallery Tool                                |
|          |                     | 3.13. Chat Room Tool                                    |
|          |                     |                                                         |
|          | 4. Use PandA Well   | 4.1. How to Write Formulas                              |
|          |                     | 4.2. How to Write Documents with Multiple People (Wiki) |
|          |                     | 4.3. How to Embed Images in a Textbox                   |
|          |                     |                                                         |

5. Appendix Tips of Grading with KULASIS and PandA

<u>6. Inquiry</u>

# 1. PandAのコンセプト Concept of PandA

PandA: People and Academe

ー教え・学ぶ人々と場としての大学をつなぐー Connect Instructors, students and academe as a place それがPandAのコンセプト。This is the concept of PandA.

# 1.1. PandAの背景 Background of PandA:教えと学びにおける情報技術の利活用 Usage of the Information Technology in Teaching and Learning

大学での教育は、教室での講義を基本にした知識伝授型が中心でしたが、1995年頃から爆発的に普及し たインターネットやパーソナルコンピュータは、大学の教育現場にも大きな影響を与え続けています。その中 には、紙で配付していた授業資料をPDF等により電子的に配布したり、レポート課題を電子的に提出・採点・ 返却したりするなど、情報技術を使うことで従来の教育方法を変えずに簡便

にしたものもあります。学生自身が自分の理解度を自身で確認できるようなオンラインテストを提供したり、こ れまで授業で行っていた知識の獲得を、ビデオや図表などのマルチメディア教材をふんだんに使用したわか りやすい自学自習用の電子教材を用いて知識の獲得は予習で行い、知識を活用するグループ討論等を授業 中に行う「反転学習」と呼ばれる新しい教授法にまで踏み込んだりするものまで様々です。

Education at universities was mainly based on classroom lectures to impart knowledge. However, the Internet and personal computers, which exploded in popularity since around 1995, continue to have a major impact on the field of university education. Some of the new methods, such as distributing class materials electronically in PDF format, or submitting, grading, and returning report assignments electronically, have simplified the educational methods without changing traditional ones.

These include providing online tests which students can check their own level of understanding by using, a new teaching method called "flipping learning", in which the acquisition of knowledge is done in preparation for class and group discussions are held during class, using easy-to-understand electronic materials for self-study with plenty of multimedia materials such as videos and charts.

このような、1回90分、計15回の授業時間を基本に、授業時間外での予習や復習、レポート課題やグループ 学習などにおける教育活動や学習活動をそれぞれ教員・学生の視点から情報技術を用いて支援するシステ ムは、「コース管理システム」あるいは「学習支援システム」と呼ばれています。略して、CMS( CourseManagement System)あるいはLMS(Learning Management System)とも呼 ばれます。

These systems, which is based on a total of 15 class periods of 90 minutes each, and use information technology to support educational and learning activities, such as preparation and review, report assignments, and group study, outside of class hours from the perspective of both faculty and students, are called CMS (Course Management System) or LMS (Learning Management System).

CMS/LMSは、北米の大学では2000年前後から普及期に入り、現在では、9割を超える大学で全学的に導入され、平均的には6割を超える科目において、よく使われる大学では9割以上の科目において使われており、大学教育には欠かすことのできない基盤システムとなっています。

CMS/LMS has been in widespread use in North American universities since around 2000, and now more than 90% of universities implemented them university-wide. CMS/LMS is used in over 60% of courses on average, and in over 90% at the maximum. They have become indispensable infrastructure systems for university education.

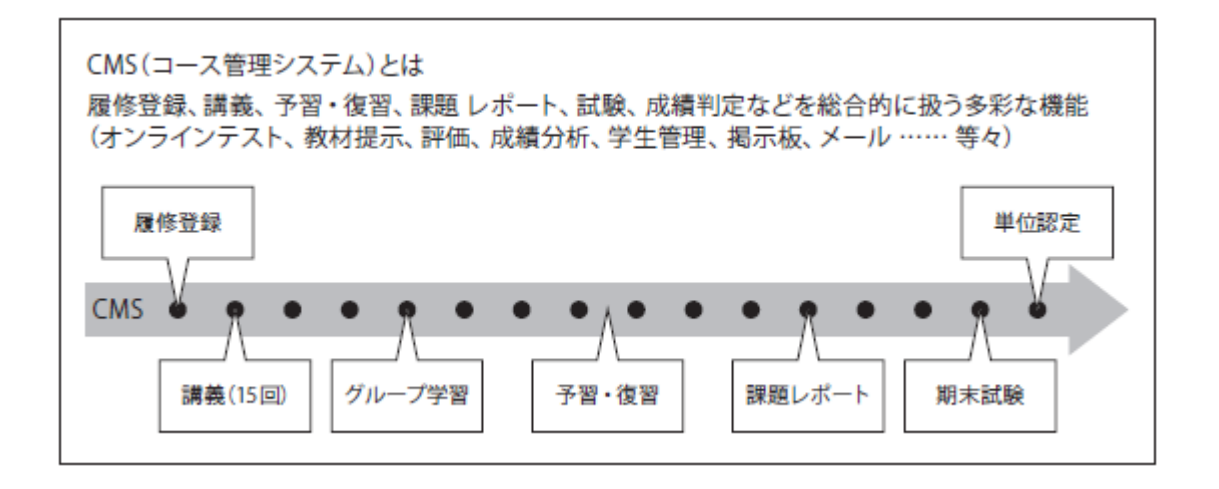

# 1.2. 京都大学の学習支援システムPandA LMS of Kyoto University "PandA"

京都大学では、全学的な観点から情報基盤の整備を行っている情報環境機構が、「京都大学における学びをトータルに支援する」ことを目的に、2013年度から学習支援システムPandAを正式運用しています。PandA は学生公募で募集・採用した愛称で、教え・学ぶ人々とその場としての大学をつなぐコンセプト"People and Academe"から生まれたものです。

In Kyoto University, Institute for Information Management and Communication (IIMC), which is responsible for the development of information infrastructure from a university-wide perspective, has been officially operating the learning support system PandA since FY2013, with the aim of "providing total support for learning at Kyoto University". PandA is a nickname that was solicited from students. This name came from "People and Academe," which connects people who teach and learn with the university as a place.

PandAのような学習支援システムは、科目単位にコースサイトが作成され、担当教員の指示の下、受講生 は利用することができます。PandAでは、情報環境機構が発行しているSPS-ID(教職員アカウント)および ECS-ID(学生アカウント)を使用してアクセスできますし、教務情報システムであるKULASISと連携することに より、教員がコースサイト開設を行いさえすれば、学生は自動的に登録されますので、教員も学生もコースサ イトごとにユーザ登録を行う煩わしさはありません。2021年3月

現在、約9,800科目で利用されており、京都大学の教育学習活動には不可欠のシステムになっています。 Learning support systems such as PandA have a course worksite created for each course unit, which students can access under the direction of the instructor in charge. PandA can be accessed using

SPS-ID (faculty account) and ECS-ID (student account) issued by IIMC. With PandA, students will be automatically registered as soon as the instructor opens a course worksite by linking with KULASIS, an instructional information system, eliminating the hassle for instructors and students to register users for each course worksite. As of March 2021, PandA is used in about 9,800 courses, making it an indispensable system for teaching and learning activities at Kyoto University.

PandAは、ネットにさえ接続できれば、学内外・曜日に関係なく、世界中いつでもどこからでもウェブブラウザを用いてアクセスすることができます\*。ウェブブラウザが利用できれば、パソコンであってもタブレットであってもスマートフォンでも利用できます。

PandA can be accessed using a web browser from anywhere in the world, at any time, on any day of the week, on or off campus, as long as you have access to the Internet \* . If you can use web browsers, you can use PandA on your computer, tablet, or smartphone.

\* データ保守やメンテナンス時には、アクセスすることはできません。 Except while data maintenance

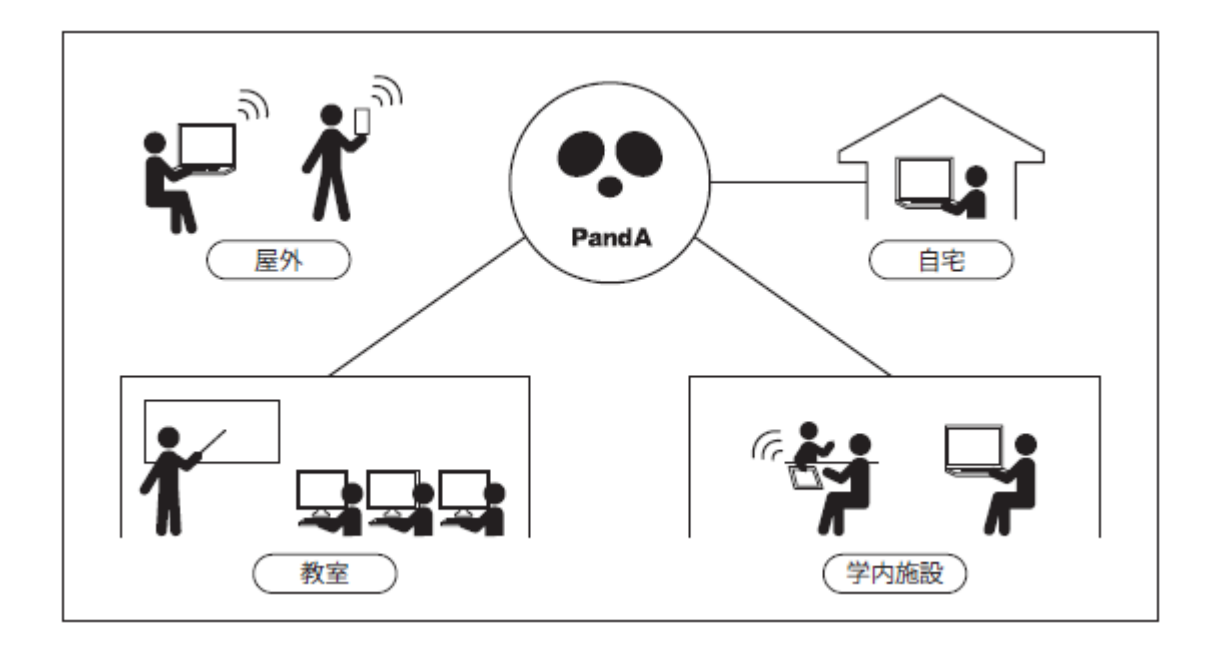

## 1.3. KULASISとPandA、その違い Difference Between KULASIS and PandA

現在、ほぼすべての学部・大学院で、KULASISが利用されていますが、教務情報システムともいわれる KULASISは履修登録や成績入力等、教務事務を中心に設計されたものとなっています。一方、PandAは授 業時間内外に関係なく科目毎の教育・学習活動を支援するために設計されています。例えば、PandAでは 「授業資料提供」「課題の提出・採点・返却」「学生への通知」が最もよく使われる機能です。これらの一部は KULASISでも「授業サポート機能」として提供されていますが、PandAではサイト当たり20GBまで授業資料を アップロードできたり、課題の採点・返却が電子的にできるなど、KULASISよりも性能面・機能面で強化されて います。今後は、「授業開始前の履修登録・シラバス登録、最終試験後の成績入力・確認はKULASISで」、「 15回の授業期間中はPandAで」のように、より教務的な機能はKULASISで、授業支援的な機能はPandAで 行えるように次第に役割分担を明確にする予定です。

Currently, almost all undergraduate and graduate schools are using KULASIS. KULASIS, which is also known as an educational affairs information system, is designed mainly for educational affairs such as course registration and grade entry. On the other hand, PandA is designed to support the teaching and learning activities of each subject, regardless of whether it is inside or outside of class hours. For example, the most commonly used functions in PandA are "providing class materials", "submitting, grading, and returning assignments" and "notifying students". Some of these functions are also provided in KULASIS as "class support functions", but PandA has enhanced performance and functions compared to KULASIS, such as the ability to upload up to 20GB of class materials per course worksite and to grade and return assignments electronically. In the future, we plan to gradually clarify the division of roles so that KULASIS can perform more teaching-related functions (such as course registration or syllabus registration before the start of classes, and grade entry and confirmation after final examinations), and PandA can perform class support functions (while 15 class periods).

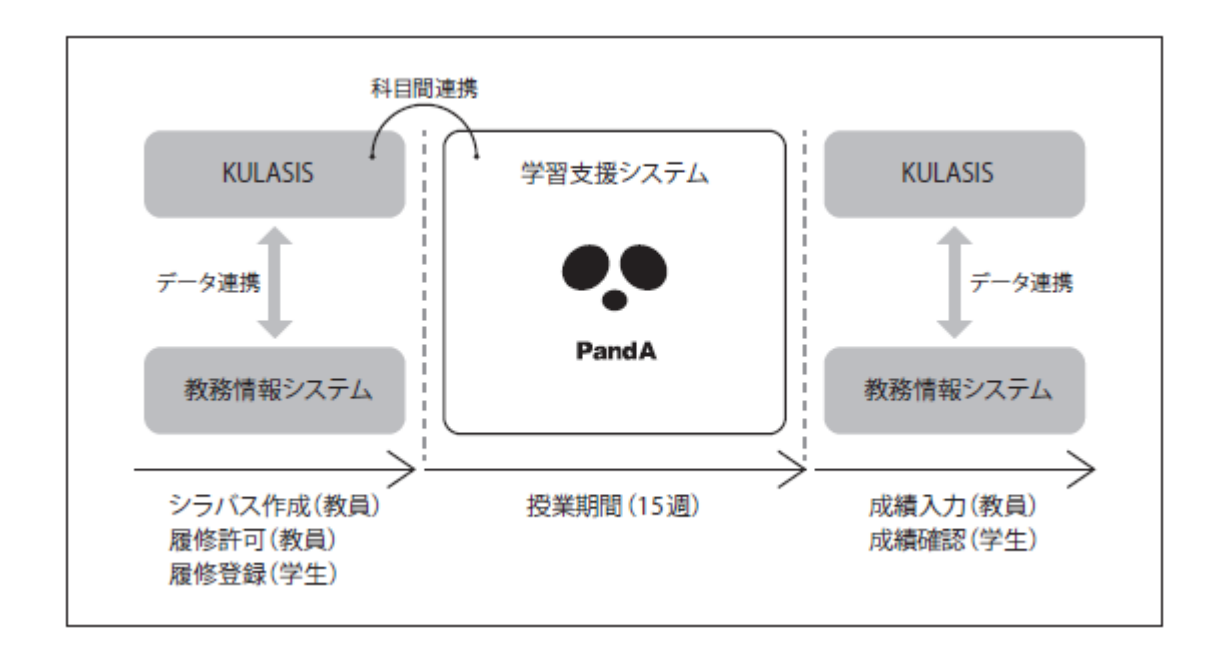

# 1.4. PandAを使う利点 Merits of Using PandA

「ooはPandAで」"oo in PandA."

PandAを使うとさまざまなことがこの一言で受講生に伝えることができるようになります。 Using PandA, you can easily tell your students a lot with this one word.

「授業資料はPandAで」"Get class materials in PandA."

紙で配付していた授業資料はPandAを通じて配布することができますので、毎回、紙で配付する必要がなくなります。授業資料をアップロードしたことを受講生に電子メールで通知することもできます。

Class materials can be distributed through PandA, so you don't have to distribute ones on paper. You can also notify the students that you have uploaded them by Email.

#### 「課題提出はPandAで」"Submit assignments in PandA"

電子メールで課題の提出を受講生にさせてたがために、誰が提出したか管理するのが面倒になったり、他のメールに紛れたりスパム扱いされて分からなくなってしまったことはありませんか。PandAを使えば、誰がいつ出したか一覧で確認できますし、提出があったことを知らせる通知機能もあります。締切後での受付も「遅延提出」を記録しながら扱うこともできますし、コメントをつけての返却や再提出をさせることもできます。

Have you ever had students submit assignments by Email, making it difficult to manage who submitted them, being confused by other mails or being treated as spam? By using PandA, you can see the list of who submitted when and use the notification function to let you know when students submitted it. Submission of assignments after the deadline can also be handled by recording "delayed submission", and you can also return it with comments and have students resubmit.

「質問はPandAで」"Ask questions in PandA"

フォーラムツールを使うと受講生からの質問やその回答を、他の受講生にも見せながら行うことができます。一方、メールアーカイブツールを使うと、一種のメーリングリストとして受講生とやりとりを行うことができます。

Using the forum tool, you can ask and answer questions with students while showing them to other students. Using the Email archive tool, you can interact with students as a kind of mailing list.

# 2. PandAをはじめる Start PandA

PandAを利用していくにあたって、必要な初期設定などを説明します。 This section describes the initial settings required to use PandA.

# 2.1. コースサイトをつくる Open Course Worksite

授業でPandAを使うには、まず授業用のサイト(以下コースサイト)を開設する必要があります。コースサイト の開設は、KULASISから行います\*1。

You have to open a site for class (hereinafter course worksite) to use PandA in your class. You create the course worksite in KULASIS. \*1

KULASIS -教務情報システム- 教員用ページ https://www.k.kvoto-u.ac.ip/teacher The instructors page of the student information system KULASIS

1. KULASISにログインします。Log in to KULASIS. 「担当授業」をクリックし、担当している授業一覧を表示します。 Click "Your classes" to show your course list.

2. 一覧からコースサイトを開設したい科目の「授業サポート」をクリックしてください。 Select the course you want to open the course worksite, and click "Class support".

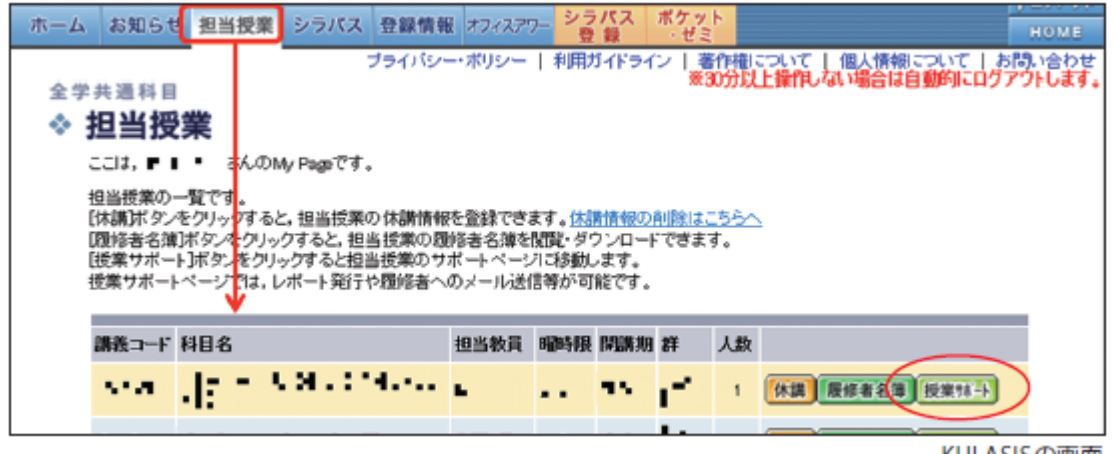

KULASISの画面

3. 授業サポートのページから「授業支援システムPandA(情報環境機構)」をクリックしてください。\*2 From the page of "Class support", click "Leaning Support System(IIMC)". \*2

| ・授業サポート         |              |             |          |        |        |                |
|-----------------|--------------|-------------|----------|--------|--------|----------------|
| ここは、新聞 新聞さんの    | My Pageです。   |             |          |        |        |                |
| 科目名             |              | 担当教員        | 暗時限      | (MURR) | 2¥     |                |
| e e e e estad   | 62 m. 22     |             | -        | C.B.   | see.or | 詳細 休講<br>展信者名簿 |
| 🕞 授業資料 🛛        | ・授業に関する資料(   | の掲載・確認ができます |          |        |        |                |
| <b>戸</b> レポート … | ・レポートの登録・確   | 認ができます。     |          |        |        |                |
| 🗾 授業連絡メール 😐     | ・履修者へメールの法   | 送信・メール送信結果の | 確認ができます。 |        |        |                |
| ▶ 抵業支援システム -    | PandA(情報環境機構 | 題)          |          |        |        |                |

KULASISの画面

4. PandAにログインしていない場合は、ログイン画面となります。 ご自身のSPS-IDでログインしてください。

If you haven't logged in to PandA, the login screen will be displayed. Log in to PandA with your SPS-ID.

| ログイン/ Log                                                           | g in                                                                                                    |
|---------------------------------------------------------------------|----------------------------------------------------------------------------------------------------|
|                                                                     | PandA                                                                                                    |
| ユーザ ID および<br>SPS-ID, 学生は<br>の方は PandA k<br>を発行されている                | がパスワードを入力してください、教職員等は<br>ECS-ID をユーザ ID に入力します、それ以外<br>ご登録したメールアドレスを入力します、SPS-ID<br>S教職員は ECS-ID でログインしないで下さい。              |
| ユーザ ID:                                                             |                                                                                                    |
| パスワード:                                                              |                                                                                                    |
|                                                                     | ログイン                                                                                                    |
| i. <u>SPS-ID および</u><br>Copyright © 2012<br><u>Communication, R</u> | ECS-ID とは? What is SPS-ID and ECS-ID?<br>Institute for Information Management and<br>(voto University, All rights reserved. |

5. コースが未作成の場合「コースサイトの作成確認」などが表示されますので、「OK」をクリックしてください。 If the course worksite hasn't been created, a dialog to confirm creation of the course worksite will be displayed, press "OK" to create the site.

|   | コースサイトの作成確認                                                                                                    |
|---|----------------------------------------------------------------------------------------------------|
| ▲ | アクセスしようとしている担当科目のコースサイトはまだ作成されていません。作成してもようしいです<br>か?作成した場合は,自動的にそのコースサイトが表示されます。作成しない場合はマイワークスペー<br>スが表示されます。 |
|   | OK Cancel                                                                                                    |

6. コースが作成され、PandAのコースサイトが表示されます。

これで担当科目のコースサイトがPandAで利用できるようになりました。

The course worksite is created, and the "Dashboard" of the course worksite is displayed. Now the course worksite of your class is available on PandA.

\*1 KULASISと科目の自動連携をしていない学部専門科目、大学院科目についてもコースサイトの開設が可能ですが、その際は科目 名などを情報環境支援センターまでご連絡ください。履修連携の対応は情報環境機構Webサイトの学習支援システム(PandA)のペー ジを参照してください。

You can create the course worksites of the undergraduate and graduate programs that KULASIS-PandA doesn't automatically coordinate. In that case, please contact the Support center of IIMC with the course title. If you want to know about course cooperation, please refer to the page of Learning support service(PandA) on the site of IIMC.

\*2 学部・研究科によっては表示されない場合があります。その場合は情報環境支援センターまで開設をご依頼ください。 It may not be displayed depending on the faculty and graduate course. In that case, please contact the Support center of IIMC to open the site.

情報環境支援センター Support center of IIMC support@iimc.kyoto-u.ac.jp 学習支援システム(PandA)Learning support service(PandA) <u>http://www.iimc.kyoto-u.ac.jp/ja/services/lms/</u>

# 2.2. ログインをしてみる Try to Log in

1. PandAログインページにアクセスし、右上の「ログイン」をクリック。

Visit the PandA login page and click "Login" in the upper right corner. PandAログインページ PandA login page https://panda.ecs.kyoto-u.ac.jp/portal

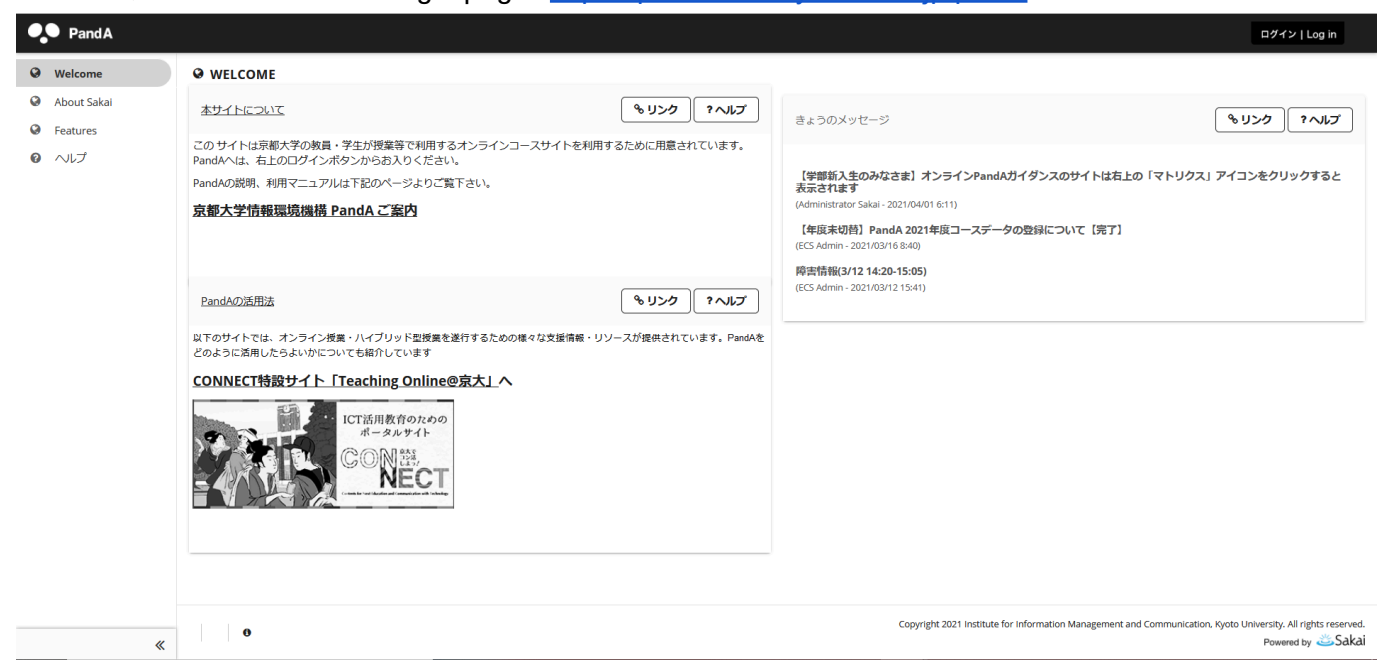

2. ログイン画面でSPS-IDまたはECS-IDとパスワードを入力し、「ログイン」をクリックします。 Enter your SPS-ID or ECS-ID, and password on the login screen and click "Login".

| ログイン/Log                                            | j in                                                                                                    |
|-----------------------------------------------------|----------------------------------------------------------------------------------------------------|
|                                                     | PandA                                                                                                    |
| ユーザ 3D およて<br>SPS-1D、学生は<br>の方は PandA に<br>を発行されている | パスワードを入力してください、教職員等は<br>BCS-ID をユーザ ID に入力します。それ以外<br>登録したメールアドレスを入力します。SPS-ID<br>教職員は BCS-ID でログインしないで下さい。 |
| ⊐- <b>∀</b> 10:                                     |                                                                                                    |
| パスワード:                                              |                                                                                                    |
|                                                     | 8702                                                                                                    |
| 1. SPS-ID-8:4751                                    | CS-ID 2147 What is SPS-ID and ECS-ID?                                                                       |
| Copyright © 2012<br>Communication, M                | Institute for Information Nanapement and<br>yoto University. All rights reserved.                           |

#### 3. ログインが完了します。

Login is complete.

| PandA                                                  |                                                                                                    |         |         |      |    |    | Ŗ          | South 🗸 |
|--------------------------------------------------------|----------------------------------------------------------------------------------------------------|---------|---------|------|----|----|------------|---------|
| ☆ホーム ∨ ★ 00202 <sup>-</sup>                            | 1_プロセスシステム工学_test > ★ PandA_OA_Test >                                                                 |         |         |      |    |    |            |         |
| Ⅲ 概要                                                   | ≔ 概要                                                                                                  |         |         |      |    |    |            |         |
| <ul><li>     ダッシュボード     メンバーシップ     </li></ul>        | 今日のメッセージ <b>%リンク ?ヘルプ X</b>                                                                           | カレンダー   |         |      |    | ٩  | <b>りンク</b> | ?ヘルプ    |
| 🏥 カレンダー                                                | オプション                                                                                                 | オプション   | 公開(プライ^ | «−ト) |    |    |            |         |
| 🖢 リソース                                                 | <b>システム障害(</b> 2021/02/15 9:00-9:40 <b>)</b>                                                          | 2月 2021 |         |      |    |    | < 9E       | 3 >     |
| ▶ お知らせ                                                 | 2021/02/15 9:00AM から 9:40 AM頃 まで、データベースの速度低下によりつながりにくい・利<br>用できない状況になっておりました。ご不便ご迷惑をおかけして申し訳ありませんでした。 | в       | 月       | 火    | 水  | *  | ) (<br>金   | ±       |
| ☆☆ サイトセットアップ                                           | PandA was not available or low performance from 9:00 AM to 9:40 2021/02/15. We are really<br>sorry.   | 31      | 1       | 2    | 3  | 4  | 5          | 6       |
| <ul><li>     設定     </li><li>     アカウント     </li></ul> |                                                                                                    | 7       | 8       | 9    | 10 | 11 | 12         | 13      |
|                                                        | 在度主定期メンテナンフのお知らせ (2021/2/6) BandA                                                                     | 14      | 15      | 16   | 17 | 18 | 19         | 20      |
|                                                        | Maintenance                                                                                           | 21      | 22      | 23   | 24 | 25 | 26         | 27      |
|                                                        | 以下のスケジュールで PandA の年度末定期メンテナンスを実施します.<br>PandA service is not available due to maintenance.            | 28      | 1       | 2    | 3  | 4  | 5          | 6       |
|                                                        | 日時 :2021年3月6日土曜日午前4時~2021年3月8日月曜日午前6時<br>From 06 Mar. 2021 AM 4:00 to 08 Mar. 2021 AM 6:00            |         |         |      |    |    |            |         |

# 2.3. ホーム Home

ログインした時に最初に表示されるホーム画面が、ホームです。ホームには、そのホームページにいくつかの ブロックで表示されるツールがあって、あなたがメンバになっているすべてのコースにおけるアクティビティの サマリを提供します。

The screen that is displayed first when you log in is Home. Home has tools that appear in several blocks on its page. Home provides a summary of activities for all the courses you are a member of.

PandAでは個々の授業やプロジェクトなどで使うページのことを「サイト」(あるいは「コースサイト」)と呼びます。他のサイト(コースやプロジェクト等)のメンバである場合は、それらもタブとして上部に一覧表示されます。サイト名のタブをクリックすると、そのサイトページが表示されます。

In PandA, the page used in each class and project is called "site" (or "course worksite"). If you are a member of other sites (courses or projects), they will also be listed as tabs at the top. Click the site name tab to display the site page.

| PandA                        |                                                                                                    | 2 🔺 🏼 🔺 🗖                                                                                                    |   |
|------------------------------|----------------------------------------------------------------------------------------------------|----------------------------------------------------------------------------------------------------|---|
| * ホーム 🗸 OAテスト                | • 1 4                                                                                                    | )                                                                                                    |   |
| <ul><li> 語 概要     </li></ul> | ≔ 概要                                                                                                    |                                                                                                    |   |
| <ul><li></li></ul>           | 今日のメッセージ もリンク マヘルフ X                                                                                     | カレンダー やりンク ?ヘルブ                                                                                                    |   |
| ♥ お知らせ<br>♥ サイトセットアップ        | ^//>>> <br>【年度未切替】PandA 2022年度コースデータの登録について【3/20 終了】                                                     | - 1/252 2mm(2/24×17)<br>3月 2022 < 今日 >                                                                                                    | Ĩ |
| ✿ 設定 ▲ アカウント                 | 3/20 14:30 切り替え作業完了しました。                                                                                 | H     H     K     M     M     M       27     28     1     2     3     4     5                                                                   | ] |
| <ul> <li>マイメディア</li> </ul>   | KULASISと連携した2022年度のコースサイトの開設は3415.6日頃より可能となる予定です。作業の進捗より、前後する場合がありますのでご承知おきください。                         | 6         7         8         9         10         11         12           13         14         15         16         17         18         19 |   |
|                              | 新年以テータの空縁に時間かかかっているため、コースサイトの解説は3/21,22 頃より可能となる予定で<br>す。ご不使ご迷惑をおかけして申し訳ありません。(2022/3/15 追記)             | 20         21         22         23         24         25         26                                                                            |   |
| 3                            | 教員の皆様:過去年度のコースサイトについては、2018年度のコースまで担当情報が保存されます。<br>学生の皆様: KULASISの時間間と連携した履修情報は昨年度(2021年度)の閲覧可能であったコースにつ | 27 28 29 30 31 1 2                                                                                                    |   |
|                              | いては、2022年度も履修情報が批考されます(2022/3/20 更新)<br>(教員側で登録の解除・サイトの非公開などを行った場合を除く)<br>よろしくお願いいたします。                  | イベント: 2022年03月29日<br>室 練切                                                                                                    |   |
| «                            |                                                                                                    |                                                                                                    | Ξ |

#### ①サイト表示 Site information

あなたの参加しているサイトがタブで表示されます。タブの表示数はコントロールできます。

タブに表示されないコースサイトがある場合、ナビゲーションメニューの「サイトセットアップ」ツールから選択して表示できます。

The sites you are a member of are displayed in tabs. You can control the number of tabs displayed. If some course worksite tabs are not displayed, you can display them by selecting from "Worksite Setup" in the navigation menu.

②アラート・サイトー覧・ログアウトボタン Alert/Site list/Logout button

#### ③ナビゲーションメニュー Navigation menu

利用できるツールが、ナビゲーションメニューで表示されます。 In the navigation menu, available tools are displayed.

#### ④概要 Overview

参加しているサイトの概要が表示されます。 An overview of the sites you are a member of is displayed.

## 2.4. 利用者環境の設定 User Environment Settings

#### 1. アカウント Account

ナビゲーションメニューの「アカウント」ツールをクリックすると、登録されている氏名や電子メールアドレス(全学メールアドレス)が表示されます。

Click the "Account" tool in the navigation menu to display registered name and email address (University email address).

| ≔ 概要                                                                                                   | <b>≗</b> アカウント                        | <ul><li>%リンク</li><li>?ヘルプ X</li></ul> |
|----------------------------------------------------------------------------------------------------|---------------------------------------|---------------------------------------|
| ダッシュボード                                                                                                | マイ・アカウントの詳細                           |                                       |
| <ul> <li>         ・ メンバーシップ         ・</li> <li>         ・</li> <li>         カレンダー         ・</li> </ul> | ユーザ                                   |                                       |
| <ul><li>リソース</li></ul>                                                                                 | ユーザ ID                                |                                       |
| ♥ お知らせ                                                                                                 | A                                     |                                       |
| ☆& サイトセットアップ<br>✿ 設定                                                                                   | x                                     |                                       |
| アカウント                                                                                                  | · · · · · · · · · · · · · · · · · · · |                                       |
| ◎ ヘルプ                                                                                                  |                                       |                                       |

#### 2. 使用言語の設定 Language Preference

PandAでは使用する言語を「日本語」か「英語」にできます。ナビゲーションメニューの「設定」ツールを選んで ください。「言語」タブをクリックすると使用言語を変更するページが表示されます。

In PandA, you can use "Japanese" or "English" as display language. Select "Preferences" from the navigation menu and click the "Language" tab, you see the page to choose your language preference.

| ≔        | 概要        | ◆ 設定                                                             |
|----------|-----------|------------------------------------------------------------------|
| <b>*</b> | ダッシュボード   | 通知 タイムゾーン言語 イト Editor                                            |
| **       | メンバーシップ   | 言語                                                               |
| ₩        | カレンダー     | 言語(及び国)設定を選択してください <sub>、</sub> 現在の言語設定: <b>Japanese (Japan)</b> |
|          | リソース      | English - United States [en_US] 英語 - アメリカ合衆国                     |
| 1        | お知らせ      | 口本語 - 디수 [Jā_]Y] 디수語 - 디주                                        |
| ¢°       | サイトセットアップ |                                                                  |
| \$       | 設定        |                                                                  |
| ۵        | アカウント     |                                                                  |
| 0        | ヘルプ       |                                                                  |
|          |           |                                                                  |

# 2.5. シラバスを登録する Register Syllabus

「授業計画」ツールを用いて、シラバスの内容や、より詳細な授業計画の内容を記入できます。 You can use the "Syllabus" tool to fill in the contents of the syllabus and more detailed lesson plans.

1. ナビゲーションメニューの「授業計画」ツールを選択して、「授業計画」内の「+アイテムを追加」をクリックします。

Select the "Syllabus" tool in the navigation menu, and click "+Add Item" button in "Syllabus".

| 番 ホーム マ ★ OA | 77 v                                                                                                    |
|--------------|----------------------------------------------------------------------------------------------------|
| Ⅲ ホーム/Home   | 印 授業計画<br><sup>①</sup> リンク ?ヘルプ X                                                                                               |
| 🗘 サイト情報 🛛 🕫  | 投業計画 追加 編集 载送                                                                                                    |
| ① 授業計画       |                                                                                                    |
| ■ 授業         | ▼アイフムと2000 ▼ダインEMA ● DAV9て「「<br><del>R表を変する名白め、 死が</del> アイテムをドラッグアンドドロップするか、キーボードを用いてアイテムを指定して U または D キーを使用します。変更は自動的に適用されます。 |
| 🋗 カレンダー      |                                                                                                    |
| ✔ お知らせ       |                                                                                                    |
| ► 授業資料       |                                                                                                    |
| ■ 課題         |                                                                                                    |
| 🖻 テスト・クイズ    |                                                                                                    |
|              |                                                                                                    |
| 🖉 成績簿 🛷      |                                                                                                    |
| ビ メール        |                                                                                                    |
| 🖾 メールアーカイブ   |                                                                                                    |
| メディアギャラリ     |                                                                                                    |
| O. Frankling |                                                                                                    |
| *            |                                                                                                    |

#### 2. タイトルを入力し、テキストエディタにシラバス内容を入力します。 Type the title and type the syllabus content in a text editor.

| 業計画                                                             |
|-----------------------------------------------------------------|
| アイテムを追加         ×                                               |
| i画 追加 編集 * タイトル                                                 |
|                                                                 |
| コンテンツ                                                           |
| ? ◎ ソース ◎ テンフレート   ※ 哈 圖 圖 ■ 句   ヘ →   Q ㎏ 厚 エ₂   ほ ほ 唯 非 ファ ツシ |
|                                                                 |
| スタイル •   書式 •   フォント •   サイズ •   🗛 • 🗛 • 🐼 🗐                    |
|                                                                 |
|                                                                 |
|                                                                 |
|                                                                 |
|                                                                 |
|                                                                 |
| 単語数: 0, 文字数 (HTMLタグを含む): 0/1000000 /                            |
|                                                                 |
| 追加して公開 追加 キャンセル                                                 |
|                                                                 |

3. 「追加して公開する」を押すとシラバスを投稿・公開できます。「追加」を押すと下書きを保存できます。 Click the "Add and Publish" button to post and publish the syllabus. Click the "Add" button to save the draft.

| □ 授業計画                           |                                                                             | _ |
|----------------------------------|-----------------------------------------------------------------------------|---|
|                                  | アイテムを追加                                                                     | × |
| 授業計画追加編集                         | *タイトル                                                                       |   |
| +アイテムを追加                         | コンテンツ                                                                       |   |
| 順序変更する場合は、一覧のア<br>授業計画は現在存在しません。 | ?   @ ソース   @ テンプレート   X ℃ 億 億   章 幻   ← →   Q ぬ   厚 仄   ほ に   非 非 ファ 以     |   |
|                                  | B I U <del>S</del> × <sub>2</sub> × <sup>2</sup> Ξ Ξ Ξ Η ¶+ 📾 🛒 📜 🖬 📰 🚍 😳 Ω |   |
|                                  | スタイル •   書式 •   フォント •   サイズ •   🛕 • 🚺 • 🔀 💷                                |   |
|                                  |                                                                             |   |
|                                  |                                                                             |   |
|                                  |                                                                             |   |
|                                  |                                                                             |   |
|                                  |                                                                             |   |
|                                  | 単語数: 0, 文字数 (HTMLタグを含む): 0/1000000                                          |   |
|                                  | 追加して公開 追加 キャンセル                                                             |   |
|                                  |                                                                             |   |

# 〈PDFファイルなどをシラバスに添付して、表示する〉Display and Attach PDF file etc. to the Syllabus

すでに作成したPDFファイルなどを添付して、シラバスに表示させます。

You can attach the already created PDF file etc. to the syllabus and display it on the syllabus.

#### 1. シラバスを開き、「+添付を追加」を選択します。

Open the syllabus, and click "+Add attachments".

| 🛈 授業計画                                                |                                       |            |     |       |       |       | 00       |       | ?              | ×          |
|-------------------------------------------------------|---------------------------------------|------------|-----|-------|-------|-------|----------|-------|----------------|------------|
| 授業計画追加編集                                              | 転送                                    |            |     |       |       |       |          |       |                |            |
| ◆アイテムを追加                                              | ✔すべて開く                                | ●印刷モード     |     |       |       |       |          |       |                |            |
|                                                       |                                       |            |     |       |       |       |          |       |                |            |
| 順序変更する場合は, 一覧の<br>ます. 変更は自動的に適用さ                      | のアイテムをドラッグアン<br>れます.                  | ンドドロップするか, | キーボ | ードを用い | いてアイラ | テムを指定 | きして U ま; | たは D  | +              | を使用        |
| 順序変更する場合は, 一覧の<br>ます. 変更は自動的に適用さ<br><b> 中 シラバス</b>    | ーーーーーーーーーーーーーーーーーーーーーーーーーーーーーーーーーーーーー | ンドドロップするか, | キーボ | ードを用い | ハてアイラ | テムを指定 | Eして U ま; | Elt D | • ≠            | を使用<br>▲ 🛍 |
| 順序変更する場合は、一覧の<br>ます.変更は自動的に適用さ<br><b>中 シラバス</b><br>内容 | ーーーーーーーーーーーーーーーーーーーーーーーーーーーーーーーーーーーーー | ンドドロップするか, | +   | ードを用い | いてアイラ | テムを指定 | ぎして U ま) | ett D | , <del>≰</del> | を使用<br>● 値 |

2.「ファイルを選択」をクリックして、アップロードしたいファイルを選びます。

| Click "ファイルを選択", and | select the file | you want to | upload. |
|----------------------|-----------------|-------------|---------|
|----------------------|-----------------|-------------|---------|

| 添付を追加                                          |                         |          | × |
|------------------------------------------------|-------------------------|----------|---|
| 添付する場合は「リソース」から既存のアイテ                          | ムを選択するか,添付されるフォルダにアイテムを | è追加します.  |   |
| ローカルファイルをアップロード                                | または URL (ウェブサイトへのリンク)   | リソースから選択 |   |
| <b>ローカルファイルをアップロード</b><br>ファイルを選択<br>選択されていません | 6                       |          |   |
| 続ける キャンセル                                      |                         |          |   |

3.「続ける」を選択すると、ファイルがアップロードされます。

Click the "Continue" button to upload the file.

| 添付を追加                                                             | ×                     |
|-------------------------------------------------------------------|-----------------------|
| 添付する場合は「リソース」から既存のアイテムを選択するか,添付されるフォルダにアイテム<br>クリックします            | を追加します. 完了する場合は「続ける」を |
| 添付するアイテム                                                          | 削除                    |
| <mark> </mark>                                                    | × <u>削除</u>           |
| ローカルファイルをアップロード<br><b>ローカルファイルをアップロード</b><br>ファイルを選択<br>選択されていません | リソースから選択              |
| <b>続ける</b> キャンセル                                                  |                       |

# 2.6. 参加者を登録する Register Participants

あなたが開設したコースサイトに、履修者やTAなどの参加者を登録するには、「自動登録」と「手動での登録」 の2つの方法があります。

There are two ways to register participants such as students and TAs on the course worksite: "Automatic Registration" and "Manual Registration".

自動登録(Automatic Registration): KULASIS上の履修情報が自動的にPandAに送られ、コースサイトへ参加者として設定されます(一部の学部・研究科を除く)。KULASISの履修情報を連携していない科目のコースサイトについては担当・管理する教員が手動で登録する必要があります。

Course information on KULASIS is automatically sent to PandA and students are registered as participants on the course worksite (excluding some faculties). Course worksites for courses that are not linked to KULASIS information must be registered manually by faculty members in charge or managing the course.

手動での登録(Manual Registration):参加者を手動で登録します。You can manually register participants.

手動での登録の際には、参加者から以下のいずれかの情報を集めて頂く必要があります。 You have to collect one of the following information from participants when you manually register them.

参加者が本学の教職員の場合 Participants are Faculties of Kyoto University ・SPS-ID

 教職員用全学メールアドレス(KUMail Email address of KUMail

参加者が本学の学生の場合 Participants are Students of Kyoto University

・学生番号(10桁)
 Student number (10 digits)

- ・ECS-ID(a0で始まる番号)
- ECS-ID (Numbers starting with a0)
- ・学生用全学メールアドレス(KUMOI @st.kyoto-u.ac.jp) Email address of student mail provided by Kyoto University (KUMOI @st.kyoto-u.ac.jp)

参加者が学外学生などの場合 Participants are Student of Other Institutions etc.

・登録者の氏名とメールアドレス

Registrant's name and Email adress

なお、学外学生などについては当人のEmailアドレスで登録されますが、当該のアドレスが未登録な場合は新規のアカウントがPandA上に作られ、当人にアクセスのためのアカウント(Emailアドレスでログインします)についてのパスワードがメールで送られます。

Students from outside the university etc. are registered with their Email address. If the address is still not registered, a new account will be created on PandA and passwords for access with the account that log in with their Email address will be sent to them by Email.

#### 〈手動での登録方法〉Manual Registration Method

1. コースサイトにて、ナビゲーションメニューの「サイト情報」ツールを選択して、「参加者を追加」タブをクリックします。

Select "Site Info" from the navigation menu of the course worksite, and click the "Add Participants" tab.

| ≔ | 木—厶/Home   | ✿ サイト情報                           |                                                                  | %リンク ?ヘルプ X       | x  |
|---|------------|-----------------------------------|------------------------------------------------------------------|-------------------|----|
| ٥ | サイト情報 🕫    | サイト情報 サイト情報を編集 ツールを管理 ツール         | 表示順 日時を管理 参加者を追加 参加者を管理 クラス名簿を編集 グループを管理 親サイトへのリンク 外部ツール アクセスを管理 | サイトを複製 サイトからインボート |    |
|   | 授業計画       | アーカイブファイルからインボート ユーザ監査ログ 林        | 要を管理                                                             |                   |    |
|   | 授業         | サイト信記                             |                                                                  |                   |    |
| m | カレンダー      |                                   |                                                                  |                   |    |
|   | お知らせ       | サイトタイトル                           | OA テスト                                                           |                   |    |
|   | 1274-26-01 | 学期                                | 令和3年度 2021 Semesters                                             |                   |    |
|   | 授兼員科       | サイトアクセスできる名薄                      |                                                                  |                   |    |
|   | 課題         | サイト URL                           |                                                                  |                   |    |
|   | テスト・クイズ    | サイト連絡先・メール                        | Administrator Sakai                                              |                   |    |
|   | 771-217    | 利用対象                              | サイト参加者のみ                                                         |                   |    |
| ≓ | 提出箱        | 作成日時                              | 2021/03/16 16:01:20 JST                                          |                   |    |
|   | 成績簿 🔊      | 修正日時                              | 2022/03/29 14:41:13 JST                                          |                   |    |
|   |            | 修正者                               |                                                                  |                   |    |
|   | メール        | サイトプラウザに表示                        | <mark>はい (詳細を知りたい…)</mark>                                       |                   |    |
|   | メールアーカイブ   | 外観                                | *default*                                                        |                   |    |
|   |            | LaTeX                             | サイトで有効                                                           |                   |    |
|   | メティアキヤラリ   | ポータルチャット                          | 無効                                                               |                   |    |
| Q | チャットルーム    | サイト説明                             |                                                                  |                   |    |
| 2 | フォーラム      | - · ·<br>ようこそ!このセミナーでは、オープンソースとして | 公開されているネットアプリケーションを題材に、コミュ ニティメンバとの協働作業によるソフトウェア開発を通じて貢献することで、   | ネット社会をプログ ラミング…   |    |
|   | "          | ・ グループ                            |                                                                  | ,=¥em,            | 31 |
|   | "          |                                   |                                                                  |                   |    |

2. 追加する参加者の情報を入れます。Enter the data of participants.

本学の教員・学生を追加する際は、1行につき1人分のデータ(学生番号・全学メールアドレス・SPS-ID・ ECS-IDのいずれか)を入力してください。

学外参加者を追加する際は、「学外参加者」欄に、1行につき1人分のデータ(Emailアドレス、姓、名)を入力 してください。必ず 姓、名 を記載し省略しないでください。

\*本学の学生を登録する場合は個人用メールではなく、学内参加者として登録してください。

When registering faculties, students of Kyoto University, you have to enter one of the data (student number, Email address of KUMOI, SPS-ID or ECS-ID) for one person per line.

When registering participants from other institutions etc., you have to enter the data (Email address, last name, first name) for one person per line in the field for "Non-official Participants".

**\***When registering students of Kyoto University, you must register them as participants at the university not with personal Email address.

#### 参加者情報の入力後、「続ける」をクリックしてください。 After entering the data of participants, click "Continue".

| ◆ サイト情報                                                                                                    |
|----------------------------------------------------------------------------------------------------|
| 参加者を追加                                                                                                    |
| 他の正規参加者                                                                                                    |
| 正規参加者のメールアドレスまたはユーザ名                                                                                                    |
| a01XXXXX                                                                                                    |
| 複数のユーザ名の場合は,一行に一人のユーザ名を入力することにより入力することができます(各エントリの間でReturn キーまたは Enter キーを入力します)                                          |
| 非正規参加者                                                                                                    |
| 非正規参加者のメールアドレス                                                                                                    |
| XXX@xx.yy.zz, Kyodai, Hana<br>注意: 複数のユーザは 1 行に一人ずつ入力します(区切り文字なし)、メールアドレスが最初で、続けて姓・名をコンマで区切ります。用例: idoe@vahoo.com.loe.lohn |
| 参加者ロール                                                                                                    |
| <ul> <li>● 参加者全員に同じロールを割り当てる</li> <li>● 参加者に個別のロールを割り当てる</li> </ul>                                                       |
| 参加者状態                                                                                                    |
| アクティブ                                                                                                    |
| ○ 非アクティブ                                                                                                    |

3. コースサイトでは、Instructor(担当者)、Student(受講者)、Teaching Assistant(TA)の3つのロールがあります。

There are three roles Instructor, Student and Teaching Assistant on the course worksite.

ここではロールの設定をします。コースサイトではデータベースを検索して参加者の氏名が表示されますので 誤りがないか確認してください。

Set the participant's role. On the course worksite you can search the database and see the participant's names, so please confirm that there are no mistakes.

| ¢ ೆ ೆ1 | イトセットアップ           |                                                                           | 8 JU25 0441 |
|--------|--------------------|---------------------------------------------------------------------------|-------------|
| 参加者    | のロールを選択します         |                                                                           |             |
| 9-70   | <b>\</b>           |                                                                           |             |
| 0      | Instructor         | Can read, revise, delete and add both content and participants to a site. |             |
| 0      | Student            | Can read content, and add content to a site where appropriate.            |             |
| 0      | Teaching Assistant | Can read, add, and revise most content in their sections.                 |             |
| 参加者    |                    |                                                                           |             |
| xxxx ( |                    |                                                                           |             |
|        |                    |                                                                           |             |
| 続ける    | 反る キャンセル           |                                                                           |             |
|        |                    |                                                                           |             |

#### 4. 参加者への連絡のオプションを選び、「続ける」をクリックします。 Choose the option to contact them, and click "CONTINUE".

| ぱ サイトセットアップ                                                                                                    | ۲. ۲. ۲. ۲. ۲. ۲. ۲. ۲. ۲. ۲. ۲. ۲. ۲. ۲ |
|----------------------------------------------------------------------------------------------------|------------------------------------------|
| 参加者を追加 対象:<br>サイトが利用可能になったことを追加したユーザに知らせる電子メールを自動的に送ることができます.                                                           |                                          |
| <ul> <li>◆ 今すぐ送る サイトが利用可能になったことをユーザに知らせる電子メールを今すぐ送ります</li> <li>● 送らない - サイトが利用可能になったことを新しい参加者に知らせるメールを送信しません</li> </ul> |                                          |
| 続ける 戻る キャンセル                                                                                                    |                                          |

#### 5. 設定情報が表示されますので確認の上、「完了」を選んでください。

Confirm the set information, and click "Finish".

| ✿ サイト情報                           |                    |                       |       |
|-----------------------------------|--------------------|-----------------------|-------|
| PandA_OA_Test への参加者の追加を確認してい      | ます                 |                       |       |
| 下の「続ける」ボタンをクリックすると、次のものがサイトに追加されま | ミす. これらのユーザにはサイトの利 | 间用可能性を通知する電子メールは送付されま | ちせん.  |
| 名前                                | ID                 | ロール                   | 状態    |
| PandaNorth                        | xxxx               | access                | アクティブ |
| 完了 戻る キャンセル                       |                    |                       |       |

〈履修者の登録後に、参加者のロールを変える〉Change the Participant's Role after Registration

登録後でも、ナビゲーションメニューの「サイト情報」ツールから参加者のロールを変更できます。 参加者一覧の「ロール」部分のプルダウンメニューから選択し「参加者を更新」をクリックします。

You can change the participant's role even after registration from "Site Info" on the navigation menu. Select the role from the pull-down menu in the "Role" part of the participant list, and click "UPDATE PARTICIPANTS".

| 参加者を管理             |          |            |                               |                                   |
|--------------------|----------|------------|-------------------------------|-----------------------------------|
| 表 All Participants |          |            | 最終更新日時 20<br>丘                | 21/02/24 14:11 JST<br> 刷用バージョン  占 |
|                    | 皆を更新 キャン | セル         | 18件のうち1-18件を<br> < < 200 件を表示 | 表示中<br>▼ > >                      |
| 名煎 =               | ID       | <u> </u>   | 状態                            | □ 削除                              |
| ECS Admin          | XXXX     | maintain 💌 | アクティブ                         |                                   |
| PandaEast          | xxxx     | access 💌   | アクティブ                         |                                   |
| PandaSouth         | XXXX     | maintain 💌 | アクティブ 🔻                       |                                   |
| PandaWest          | xxxx     | ✓ access   | アクティブ                         |                                   |
| tono mura          | XXXX     | access V   | アクティブ                         |                                   |

# 2.7. ツールのカスタマイズ Customize Tools

コースサイトごとに、使用できるツール(ナビゲーションメニューに表示され、使用できる機能)をカスタマイズすることができます。

You can customize tools used in the course worksite for each worksite.

1. ナビゲーションメニューの「サイト情報」ツールを選択し、「ツールを管理」タブをクリックします。必要な機能 にチェックをつけ、使用するツールを選び、「続ける」をクリックします(網のかかったツールは必須で、外すこと ができません)。

Select "Site Info" on the navigation menu, and click the "Manage Tools" tab. Check the tool you want to use, and click "Continue". (Shaded tools are mandatory and cannot be removed.)

| ·- + / al                                    | → - 土 ノL i走和                                                                           |                                                          |                               |
|----------------------------------------------|----------------------------------------------------------------------------------------|----------------------------------------------------------|-------------------------------|
| I π−Δ/Home                                   | © サイト情報                                                                                | 8120 201                                                 | 17 X                          |
| 1 投業                                         | サイト情報 サイト情報を編集 ツールを管理 ツール表示順 日時を管理 参加者を追加 参加者を管理                                       | 星 クラス名簿を編集 グループを1                                        | 9理                            |
| 171 お知らせ                                     | 親サイトへのリンク 外部ツール アクセスを管理 サイトを複数 サイトからインボート ファイルから                                       | Sインボート ユーザ監査ログ 概要                                        | を管理                           |
|                                              | ツールを管理                                                                                 |                                                          |                               |
| ■ 投集資料                                       |                                                                                        |                                                          |                               |
|                                              | • —A2 17                                                                               | 選択されたツール                                                 | 削除                            |
|                                              |                                                                                        |                                                          |                               |
|                                              | ✓ 概要(ホーム/Home)<br>サイトの説明やお知らせ、メッセージ、予定等の最新情報を含むサイトの概要をみるツールです。                         | Ⅲ 概要 (ホーム/Home)                                          | ×                             |
| ビーデスト・クイズ                                    |                                                                                        | ♥ お知らせ                                                   | ×                             |
| ■ 成績薄                                        | Wina<br>ページやコンテンツの共同編集のためのツールです。                                                       | 曽 カレンダー                                                  | ×                             |
| Q チャットルーム                                    | お問い合わせ                                                                                 | ▲ サイト信報                                                  |                               |
| ✿ サイト情報 Ø                                    | サイトコンテンツと機能をレポートするためのツールです。                                                            |                                                          |                               |
| ⇒ 提出箱                                        | ✓ お知らせ<br>最新の情報を時間を決めて投稿するためのツールです。                                                    | Q チャットルーム                                                | ×                             |
| <ul> <li>メディアギャラリ</li> <li>アックトレー</li> </ul> | □ ウェブコンテンツ                                                                             | ☞ テスト・クイズ                                                | ×                             |
| BookRoll                                     | サイト内で内部のウェブサイトにアクセスするためのツールです。                                                         | 🗣 フォーラム                                                  | ×                             |
| Zoom (KU License)                            | ⑦ カレンダー     御切やイベントなどを投稿したり表示したりするためのツールです。                                            | 🖹 メディアギャラリ                                               | ×                             |
| <ul> <li>→ 意識詞査</li> <li>① 授業計画</li> </ul>   | □ コモンズ<br>画像や URLからサムネイル展開が可能なソーシャルネットワーキング型の投稿をするためのツールで                              | ⊠ メール                                                    | ×                             |
| 0 AUJ                                        | Ψ.                                                                                     | 🖾 メールアーカイブ                                               | ×                             |
| «                                            | ● サイト情報<br>ワークサイト情報やサイト参加者を表示するためのツールです。                                               | ☞ 授業                                                     | ×                             |
|                                              | □ サインアップ<br>ミーティングおよび傷のイベントのオンライン登録を有効にします                                             | ▲ 意識調査                                                   | ×                             |
|                                              | ● チャットルーム<br>ションペースの会話をリアルタイムで行っためのペールです                                               | ■ 成積薄<br>(1) 授業計率                                        | ×                             |
|                                              | ス・・ ペジジョビンフ パンゴム くじ クレジック プルしき、 デスト・クイズ<br>オンラインテストやクイズを作成したり交換したりするためのジールです。          | (山) 12(mai) (編)<br>と 授業資料(リソース)<br>(特業資料)                | ×                             |
|                                              |                                                                                        | (反集員科)                                                   | ×                             |
|                                              | RSS フィードからコンテンツを表示するためのツールです。                                                          | ■ 課題                                                     | ×                             |
|                                              | マフォーラム     特定のサイトのフォーラムおよびトビックを表示するためのツールです。     特定のサイトのフォーラムおよびトビックを表示するためのツールです。     | BookRoll                                                 | ×                             |
|                                              | □ポッドキャスト<br>個々のポッドキャストやポッドキャストフィード情報を管理するためのツールです。                                     | Turnitin                                                 | ×                             |
|                                              | □ メッセージ<br>ある特定のサイトのユーザからまたはユーザへのメッセージを表示するためのツールです。                                   | Zoom (KU License)                                        | ×                             |
|                                              | ✓メディアギャラリ<br>ビデオや商声,画像を用いたメディアギャラリを作成します。                                              | ✓ LaTeX と AsciiMath の自<br>このサイトで可能にする<br>MathJax を有効にします | 動描画を<br>ために<br>F. <u>詳細</u> . |
|                                              | ジメール<br>サイトの参加者を選択してメールを送信します。                                                         | □ 左のツールメニューの撮                                            | 業サブベ                          |
|                                              | メールアーカイブ     サイトに送信されたメールを表示するためのツールです。                                                | ージナビゲーション <sup>を有</sup><br>した。                           | 効にしま                          |
|                                              | ループリック<br>成績第や課題等の評価ツールで使用するための保証ループリックを作成したり管理するためのツール<br>です。                         |                                                          |                               |
|                                              | レッスン<br>コンテンツモジュールおよびシーケンスを作成するために、適もしくは単位ごとにまとめることができます。                              |                                                          |                               |
|                                              | ✔ 授業                                                                                   |                                                          |                               |
|                                              | ✓ 第四調査<br>国名で意識調査や投票ができるツールです。                                                         |                                                          |                               |
|                                              | ✓ 成績薄<br>成長を保存,計量,表示するためのツールです。                                                        |                                                          |                               |
|                                              | ✓ 投業計画<br>授業のアウトラインや受測に必要な事項を記述するためのツールです。                                             |                                                          |                               |
|                                              | ✓ 投業資料(リソース)(投業資料)<br>サイトファイルを作成、アップロード, 整理, 表示するためのツールです. サイト含体で使用される<br>文章やいRLを含みます. |                                                          |                               |
|                                              | ✓ 提出箱<br>担当者と契請者との間で非公開のファイルを共有するためのツールです。                                             |                                                          |                               |
|                                              | ○統計情報<br>サイトにおけるユーザやイベント、リソースに関するサイト総計情報を表示するためのツールです。                                 |                                                          |                               |
|                                              | ✔ 課題<br>オンラインで課題を投稿したり, 提出したり, 探点したりするためのツールです.                                        |                                                          |                               |
|                                              | ・プラグインツール 3                                                                            |                                                          |                               |
|                                              | あける キャンセル                                                                              |                                                          |                               |

2. 選んだツールがリストで表示されるので、「完了」をクリックして完了です。 The selected tools will be displayed in a list, click "Finish" to apply.

3. 「サイト情報」から「ツール表示順」タブをクリックすることで、選んだツールを管理することができます。ツー ルをドラッグ&ドロップすることで、表示する順序を変更できます。ツール名の横にある歯車をクリックすると、 各ページを編集できます。 You can manage the selected tools on the "Tool Order" page in the "Site info". You can change display order in a drag-and-drop and edit each page by clicking the gear icon next to the tool name.

| ≔ 概要               | & サイトセットアップ                            |                                            |
|--------------------|----------------------------------------|--------------------------------------------|
| 🚳 ダッシュボード          | ₩                                      |                                            |
| ど メンバーシップ          |                                        |                                            |
| <ul><li></li></ul> | ● ツール表示順の変更は'保存'で有効になります. ツール名の削除あるいは都 | 編集の際、変更はすぐに有効になります.                        |
| サら成な 🖓             | ≡ 📜 概要                                 | ¢                                          |
| Ø サイトセットアップ        | ≡ 🌇 ダッシュボード                            | •                                          |
| ✿ 設定               | 三 📸 メンバーシップ                            | \$                                         |
| 🛔 アカウント            | ≡ 曲 カレンダー                              | ٥                                          |
|                    | ≡ ► リソース                               | <b>\$</b>                                  |
|                    | ≡ 📢 お知らせ                               | <b>\$</b>                                  |
|                    | ≡ 🕸 サイトセットアップ                          | <b>\$</b>                                  |
|                    | ≡ 🏟 設定                                 | ۵                                          |
|                    | ≡ 🌲 アカウント                              | <b>\$</b>                                  |
|                    | ● 警告:ツールロックへのすべてのアクセスを禁止するために直接リンクか    | からツールを非表示にしてもツールアイテムへのアクセスができなくなるわけでありません. |
|                    | 保存 キャンセル アルファベット順でソート                  |                                            |

4. 編集できるのは以下の3つです。You can edit the following three.

#### ・ツールタイトルを編集 Edit Tool Title

クリックすると、ツール名を編集できます。

緑のチェックマークアイコンで編集確定、赤の×アイコンでキャンセルができます。

Click it, and you can edit the tool title. You can confirm editing by clicking the green check icon and cancel by clicking red x icon.

・ツールを受講生に見えないようにします Make Tool Invisible to Student 受講者に対して、ツールの表示・非表示を指定できます。

🖤 のマークがあると、受講者にはそのツールが表示されません。

You can make the tool invisible to students by clicking it. With 🧖 mark, students will not see the tool.

・ツールへのアクセスをロック Lock access to tools

受講者に対して、ツールへのアクセスを制限することができます。

→のマークがあると、受講者はダイレクトリンクからであってもツールにアクセスできません。

You can restrict student access to the tool. With the  $\frac{1}{2}$  mark, student will not be able to access the tool, even from a direct link.

# 2.8. コースサイトの確認 Check the Course Worksite

PandAでは、担当者(Instructor)と受講者(Student)、TA(Teaching Assistant)で見え方が異なります。担当 者は、自分の担当しているコースサイトが他のロールでどのように表示されるかを、ロールを切り替えることで 確認できます。 In PandA, the appearance differs depending on instructor, student and teaching assistant. Instructors can see how their course worksite will look in other roles by switching roles.

| Pand A       |            | ੈ サイト表示 | ▼ ▲ Ⅲ ▲                                |
|--------------|------------|---------|----------------------------------------|
| ★ ホーム ∨ ★ 0A | F21 ~      |         | •                                      |
| ≔ ホーム/Home   | ≔ ホーム/номе |         | ✔ 概要を管理                                |
| 🌣 サイト情報 🛷    | サイト        | 見近のお知らせ | \$ 115.⁄⊐ <b>2</b> ∧ 11 ⊐ <sup>2</sup> |

1. 画面右上の「サイト表示」から、利用可能なロールが選択できます。

You can select the available roles from "View Site As:" at the top right of the screen.

| PandA          |                                                                                                    |                     | • |
|----------------|----------------------------------------------------------------------------------------------------|---------------------|---|
| ★ ホーム ∨ ★ 0A ラ |                                                                                                    | ティーチングアシスタント<br>受講者 |   |
| ≔ ホーム/Home     | ≔ ホーム/номе                                                                                                    | ●概要を管理              |   |
| 🌣 サイト情報 🛛 🛷    | <u><u><u></u></u><u></u><u></u><u></u><u></u><u></u><u></u><u></u><u></u><u></u><u></u><u></u><u></u><u></u><u></u><u></u><u></u><u></u></u> |                     |   |

2. 他のロールでの表示を終了する場合は、「表示を終了」をクリックしてください。 Click "Exit View" to end display in other roles.

| PandA        |            | 表示を終了 | • |
|--------------|------------|-------|---|
| ▲ ホーム ~ ★ OA | 77 v       |       |   |
| Ⅲ ホーム/Home   | ≔ ホーム/НОМЕ |       |   |
| □ 授業計画       |            |       |   |

※本機能は2015年度以降に作成されたサイトでご利用いただけます。 \*This function can be used on sites created after 2015.

# 2.9. お気に入りバーに表示されるサイトを変更する Edit Favorites Bar

PandAでは、画面上部のお気に入りバーに10個までのコースサイトを常に表示しておくことができます。 PandA allows you to keep up to 10 course sites displayed in the favorites bar at the top of the screen at all times.

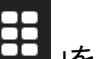

1. 画面右上の「 ままう」をクリック

Click the menu button on the top right of the screen.

| PandA                             | • | <br><b>⊾</b> | 吉田 ◄ |
|-----------------------------------|---|--------------|------|
| ★ ホーム ∨ OA テスト ∨ PandA OA Test2 ∨ |   |              |      |
| □ 概要 □ □ 概要                       |   |              |      |

2. 星マークをクリックすることで、お気に入りバーへの表示/非表示を切り替えることができます。 Click the star marks to show/hide course sites in the favorites bar.

| ••• F                              | PandA             |                                                                         |                   |                                |            |                                       |                 |         | ▲   | 吉田 👻   |
|------------------------------------|-------------------|-------------------------------------------------------------------------|-------------------|--------------------------------|------------|---------------------------------------|-----------------|---------|-----|--------|
| ☆ ホー                               | -4 V OA 721       | PandA OA Test2 Y                                                        |                   | _                              |            |                                       | すべてのサイトを表示      | ×       |     |        |
| ∷ 概要                               |                   | ≔ 概要                                                                    | サイト<br>サイト名の§     | お気に入りの整理 (2)<br>頁にある星をつけると,お気に | 入りバーに追加され  | 1, 画面上部に常に表示されます. 「す                  | 「べてのサイトを表示」ボタ   | >       |     |        |
| <ul><li></li></ul>                 | パーシップ             | 今日のメッセージ                                                                | をクリック<br>選び, 「サ~  | するとすべてのサイトを閲覧で<br>イト」タブを選択します  | きます. このサイト | - ドローワに表示しないサイトの設定は                   | :, 「ホーム」から「設定」; | łł<br>B | ?~) | ルプ     |
| ▶ 授業                               | 資料(リソース)          | オプション                                                                   |                   | 秦<br>3年度 2021 Semesters        | 8          | その他                                   |                 |         |     |        |
| ★2 お知                              | 16せ<br>、トセットアップ   | 【教職員の皆様】PandA上での日<br>テスト・クイズ,課題ツール等ご利<br>合により、英語での時刻表記に考                | ★ (A <del>7</del> | ۶+1 <u>2</u> 2021 SettleSters  | ~          | ★ ホーム                                 | ~               |         |     | ><br>± |
| ✿ 設定                               | 2                 | 24時間表記日本式 英米式<br>11:59 午前11時59分11:59                                    |                   |                                |            | ☆ コ゚ロジェクト                             |                 |         | 5   | 5      |
| <ul> <li>アカ</li> <li>アカ</li> </ul> | リウント              | 12:00 午前12時00分12:00 F<br>00:00 午後12時00分12:00 A<br>00:01 午後12時00分12:01 A |                   |                                |            | ★ FundA OA Test2                      | *               |         | 1   | 2      |
| vv Trus                            | sted Applications | 12:30 PM は 24時間表記の12:30                                                 |                   |                                |            | C C C C C C C C C C C C C C C C C C C | Ŧ               |         | 1   | 9      |

3.「お気に入りの整理」をクリックし、コースサイト右側をクリックしながらドラッグ&ドロップすることで、お気に 入りバーのサイトの表示順序を変更することができます。

Click "Organize Favorites" and grab the right part of the course sites to drag and drop and reorder the favorite course sites.

| • | Pand A               |                  |                                                       |                           |   | ▲ 吉田 ▼       |
|---|----------------------|------------------|-------------------------------------------------------|---------------------------|---|--------------|
| * | <b>ホーム ~</b> 0A テス 1 | PandA OA Test2   | サイト お気に入りの整理 (2)                                      | すべてのサイトを表示                | × |              |
| ≔ | 概要                   | ≔ 概要             | お気に入りの整理                                              | お気に入りのバーに新しいサイト<br>を自動追加: |   |              |
|   | メンバーシップ<br>カレンダー     | 今日のメッセージ         | 順番を変更するにはサイトをドラッグして下さい. お気に入りパーには 10 サイトまで表示<br>できます. | Off On                    |   | <b>?</b> ヘルプ |
|   | 授業資料(リソース)           | オプション            | ★ OA FZ ► =     ★ Panda OA Test2 =                    |                           |   |              |
| 4 | お知らせ                 | 【教職員の皆様】PandA上での |                                                       |                           |   | 8 >          |

4. ポップアップを業ボタンで閉じて、「再読み込み」をクリックすると変更が反映されます。

Close the popup and click "Reload" to apply the changes.

| PandA                                      |                  |                                          | 4 | 吉田 🗸 |
|--------------------------------------------|------------------|------------------------------------------|---|------|
| <ul> <li>★ ホーム ∨</li> <li>○A テス</li> </ul> | PandA OA Test2 V |                                          |   |      |
| Ⅲ 概要                                       | ≔ 概要             | 更新したお気に入りサイトを表示するためには <u>再読み込み</u> を行います |   |      |

# 3. PandAを使う Use PandA

これでPandAを利用する準備が整いました。Now we are ready to use PandA. PandAでは基本ツールとして、以下のツールを組み合わせて利用をします。 In PandA, we can use these tools below.

| <u>3.1. カレンダー</u>                   |   | <u>3.2. お知らせ</u>              | <u>3.3. א–אר</u>                       | ] <u>3.4. メールアーカイブ</u>            |
|-------------------------------------|---|-------------------------------|----------------------------------------|-----------------------------------|
| Calendar                            |   | Announcements <b>ド</b>        | Email                                  | Email Archive                     |
| <u>3.5. 授業資料(リソース)</u><br>Resources |   | <u>3.6. 課題</u><br>Assignments | <u>3.7. テスト・クイズ</u><br>Tests & Quizzes | 〕<br><u>3.8. 成績簿</u><br>Gradebook |
| <u>3.9. フォーラム</u>                   | F | <u>3.10. 提出箱</u>              | <u>3.11. 意見調査</u>                      | <u>3.13. チャットルーム</u>              |
| Forums                              |   | Drop Box                      | Polls                                  | Chat Room                         |

# 🛗 3.1. カレンダーツール Calendar Tool

テスト日程や、補講日程のスケジュールを掲示するためのツールです。

This tool is for displaying the schedule of tests or supplementary classes.

テスト等のイベントを登録して、グループ全体で予定を共有したり、自分のスケジュール管理をしたいときに使います。

You can share schedules in the group, or manage your schedule. For example, you register for tests.

### 〈イベントの追加〉Add Event

1. ナビゲーションメニューの「カレンダー」ツールを選択すると、既に設定してあるスケジュールが表示されます。

Click "Calendar" tools in the navigation menu to show the current schedule.

プルダウンメニューから、「日カレンダ」「週カレンダ」「月カレンダ」「年カレンダ」「イベントー覧」のように表示の 仕方を変えることができます。

From the pull-down menu, you can choose the display settings: "Calendar by Day", "Calendar by Week", "Calendar by Year", "List of Events".

「印刷バージョン」をクリックすることで、PDFファイルとして閲覧できます。

Click "Printable Version" to show as a PDF file.

| ••                                                                                                    | PandA              |            |                  |                 |      |              |     | 🗟 サイト表示     | ▼ ¶ Ⅲ ■ ▼                   |  |
|----------------------------------------------------------------------------------------------------|--------------------|------------|------------------|-----------------|------|--------------|-----|-------------|-----------------------------|--|
| <ul> <li>★ Λλ̄ τ →</li> <li>★ Λλ̄ τ →</li> </ul>                                                                                                    |                    |            |                  |                 |      |              |     |             |                             |  |
| Ⅲ ホ                                                                                                    | ς— <u>/</u> ⊿/Home | 兰 カレンダー    |                  |                 |      |              |     |             | %リンク ?ヘルブ X                 |  |
| ₿授                                                                                                    | 漢                  | 表示 イベントを追加 | 内部カレンダーをマージ 公開(プ | ライベート) フィールド 権限 |      |              |     |             |                             |  |
| K №                                                                                                    | 知らせ                | 週カレンダ      |                  |                 |      |              |     |             | 印刷バージョン                     |  |
| 🋗 カ                                                                                                    | レンダー               |            |                  |                 |      |              |     |             |                             |  |
| ▶ 授                                                                                                    | 業資料                | 表示 通力レンダ   | フォルト表示としてセッ      | 4               |      |              |     | Г           | 2021年3月21日 - 2021年3月27日 JST |  |
| <b>Q</b> 7                                                                                                    | 74-54              |            |                  |                 |      |              |     |             | THIONE THE MODE             |  |
| い こうちょう ほうしょう ほうしん しょうしん しょうしょう しょうしょう しょう しょうしょう しょう しょうしょ しょう しょう | 題                  | さらに前       | <u>H 21</u>      | 月22             | 火 23 | <u>7k.24</u> | 木25 | <u>金 26</u> | ± 27                        |  |
| <b>⊻</b> ₹                                                                                                    | スト・クイズ             | 8:00       |                  |                 |      |              |     |             |                             |  |
| 🖉 Gr                                                                                                    | radebook           |            |                  |                 |      |              |     |             |                             |  |
| Q Ŧ                                                                                                    | ヤットルーム             | 9:00       |                  |                 |      |              |     |             |                             |  |

## 2. カレンダーにイベントを追加するには、「イベントを追加」タブをクリックします。

#### To add a new event, click the "Add Event" tab.

| PandA                           |            |                   |                 |      |      |      | ∂ サイト表示 | - 14                                                                                                    |
|---------------------------------|------------|-------------------|-----------------|------|------|------|---------|----------------------------------------------------------------------------------------------------|
| # <sup>#</sup> −4 × <b>★</b> 0. | MAテスト ¥    |                   |                 |      |      |      |         |                                                                                                    |
| Ⅲ ホーム/Home                      | カレンダー      |                   |                 |      |      |      |         | SU22 ?~117 X                                                                                                    |
| ₿ 授業                            | 表示 イベントを追加 | 内部カレンダーをマージ 公開(プラ | ライベート) フィールド 権限 |      |      |      |         |                                                                                                    |
| ♥ お知らせ                          | 調力し新しいイベン  | トを作成します           |                 |      |      |      |         | FDRU/(Star)                                                                                                    |
|                                 |            |                   |                 |      |      |      |         | Provide a second second |
| 授業資料                            | 表示 通力したダ   |                   |                 |      |      |      | _       | 2021年3月21日 - 2021年3月27日 JST                                                                                                    |
| 🗙 フォーラム                         |            | テノオルト表示としてセッ      |                 |      |      |      |         | <前の週 今日 次の週>                                                                                                    |
| ■ 課題                            | さらに前       | <u>E 21</u>       | 月22             | 火 23 | 水 24 | 木 25 | 金 26    | ± 27                                                                                                    |
| ☞ テスト・クイズ                       |            |                   |                 |      |      |      |         |                                                                                                    |
| Gradebook                       | 8:00       |                   |                 |      |      |      |         |                                                                                                    |
| Q チャットルーム                       | 9:00       |                   |                 |      |      |      |         |                                                                                                    |

#### 3. イベントタイトル、日時、などのイベント情報を入力し、「イベントを保存」をクリックします。 Enter title, date and start time and so on, then click "Save Event".

|                             |                                      | <b>%</b> リンク | ?ヘルプ 🛛 |
|-----------------------------|--------------------------------------|--------------|--------|
| 表示 イベントを追加                  | 内部カレンダーをマージ 公開(プライベート) フィールド 権限      |              |        |
| 新規イベント                      |                                      |              |        |
| ① 必須アイテム                    | には次の記号が付いています: *                     |              |        |
| *タイトル                       |                                      |              |        |
| * 日時                        | 2021/03/23                           |              |        |
| *開始日時                       | - <b>v</b> 00 <b>v</b> JST           |              |        |
| 期間                          | 1 ▼ 時間 00 ▼ 分                        |              |        |
| 終了日時                        | -   <b>v</b>   00   <b>v</b> ] JST   |              |        |
| メッセージ                       |                                      |              |        |
| ?   🖸 v-z   🗈               | テンブレート   🎖 🔓 💼 🛑 ᡚ   🖘 🥕 🔍 😋   睅 🌆   |              |        |
|                             | <b>9</b>                             |              |        |
| BI <u>U</u> S               |                                      |              |        |
| スタイル •   書す                 | ヾ ・  フォント ・  サイス ・  ▲・ M・  ※ 副       |              |        |
|                             |                                      |              |        |
| body                        | 単語数: 0, 文字数 (HTMLタグを含む): 0/1000000 🦼 |              |        |
| ● サイトに表示                    |                                      |              |        |
| <ul> <li>選択されたグル</li> </ul> |                                      |              |        |
|                             | J*AE1は 1友/ビリ ビ 7                     |              |        |
| 頻度                          |                                      |              |        |
| イベント種別                      | 予定    ▼                              |              |        |
|                             |                                      |              |        |
| イベントの場所                     |                                      |              |        |
| 添付                          |                                      |              |        |
| 添付はまだありません                  |                                      |              |        |
| 添付の追加                       |                                      |              |        |
| イベントを保存                     | キャンセル                                |              |        |

#### 4. スケジュールにイベントが登録されます。登録済みのイベント名をクリックすることで、先ほどと同じ画面で 編集ができます。

The event is added to the calendar. Click the registered event names, you can edit it.

| <u>週カレンダ</u> <u>印刷バージョン</u> |             |     |               |              |      |      |      |  |  |  |
|-----------------------------|-------------|-----|---------------|--------------|------|------|------|--|--|--|
|                             |             |     |               |              |      |      |      |  |  |  |
| さらに前                        | <u>H 21</u> | 月22 | <u>火 23</u>   | <u>7K 24</u> | 木 25 | 金 26 | ± 27 |  |  |  |
| 8:00                        |             |     |               |              |      |      |      |  |  |  |
| 9:00                        |             |     |               |              |      |      |      |  |  |  |
| 10:00                       |             |     |               |              |      |      |      |  |  |  |
| 11:00                       |             |     |               |              |      |      |      |  |  |  |
| 12:00                       |             | (   | <b>4</b> 142M |              |      |      |      |  |  |  |
| 13:00                       |             |     |               |              |      |      |      |  |  |  |

#### 〈マージ〉Merge

ーつの担当授業で登録したイベントを、ほかの授業でも共有したいときに使います。 You can share events to another course worksite.

1. 既にイベントを登録してあるサイトで、「内部カレンダーをマージ」タブをクリックします。

Click the "Merge Internal Calendars" tab in the course worksite where you already have events registered.

| 曽 カレン    | ダー                                         |            |             |             |             | <b>~</b> リンク                 | ?ヘルプ 🔀                       |  |  |  |  |
|----------|--------------------------------------------|------------|-------------|-------------|-------------|------------------------------|------------------------------|--|--|--|--|
| 表示 イベン   | 表示 イベントを追加 内部カレンダーをマージ 公開(プライベート) フィールド 権限 |            |             |             |             |                              |                              |  |  |  |  |
| 週カレン     | 週カレンダ<br>印刷バージョン                           |            |             |             |             |                              |                              |  |  |  |  |
| 表示 週カレ   | /८९ रि71                                   | ルト表示としてセット | ]           |             |             | 2021年3月21日<br><b>&lt;前の週</b> | - 2021年3月27日 JST<br>今日 次の週 > |  |  |  |  |
| さらに<br>前 | 日 21                                       | 月22        | <u>火 23</u> | <u>水 24</u> | <u>木 25</u> | <u>金 26</u>                  | <u>± 27</u>                  |  |  |  |  |
| 8:00     |                                            |            |             |             |             |                              |                              |  |  |  |  |

2. 既に登録してあるイベントで、共有したいサイトの「カレンダを公開」にチェックをつけ、「保存」をクリックしま す。元の画面に戻り、マージが完了します。

Check "Show Calendar" of the course worksite you want to share to, and Click "Save". Merge is done. You will return to the original screen and the merge will be completed.

| ≜ カレンダー                                                                                                    | <u>%                                  </u> |
|----------------------------------------------------------------------------------------------------|--------------------------------------------|
| 表示 イベントを追加 内部カレンダーをマージ 公開(プライベート) フィールド 権限                                                                      |                                            |
| 他のサイトのイベントを表示                                                                                                   |                                            |
| どのカレンダをこのサイトにマージするか選択します.                                                                                       |                                            |
| ተተኮ                                                                                                    | カレンダを公開                                    |
| PandAコースリンクテスト1 (2013-888-9999-000)                                                                             |                                            |
| Panda Course Site Test (2c9061a6-6f40-416a-891c-5bb2a69c2051)                                                   |                                            |
| an and the second second second second second second second second second second second second second second se |                                            |
| 保存 キャンセル                                                                                                    |                                            |

#### 〈フィールド〉 **Fields**

イベントを登録する際、開催期間やイベントの種類などデフォルトで存在している情報項目以外にも特記事項 を記入したいときに、項目を追加するために使います。

You can add fields when you want to input custom information to events such as completion period and type of events. to default items.

1. 「フィールド」タブをクリックします。 Click the "Add/Edit Fields" tab.

| <b>前カ</b> | レンダー    |            |             |        |            |       |    | <b>∞</b> リンク | <b>?</b> ヘルプ |
|-----------|---------|------------|-------------|--------|------------|-------|----|--------------|--------------|
| 表示        | イベントを追加 | イベントをインポート | 内部カレンダーをマージ | 公開(全員) | 公開(プライベート) | フィールド | 権限 |              |              |
| 週力        | レンダ     |            |             |        |            |       |    | Ē            | 印刷バージョン      |

#### 2. フィールド名を入力し、「フィールドを作成」をクリックします。 Input the field name and click "Create Field".

| 瀲 カレンダー                                                   |               |         |              |       |    |     | & リンク | ?へル? |
|-----------------------------------------------------------|---------------|---------|--------------|-------|----|-----|-------|------|
| 表示 イベントを追加 イベントをインポート                                     | 内部カレンダーをマージ   | 公開(全員)  | 公開(プライベート)   | フィールド | 権限 |     |       |      |
| フィールドの追加・訂正                                               |               |         |              |       |    |     |       |      |
| フィールドを追加する場合は、エのフィールドをあう。<br>フィールド名: 新しいフィールド<br>フィールドを作成 | ロレス「フィールドを作成」 | をクリックしま | ह <b>न</b> . |       |    |     |       |      |
| フィールド名                                                    |               |         |              |       |    | 削除? |       |      |
| タイトル                                                      |               |         |              |       |    |     |       |      |
| メッセージ                                                     |               |         |              |       |    |     |       |      |
| 日時                                                        |               |         |              |       |    |     |       |      |
| 開始日時                                                      |               |         |              |       |    |     |       |      |
| 期間                                                        |               |         |              |       |    |     |       |      |
| 終了日時                                                      |               |         |              |       |    |     |       |      |
| 頻度                                                        |               |         |              |       |    |     |       |      |
| イベント種別                                                    |               |         |              |       |    |     |       |      |
| イベントの場所                                                   |               |         |              |       |    |     |       |      |
| フィールドの変更を保存 キャンセル                                         | ]             |         |              |       |    |     |       |      |

3. 「フィールドの変更を保存」をクリックします。Click "Save Field Changes".

| 曲 カレンダー                                                   | & リンク ?ヘルプ |
|-----------------------------------------------------------|------------|
| 表示 イベントを追加 イベントをインボート 内部カレンダーをマージ 公開(ごライベート) フィールド 権限     |            |
| フィールドの追加・訂正                                               |            |
| フィールドを追加する場合は、下のフィールド名を入力して「フィールドを作成」をクリックします。<br>フィールド名: |            |
| フィールドを作成                                                  |            |
| フィールド名                                                    | 削除?        |
| タイトル                                                      |            |
| メッセージ                                                     |            |
| 日時                                                        |            |
| 開始日時                                                      |            |
| 與時間                                                       |            |
| 終了日時                                                      |            |
| 頻度                                                        |            |
| イベント種別                                                    |            |
| イベントの場所                                                   |            |
| 新しいフィールド                                                  |            |
| フィールドの変更を保存                                               |            |

4.「保存」をクリックします。これによりフィールドが追加されます。

Click "Save" and this will add the field.

| Event types confirmation |  |  |  |  |  |  |
|--------------------------|--|--|--|--|--|--|
| ● 次のフィールドを削除してもよるしいですか?  |  |  |  |  |  |  |
|                          |  |  |  |  |  |  |
| 保存                       |  |  |  |  |  |  |

フィールドを削除する

1. 「フィールド」タブをクリックします。 Click the "Add/Edit Fields" tab.

| 🛗 <b>ታ</b> | レンダー    |            |             |        |            |       |    | <b>%</b> リンク | ? ヘルプ   |
|------------|---------|------------|-------------|--------|------------|-------|----|--------------|---------|
| 表示         | イベントを追加 | イベントをインポート | 内部カレンダーをマージ | 公開(全員) | 公開(プライベート) | フィールド | 権限 |              |         |
| 週力         | レンダ     |            |             |        |            |       |    | I            | 印刷バージョン |

2. フィールドー覧の「削除」の欄にチェックを入れ、削除したいフィールドを選択します(デフォルトのフィールド は削除できません)。 Check the "Remove" box of the field you want to delete. (Default fields cannot be deleted.)

| 曲 カレンダー                                                          |     | &リンク <b>?</b> ヘルプ |
|------------------------------------------------------------------|-----|-------------------|
| 表示 イベントを追加 イベントをインポート 内部カレンダーをマージ 公開(ごライベート) フィールド 権限            |     |                   |
| フィールドの追加・訂正                                                      |     |                   |
| フィールドを追加する場合は、下のフィールド名を入力して「フィールドを作成」をクリックします。<br><b>フィールド名:</b> |     |                   |
| フィールドを作成                                                         |     |                   |
| フィールド名                                                           | 削除? |                   |
| タイトル                                                             |     |                   |
| メッセージ                                                            |     |                   |
| 日時                                                               |     |                   |
| 開始日時                                                             |     |                   |
| 期間                                                               |     |                   |
| 終了日時                                                             |     |                   |
| 頻度                                                               |     |                   |
| イベント種別                                                           |     |                   |
| イベントの場所                                                          |     |                   |
| 新しいフィールド                                                         |     |                   |
| <b>フィールドの変更を保存</b> キャンセル                                         |     |                   |

# 3. 「Remove selected fields」をクリックします。 Click "Remove selected fields".

| 巤 カレンダー                                                      | %リンク ?ヘルプ X |
|--------------------------------------------------------------|-------------|
| 表示 イベントを追加 イベントをインポート 内部カレンダーをマージ 公開(全員) 公開(プライベート) フィールド 権限 |             |
| フィールドの追加・訂正                                                  |             |
| フィールドを追加する場合は、下のフィールド名を入力して「フィールドを作成」をクリックします。<br>フィールド名:    |             |
| フィールドを作成                                                     |             |
| フィールド名                                                       | 削除?         |
| タイトル                                                         |             |
| メッセージ                                                        |             |
| 日時                                                           |             |
| 開始日時                                                         |             |
| 期間                                                           |             |
| 終了日時                                                         |             |
| 頻度                                                           |             |
| イベント種別                                                       |             |
| イベントの場所                                                      |             |
| フィールド1                                                       |             |
| Remove selected fields                                       |             |

4.「Yes, Remove」をクリックします。Click "Yes, Remove".

| l    | Remove selected fields |                       |  |  |  |  |
|------|------------------------|-----------------------|--|--|--|--|
| ~:   | θ                      | 次のフィールドを削除してもよろしいですか? |  |  |  |  |
| F.Ø. | Yes, I                 | Remove No, Cancel     |  |  |  |  |

5. 3. と4. をもう一度繰り返します。これによりフィールドが削除されます。 Repeat step 3 and 4 again. This will remove the field.

#### 〈権限〉Permissions

イベントの追加を受講者側でも行えるようにするなど、参加者のアクセス権限を操作することができます。※ 「マイワークスペース」のサイトのスケジュールにツールには「権限」の表示はありません。

You can control the access permissions, such as allowing students to add events. (You cannot change the permissions of the calendar tool in your "Home" site.)

#### 1. 「権限」タブをクリックします。Click the "Permissions" tab.

|              |             |             | <b>𝒫 リンク</b> ?              |                       |             |             |
|--------------|-------------|-------------|-----------------------------|-----------------------|-------------|-------------|
| 表示 イベントを追加   | 内部カレンダーをマージ | 公開(プライベート)  | フィールド 権限                    |                       |             |             |
| 週カレンダ        |             |             |                             | <u>印刷バージョン</u>        |             |             |
| 表示 週カレンダ     | デフォルト表示と    |             | 2021年3月21日 - 202<br><前の週 今日 | 21年3月27日 JST<br>次の週 > |             |             |
| さら<br>に前 日21 | 月.22        | <u>火 23</u> | <u>7k 24</u>                | <u>木 25</u>           | <u>金 26</u> | <u>± 27</u> |

2.「次の権限をセット: Site」となっていることを確認します。「受講者」のチェックボックスにチェックをつけることで、それぞれの権限を受講者にも付与することができます。担当者自身の権限も、チェックをつけ外しすることで変更が可能です。最後に「保存」をクリックして完了です。

Make sure that "Set permissions for: Site" is set. You can give permissions to students by checking the "Student" row. You can also change the instructors' permissions. Click save to finish.

| 曲 カレンダー            |            | <b>%</b> リンク       | ? ヘルプ 🛛 🗙 |  |  |
|--------------------|------------|--------------------|-----------|--|--|
| Dermissione        |            |                    |           |  |  |
|                    |            |                    |           |  |  |
| 次の権限をセット: Site ▼   |            |                    |           |  |  |
| 変更を取り消し            |            |                    |           |  |  |
| 権限                 | Instructor | Teaching Assistant | Student   |  |  |
| イベントを作成します         |            |                    |           |  |  |
| 自分のイベントを削除します      |            |                    |           |  |  |
| すべてのイベントを削除します     |            |                    |           |  |  |
| 自分のイベントを編集します      |            |                    |           |  |  |
| すべてのイベントを編集します     |            |                    |           |  |  |
| イベントをインポート         |            |                    |           |  |  |
| カレンダを購読します         |            |                    |           |  |  |
| イベントを表示します.        |            |                    |           |  |  |
| グループイベントにアクセスまたは作成 |            |                    |           |  |  |
| カレンダーオプションを変更します   |            |                    |           |  |  |
| イベント視聴者を表示します      |            |                    |           |  |  |
| 保存 キャンセル           |            |                    |           |  |  |
|                    |            |                    |           |  |  |

## ✓ 3.2. お知らせツール Announcements Tool

授業に関した連絡をするツールです。 This is a tool to announce students about the class. 受講者それぞれが、 PandA上で連絡事項を確認できるようにすることができます。 Each student can check the announcements on PandA.

#### 〈お知らせを投稿する〉Post annoucement

1. ナビゲーションメニューの「お知らせ」ツールを選択して、「追加」タブをクリックします。 Click the "Announcements" on the navigation menu, and click the "Add" tab.

| PandA                                                   | â <sup>廿</sup> 七ト表示 🔽 📢 🏥          | - |
|---------------------------------------------------------|------------------------------------|---|
| ▲ホーム ∨ ★ OA :                                           | 77 V                               |   |
| Ⅲ ホーム/Home 〕 授業 1 お知らせ                                  | ☆ お知らせ<br>ます、 追加 マージ 順序変更 オブション 権限 | X |
| <ul> <li>・・・・・・・・・・・・・・・・・・・・・・・・・・・・・・・・・・・・</li></ul> | <b>お知らせ</b><br>(過去365日間のお知らせを表示)   |   |
| ♥ フォーラム                                                 | 表示 <b>「</b> すべて <b> </b> ▼ ]       |   |
| <ul> <li>課題</li> <li>デスト・クイズ</li> </ul>                 | 変圧などろうならい。                         |   |
| <ul> <li>■ 成績簿</li> <li>Q チャットルーム</li> </ul>            |                                    |   |

2. お知らせタイトルと本文を入力し、「お知らせを追加」をクリックして投稿完了です。 Input title and body, then click "Post Announcement" to finish. 「プレビュー」をクリックすることで、どのように表示されるかを確認することもできます。 Click "Preview" to check how it is displayed.

アクセス Access: 投稿したお知らせを閲覧できる範囲を設定できます。 You can set who can view the announcement.

表示方法 Availability:「すぐに表示」、「表示せず、下書きとして残す」、「日時を指定して表示」のいずれかを 選択することができます。 You can choose from "Show", "Hide" or "Specify Dates".

添付 Attatchments: ファイルを添付することができます。(後述) You can attatch files. (Explained later) メールによる通知 Email notification: プルダウンメニューで、お知らせが投稿されたことを生徒に周知する メールを送信するかどうかを選択することができます。 You can choose whether to send Emails to students when the announcement is posted.

| 19 お知らせ                                                                                                    | %リンク ?へルブ 器                              |
|----------------------------------------------------------------------------------------------------|------------------------------------------|
| 現示                                                                                                    |                                          |
| お知らせを追加                                                                                                    |                                          |
| フォームに入力し、両原最後のボダンを押してください。                                                                                                    |                                          |
| <ul> <li>は必須アイテムです</li> <li>件名</li> </ul>                                                                                                    |                                          |
| * * *                                                                                                    |                                          |
| ?   回 ソース   回 テ>フレート   X 凸 面 固 ● 名   キ オ   4 話   罪 ね   ほ ほ 非 ** 第                                                                                                    |                                          |
| B <i>I</i> <u>U</u> 5   x, x' ± ± ± ≡   4 %   ∞ ⊲ ≓ ⊨ ₩ 1 ⊡ ⊞ ≣ ⊕ Ω                                                                                                    |                                          |
| スタイル -   単式 -   フォント -   サイズ -   <u>A</u> - 四 -   鉄 🗊                                                                                                    |                                          |
|                                                                                                    |                                          |
|                                                                                                    |                                          |
|                                                                                                    |                                          |
|                                                                                                    |                                          |
| and the second second se                                                                                                    | a: 0, x / si (H1ML 9 7 8 8(7) 0 100000 🖌 |
| 7922                                                                                                    |                                          |
| ⑥ このお知らせはこのサイトのメンバだけが見ることができます                                                                                                    |                                          |
| ○このお知らせはサイトに関係なくすべてのユーザに表示されます ○このお知らせは選択したグループだけが開発可能                                                                                                    |                                          |
| Consequences and the second second seco |                                          |
| 表示方法                                                                                                    |                                          |
| ●表示・機構し、このお知らせを今すぐ表示する)<br>● ままで、医療考察ートについてのお知らせを考示していい。                                                                                                    |                                          |
| ○日時指述:-(日時を選んでこのお知らせを表示)                                                                                                    |                                          |
| 婚付                                                                                                    |                                          |
| 浄化なかりません                                                                                                    |                                          |
| 13(4) 多加加加加加加加加加加加加加加加加加加加加加加加加加加加加加加加加加加加加                                                                                                    |                                          |
| メールによる通知 なし、通知なし 💌                                                                                                    |                                          |
| □木紙/取紙チェック                                                                                                    |                                          |
| お均分せき流動<br>プレビュー キャンセル                                                                                                    |                                          |

3. 完了すると画面が以下のようになります。When finished, the announcement is posted as below. 「修正」をクリックすることで編集しなおすことができます。Click edit to make changes.

| ♥ お知らせ                    |          |              |         |      | <b>% リンク</b> | ? ヘルプ            | <b>X</b> |
|---------------------------|----------|--------------|---------|------|--------------|------------------|----------|
| 表示 追加 マー                  | ジ 順序変更 : | オプション 権限     |         |      |              |                  |          |
| <b>お知らせ</b><br>(過去365日間のお | 知らせを表示)  |              |         |      |              |                  |          |
| <b>表示</b> すべて             | <b>•</b> |              |         | < <  | 1件のうち1-11    | 件目を表示<br>  ▼   > | >        |
| 件名                        | 保存者      | 修正日時         | 対象      | 開始日時 | 終了日          | 時 肖              | 削除       |
| <u>お知らせ1</u>              |          | 2021/03/24 1 | 5:50 サイ | F    |              | C                |          |
| 削除選択                      | をクリア     |              |         |      |              |                  |          |

#### 〈お知らせに資料を添付する〉Attach files to announcement 1. お知らせタイトルと本文を入力後、「添付を追加」をクリックします。 After inputting the title and the body, click "Add attachments".

| 12 お知らせ                                                                                                    | 9.11-27 3.011-7 W                   |
|----------------------------------------------------------------------------------------------------|-------------------------------------|
|                                                                                                    | 6000 PAUD N                         |
|                                                                                                    |                                     |
| お知らせを追加                                                                                                    |                                     |
| フォームに入力し,両面最後のボダンを押してください.                                                                                                    |                                     |
| <ul> <li>は必須アイテムです</li> <li> <b>件名</b> </li> </ul>                                                                                                    |                                     |
| s **                                                                                                    |                                     |
| - ★×<br>・<br>・<br>・<br>・<br>・<br>・<br>・<br>・<br>・<br>、<br>い<br>間<br>間<br>面<br>日<br>の<br>・<br>・<br>・<br>・<br>・<br>・<br>・<br>・<br>・<br>・<br>・<br>・<br>・                                                                                                    |                                     |
| BIUSIX 위는 프 프 트 네 1/ ♥ 및 취 및 홈 및 프 플 ● Q                                                                                                    |                                     |
| スタイル -   恵式 -   フォント -   サイズ -   <u>A</u> - 〇-   鉄 〇)                                                                                                    |                                     |
|                                                                                                    |                                     |
|                                                                                                    |                                     |
|                                                                                                    |                                     |
|                                                                                                    |                                     |
|                                                                                                    |                                     |
|                                                                                                    | 単語数: 0, 文字数 (HTML分グを含む): 01000000 🖌 |
| アクセス                                                                                                    |                                     |
| ●このお組み付けてのサイトのメンバギ付付用ステトドアウエオ                                                                                                    |                                     |
| ○このお知らせはサイトに関係なくすべてのユーザに表示されます                                                                                                    |                                     |
| ○ このお知らせは <b>選択したグループ</b> だけが開発可能                                                                                                    |                                     |
| 表示方法                                                                                                    |                                     |
| ● 表示・指題し、この市知らせを今すぐ表示する)                                                                                                    |                                     |
|                                                                                                    |                                     |
| O 4480-(FEBE-FC, LUBSISTERSOLUT)                                                                                                    |                                     |
| ○ 中部パト「Fact モートで、この時期10日できのバレビル)<br>○ 日時指述 - (日時電源んでこの時期10日できのバレビル)                                                                                                    |                                     |
| O Heads (「Find モード」) このの知らせてきかい(Adv)     O Heads (「Find モード」)     Betch DettA.                                                                                                    |                                     |
| ○ 中心ホー(下降者モード)、このの知らってきたい(いんり)<br>○ 日時知道・(日降者周んでこの活動らせき系示)<br>添付<br>形が広めりません<br>不られたい(下降者モード)、このの知らってきたか(いんしり)                                                                                                    |                                     |
| <ul> <li>○ 日時知道・(日時登録んでこのお知らせを表示)</li> <li>○ 日時知道・(日時登録んでこのお知らせを表示)</li> <li>※付</li> <li>※付</li> <li>※付</li> </ul>                                                                                                    |                                     |
| ・「日本ホード」に目を選んてこのお知らせを高小つ           ●日時知道・「日時を選んでこのお知らせを高小つ           多付           週付を読加           メールによる適知           なし、透明なし                                                                                                    |                                     |
| C 日時知道・(日前名単一下で、ことの知道らせた茶(水)     O 日時知道・(日前名編人でこのお前らせた茶(水)     Shf     Shf    |                                     |
| C 日時知道・(日時を選んでこのお知らせをあか)     O 日時知道・(日時を選んでこのお知らせをあか)     Shf     Shf |                                     |

2.「ファイルを選択」をクリックして添付したいファイルを選択します。

Click "Choose File" to select attachment.

続けて選択する場合は先程と同様にファイルを選びます。You can attach multiple files by doing it again. ファイル添付の他に、ウェブサイトへのリンクを載せることもできます。

You can also add links to a website.

「リソースから選択」には既に授業資料(リソース)ツールにアップロードされているファイルが表示されている ので、そこから添付したいファイルを選択することも可能です。添付したいファイルを選び終わったら、「続け る」をクリックします。

In the "Select from resources" tab, you will see the files that have already been uploaded to the resources tools, you can choose attachment from Resources tool. After you finish choosing attachments, click "Continue".

| 添付を追加                                   |                         |          | × |
|-----------------------------------------|-------------------------|----------|---|
| 添付する場合は「リソース」から既存のアイテ                   | ムを選択するか,添付されるフォルダにアイテムを | を追加します.  |   |
| ローカルファイルをアップロード                         | または URL (ウェブサイトへのリンク)   | リソースから選択 |   |
| ローカルファイルをアップロード<br>ファイルを選択<br>選択されていません |                         |          |   |
| 続ける キャンセル                               |                         |          |   |

3. 投稿フォームに、選択した添付ファイルが表示されます。Attached file is shown on the form. 「お知らせを投稿」を選択すると、ファイル添付されたお知らせが投稿されます。

| 添付                |             |
|-------------------|-------------|
| nesource.pdf (191 | KB)         |
| 添付を追加/削除          |             |
| メールによる通知          | なし-通知なし ▼   |
| お知らせを追加           | プレビュー キャンセル |

# ☑ 3.3. メールツール Email Tool

授業に関した連絡メールを送るツールです。This tool is for sending email about the class. 一斉配信ができ、ロールごと・セクションごと・グループごとに送信することもできます。 You can send group email to all members, or members who are in a specific roll, section, or group. メールの発信には担当者の全学メールアドレスが利用されます。 Email is sent from the instructors' All University Mail.

〈一斉メールを配信する〉Send Simultaneous Email

| Ⅲ 木—仏/Home |   | ע-צ ⊠   | もリンク ?へにプ X                                                                 |
|------------|---|---------|-----------------------------------------------------------------------------|
| ✿ サイト情報    | Þ | 作成 オプショ | a> /(-ミッション                                                                 |
| □ 授業計画     |   | ₩E FÜ   |                                                                             |
| ■ 授業       |   | 1742    |                                                                             |
| 箇 カレンダー    |   | 送信者:    |                                                                             |
| ♥ お知らせ     |   | 受信者:    | □すべてのセクション   <u>ロール   セクション</u>   <u>グループ</u>                               |
| と 授業資料     |   |         | 他の受信者を追加                                                                    |
| ■ 課題       |   | 主題:     |                                                                             |
| ☞ テスト・クイズ  |   |         | の ファイルを添け                                                                   |
|            |   |         | ?   凾 ンース   Ѳ テンブレート   ※ 13   歯 歯 局 局 句   ヘ / ヘ な   専 仄   ≔ ≔   非 非 ** ** 8 |
| ■ 成績簿      | Þ |         |                                                                             |
| ⊠ メール      |   |         | スタイル •   西式 •   フォント •   サイス •   ▲• 🚺 •   26 詞                              |
| 🖂 メールアーカイス | Ţ |         |                                                                             |
| メディアギャラリ   | J |         |                                                                             |
| Q チャットルーム  |   |         |                                                                             |
|            |   |         |                                                                             |

1. ナビゲーションメニューの「メール」ツールを選択します。Click "Email" in the navigation menu.

2. 受信者のチェックボックスをチェック後、件名およびメッセージを作成し、「メールを送信」をクリックすれば送信できます。

After checking the "To" checkbox, input subject and body. Click "Send Mail" to send it.

送信時に「電子メールアーカイブに追加し、すべてのサイト参加者に見えるようにします」にチェックを入れると、送信内容がメールアーカイブツールから参照できるようになります。

Check "Add to Email Archive, visible to all site participants" to view the mail in the Email Archive tool.

| א−א    | <i>م</i> ۲                                                            | ンク        | ? ~\lプ       | ×       |
|--------|-----------------------------------------------------------------------|-----------|--------------|---------|
| 作成 オプミ | ション パーミッション                                                           |           |              |         |
| 作成     |                                                                       |           |              |         |
| 送信者:   |                                                                       |           |              |         |
| 受信者:   |                                                                       |           |              |         |
|        | 他の受信者を追加                                                              |           |              |         |
| 主題:    |                                                                       |           |              |         |
|        |                                                                       |           |              |         |
|        | ?   凾 ソース   ヨテンブレート   ※ ℃ 値 値   ● 句   ← →   Q い   厚 及   導 非 非 非 非 別 思 |           |              |         |
|        | Β Ι 및 S   X₂ X²   Ξ Ξ Ξ Ξ   +1 1 €   📟 👳 🏴   🐂 🛉 🖾 🗱 🖽 ≣ 🕀 Ω          |           |              |         |
|        | スタイル •   吉式 •   フォント •   サイズ •   <u>A</u> • 図 •   話 創                 |           |              |         |
|        |                                                                       |           |              |         |
|        |                                                                       |           |              |         |
|        |                                                                       |           |              |         |
|        |                                                                       |           |              |         |
|        |                                                                       |           |              |         |
|        |                                                                       |           |              |         |
|        | 単語数: 0, 文字6                                                           | ጵ (HTML/s | 7グを含む): 0/10 | 00000 🖌 |
|        | □自分にコピーを送信                                                            |           |              |         |
|        | □ メールアーカイブに追加してすべてのサイト参加者に見えるようにする                                    |           |              |         |
|        | □ 受信者覧をメッセージに追加                                                       |           |              |         |
|        | メールを送信 キャンセル                                                          |           |              |         |
|        |                                                                       |           |              |         |

〈個人宛てのメールを配信する〉Send Email to an Individual

| 1. 受信者の欄から、「ロール」をクリックします。          |
|------------------------------------|
| Click "Roles" from the "To:" list. |

| ⊠ メール    |                                                                             |
|----------|-----------------------------------------------------------------------------|
| 作成 オプション | ハパーミッション                                                                    |
| 作成       |                                                                             |
| 送信者:     | 吉田 梅子 <xxxxx.xxxxx.xxx@st.kyoto-u.ac.jp></xxxxx.xxxxx.xxx@st.kyoto-u.ac.jp> |
| 受信者:     | <b>」すべてのセクション</b>   <u>ロール</u>  セクション  <u>グループ</u>                          |
|          | 他の受信者を追加                                                                    |

[Instructor]「Student」「Teaching Assistant」のいずれかをクリックします。
 Click "Instructor", "Student" or "Teaching Assistant".
 (チェックボックスにチェックを入れないでください。)
 (Do not check the checkboxes.)
| ⊠ メール  |                                                                           |
|--------|---------------------------------------------------------------------------|
| 作成 オプシ | ョン パーミッション                                                                |
| 作成     |                                                                           |
| 送信者    | 吉田 梅子 <xxxxx.xxxx.xxx@st.kyoto-u.ac.jp></xxxxx.xxxx.xxx@st.kyoto-u.ac.jp> |
| 受信者    | <b>すべてのセクション</b>   ロール   <u>セクション</u>   <u>グループ</u>                       |
|        | Instructor                                                                |
|        | l <u>Student</u>                                                          |
|        | Teaching Assistant                                                        |
|        | 他の受信者を追加                                                                  |

3. 送りたい相手をクリックして、チェックボックスにチェックを入れてください。 Click the recipient to check the checkbox.

|    | ペール   |                                                                             |
|----|-------|-----------------------------------------------------------------------------|
| 作成 | オプション | パーミッション                                                                     |
| 作成 | 5     |                                                                             |
|    | 送信者:  | 吉田 梅子 <xxxxx.xxxxx.xxx@st.kyoto-u.ac.jp></xxxxx.xxxxx.xxx@st.kyoto-u.ac.jp> |
|    | 受信者:  | ─ <b>すべてのセクション</b>  ロール  <u>セクション</u>   <u>グループ</u>                         |
|    |       | Instructor                                                                  |
|    |       | Student                                                                     |
|    |       | 🖌 京大, 一郎 (a000000)                                                          |
|    |       | □ 京大, 次郎 (a000000)                                                          |
|    |       | □ 京大, 三郎 (a0000000)                                                         |
|    |       | Teaching Assistant                                                          |
|    |       | 他の受信者を追加                                                                    |

4. 一斉配信と同様に件名、本文を入力し、「メールを送信」をクリックして送信できます。 As same as simultaneous email, input subject and body, then click "Send Mail" to send it.

## **○ 3.4.** メールアーカイブツール Email Archive Tool

参加者全員のメーリングリストを作成するツールです。

This tool is to make a mailing list of all participants.

受講者にダイレクトにメールを通知することができます。受講者側からも連絡を送ることができます。You can directly send email to students. Also, students can send email to the mailing list.

〈オプション〉

1. ナビゲーションメニューの「メールアーカイブ」ツールを選択して、「Options」タブをクリックします。 Click "Email Archive" in the navigation menu, then click the "Options" tab.

| PandA         |                                                                 |  |  |  |  |  |  |
|---------------|-----------------------------------------------------------------|--|--|--|--|--|--|
| ☆ホーム ∨ ★ 0A テ | ·スト マ                                                           |  |  |  |  |  |  |
| ☷ ホーム/Home    | ⊠ メールアーカイブ                                                      |  |  |  |  |  |  |
| ■ 授業          | すべてを一覧表示 Options 権限                                             |  |  |  |  |  |  |
| ₱ お知らせ        |                                                                 |  |  |  |  |  |  |
| 🏥 カレンダー       | メールアーカイノ                                                        |  |  |  |  |  |  |
| ▶ 授業資料        | メールを送信する権限があります 差出人:<br>次のアドレスに送信されたメールはアーカイブされるとともに参加者に送信されます: |  |  |  |  |  |  |
| 🗣 フォーラム       | <u>@panda.ecs.kyoto-u.ac.jp</u>                                 |  |  |  |  |  |  |
| ■ 課題          |                                                                 |  |  |  |  |  |  |
| ☑ メール         |                                                                 |  |  |  |  |  |  |
| ☑ メールアーカイブ    | 使杀                                                              |  |  |  |  |  |  |

2. 登録アドレスにメールを送信できる人の範囲設定、送信者のアドレスを表示して送信するかどうか、メール の送り先、そしてメールアドレスの設定が行えます。

You can set who can send email, whether to show the sender's email address, send email to, and the email address of the mailing list.

チェックを付け、「オプションを更新」をクリックすることで変更完了です。 Check the checkboxes and click "Update Options" to finish.

| ⊠ メールアーカイブ                                    |
|-----------------------------------------------|
| すべてを一覧表示 Options 権限                           |
| メールアーカイブをカスタマイズ                               |
| メールボックスの設定                                    |
| メッセージを受信                                      |
| ○ 誰でも                                         |
| このサイトの参加者のみ                                   |
| 返信をアドレスにセット                                   |
| ○ メールアーカイブ                                    |
| ● もとの送信者のまま                                   |
| メッセージの宛先:                                     |
| ● 参加していないサイト参加者                               |
| ○ サイト参加者には送信しない - アーカイブするだけ                   |
| メールアドレス                                       |
| サイトのメールアーカイプ example @panda.ecs.kyoto-u.ac.jp |
| オプションを更新キャンセル                                 |

#### 〈権限〉Permissions

担当者と受講者の間で、メーリングリストに関する権限をどこまで持たせるかを選択できます。 You can choose the permission of instructors and students about the mailing list. 1. 「権限」タブをクリックします。Click the "Permissions" tab.

| ⊠ メールアーカイブ                                                      |
|-----------------------------------------------------------------|
| すべてを一覧表示 Options 権限                                             |
| メールアーカイブ                                                        |
| メールを送信する権限があります 差出人:<br>次のアドレスに送信されたメールはアーカイブされるとともに参加者に送信されます: |
| <u>@panda.ecs.kyoto-u.ac.jp</u>                                 |
|                                                                 |
| 検索                                                              |

2.「次の権限をセット:Site」となっていることを確認します。ユーザ(受講者)とサイト管理者(担当者)で、権限 を持たせたい項目にチェックを付け、「保存」をクリックすることで編集完了です。

Make sure that "Set permissions for: Site" is set. Check the checkbox you want to give permission. Click "Save" to finish.

デフォルトでは、「アーカイブ中のメールを閲覧」、「メールをサイトに送信」は担当者も受講者も行うことができ、「アーカイブ中のメールを削除」に関しては担当者のみが行うことができます。

By default, everyone can "Read email in the archive" and "Send email to the site", and only instructors can "Delete any email in the archive".

| ⊠ メールアーカイブ                                            | <b>%</b> リンク         | ? ヘルプ 2            | ×       |  |
|-------------------------------------------------------|----------------------|--------------------|---------|--|
| Permissions                                           |                      |                    |         |  |
| 次の権限をセット: Site ▼<br>変更を取り消し                           |                      |                    |         |  |
|                                                       |                      |                    |         |  |
| 権限                                                    | Instructor           | Teaching Assistant | Student |  |
| 権限<br>アーカイブ内のメールを読む                                   | Instructor           | Teaching Assistant | Student |  |
| 権限<br>アーカイブ内のメールを読む<br>メールをサイトに送信                     | Instructor           | Teaching Assistant | Student |  |
| 権限<br>アーカイブ内のメールを読む<br>メールをサイトに送信<br>アーカイブ中のメールを削除します | Instructor<br>V<br>V | Teaching Assistant | Student |  |

### ► 3.5. 授業資料(リソース)ツール Resources Tool

講義で使った資料、補足資料をアップロードするツールです。You can upload documents to this tool.

〈資料をアップロードする〉

 ナビゲーションメニューの「授業資料(リソース)」ツールを選択します。
 Click "Resources" tool in the navigation menu.
 アップロードファイルを追加したいフォルダの右側にある「アクション」をクリックします。
 Click the "Actions" button of the folder you want to upload files to.

| •        | Pand A                  |                                         |                   | ▲ サイト      | 表示               | ⊷ ≣ •    |
|----------|-------------------------|-----------------------------------------|-------------------|------------|------------------|----------|
| *        | т−д ∨ 🖈 оа <del>,</del> | 2F v                                    |                   |            |                  |          |
| ≔        | 木一厶/Home                | ▶ 授業資料                                  |                   |            | <b>ℕ リンク</b>     | י גאר א  |
|          | 授業                      | サイトリソース オブション クォータを確認 ゴミ箱 権限            | ł                 |            |                  |          |
| 1        | お知らせ                    | #7217                                   |                   |            |                  |          |
|          | カレンダー                   | 91199-2                                 |                   |            |                  |          |
| (=       | 授業資料                    |                                         |                   |            |                  |          |
| 2        | フォーラム                   | <u>すべてのサイトファイル</u> ▼ / OA テスト リソース      |                   |            |                  |          |
| ľ        | 課題                      |                                         |                   |            |                  | 列を表示・    |
|          | メール                     | 移動 コピー ゴミ箱に移動する 表示                      | 非表示               |            |                  | () Catal |
|          | メールアーカイブ                | 2 D 21511A                              | アクセス              | <u>作成者</u> | 最終修正日            | サイズ      |
| <b>S</b> | テスト・クイズ                 |                                         | 1=>-              |            |                  |          |
|          | 成績簿                     | □ <sup>1</sup> <u>フォルダ1</u> <b>アク</b> 5 | リンマ サイト全体         | 京大 太郎      | 2021/03/09 18:27 | 1個のアイテム  |
| Q        | チャットルーム                 | P75                                     | <b>ノヨン・</b> サイト全体 | 京大 太郎      | 2021/03/09 18:28 | 41.9 KB  |
| ٩        | サイト情報 🏼 🔊               | ▶他のサイトからコンテンツをコピー                       |                   |            |                  |          |
| ⇒        | 提出箱                     |                                         |                   |            |                  |          |

2. プルダウンメニューの「追加」から「ファイルをアップロード」を選択します。

Click "Upload Files" in the pull-down menu.

| ▶ 授業資                        | 資料                    |                                    |       |            | در ھ             | ・ク ? ヘルプ 🛛 |  |  |  |  |
|------------------------------|-----------------------|------------------------------------|-------|------------|------------------|------------|--|--|--|--|
| サイトリソース オプション クォータを確認 ゴミ箱 権限 |                       |                                    |       |            |                  |            |  |  |  |  |
| サイト!                         | サイトリソース               |                                    |       |            |                  |            |  |  |  |  |
|                              |                       |                                    |       |            |                  |            |  |  |  |  |
| <u>すべての</u>                  | <u>サイトファイル</u> ▼      | / OA テスト リソース                      |       |            |                  |            |  |  |  |  |
| 移動                           | コピー ゴミ箱               | に移動する 表示 非表示                       |       |            |                  | 列を表示 🗸     |  |  |  |  |
| ~                            | <u> </u>              |                                    | アクセス  | <u>作成者</u> | 最終修正日            | サイズ        |  |  |  |  |
|                              | ► <u>0A テストリソ</u> -   | -Z <b>アクション・</b>                   |       |            |                  |            |  |  |  |  |
|                              | ■ <u>フォルダ1</u>        | 追加 🗙                               | サイト全体 | 京大 太郎      | 2021/03/09 18:27 | 1個のアイテム    |  |  |  |  |
|                              | 🖹 <u>resource.pdf</u> | ファイルをアップロード                        | サイト全体 | 京大 太郎      | 2021/03/09 18:28 | 41.9 KB    |  |  |  |  |
| ▶他のサイ                        | トからコンテンツ              | <u>フォルダを作成</u><br>ウェブリンク (URL) を追加 |       |            |                  |            |  |  |  |  |
|                              |                       | <u>テキスト文書を作成</u>                   |       |            |                  |            |  |  |  |  |
|                              |                       | <u>HTMLページを作成</u>                  |       |            |                  |            |  |  |  |  |
|                              |                       | 文献一覧を生成                            |       |            |                  |            |  |  |  |  |
|                              |                       | アクション                              |       |            |                  |            |  |  |  |  |
|                              |                       | <u>プロパティを編集</u>                    |       |            |                  |            |  |  |  |  |

3. アップロードしたいファイルを「アップロードするファイルをドロップするか、参照するためにここをクリックしてください.」のスペースにドラッグ&ドロップします。

Drag and drop the file to the "Drop files to upload, or click here to browse" area.

「メール通知」のプルダウンメニューから、資料のアップロードを受講者に通知することができます。 From the "Email Notification" pull-down menu, you can notify the upload to the students via email.

参照が終わったら、「続ける」をクリックします。After setting information, click "Continue".

| ▶ 授業資料                                                                                                    |
|----------------------------------------------------------------------------------------------------|
| サイトリソース オブション クォータを確認 ゴミ箱 権限                                                                                                    |
| ファイルをアップロード                                                                                                    |
| 場所: / OA テスト                                                                                                    |
| · · · · · · · · · · · · · · · · · · ·                                                                                                    |
| アップロードするファイルをドロップするか,参照するためにここをクリックしてください.                                                                                                    |
|                                                                                                    |
| テスクトップから上のボックスにファイルをドラック&ドロップして下さい.<br>ファイルは個別もしくはZIPアーカイブでアップロードされます.ファイル操作メニューでアップロードした後にZIPを展開します.アップロー<br>ドを完了する準備ができたときに「続ける」をクリックします.一度に1536 MB以上の教材をアップロードすることはできません. |
| 著作権: このWebザイトにファイルをアップロードする著作権保有者からあなたが許可されていることを確認する個人的な責任があります.<br>テキスト,グラフィックス,また他のメディアのファイルは,例えそのサイトがサイトメンバーに制限されていても,著作権がすべてに適用さ<br>れます.                                |
| * 著作権状態 (すべてのファイルに適用)                                                                                                    |
| 素材はフェアユース例外の対象です. ▼ (詳細情報)                                                                                                    |
| <b>バージョン管理</b> アップロードされたアイテムは                                                                                                    |
| ● 新しいバージョンを作成 ── 既存のファイルを上書き                                                                                                    |
| 利用可能期間 アップロードしたアイテムは                                                                                                    |
| ●表示 ○ 非表示                                                                                                    |
| メール通知                                                                                                    |
| なし - 通知なし                                                                                                    |
| 続けるキャンセル                                                                                                    |

4. 資料が新しくアップロードされます。File is uploaded to the resources.

| ▶ 授業資料                       | <u></u> % | ? ヘルプ 🛛 🛛 |            |                  |         |  |  |  |
|------------------------------|-----------|-----------|------------|------------------|---------|--|--|--|
| サイトリソース オプション クォータを確認 :      | ゴミ箱 権限    |           |            |                  |         |  |  |  |
| サイトリソース                      |           |           |            |                  |         |  |  |  |
| <u>すべてのサイトファイル</u> ▼ / OAテスト | リソース      |           |            |                  |         |  |  |  |
| 移動 コピー ゴミ箱に移動する              | 表示非表      |           |            |                  | 列を表示 →  |  |  |  |
| 2 🗌 <u>911µ</u> ^            |           | アクセス      | <u>作成者</u> | 最終修正日            | サイズ     |  |  |  |
| ► <u>0Aテストリソース</u>           | アクション・    |           |            |                  |         |  |  |  |
| □ □ <u>フォルダ1</u>             | アクション・    | サイト全体     | 京大 太郎      | 2021/03/09 18:27 | 1個のアイテム |  |  |  |
| ☐ <u>☐</u> <u>file1.pdf</u>  | アクション・    | サイト全体     | 10.1       | 2021/03/29 16:15 | 4.8 KB  |  |  |  |
| □                            | アクション・    | サイト全体     | 京大太郎       | 2021/03/09 18:28 | 41.9 KB |  |  |  |
| ▶他のサイトからコンテンツをコピー            |           |           |            |                  |         |  |  |  |

### 〈アップロードした資料を削除する〉Delete Files

#### 1. 削除したいファイルの右側にある「アクション」をクリックします。

Click the "Actions" button of the file you want to delete.

| ▶ 授業資料                           |                     |       |                 | <u> </u> | ? ヘルプ  | X    |  |  |
|----------------------------------|---------------------|-------|-----------------|----------|--------|------|--|--|
| サイトリソース オプション クォータを確認 ゴミ箱 権      | 限                   |       |                 |          |        |      |  |  |
| サイトリソース                          |                     |       |                 |          |        |      |  |  |
| <u>すべてのサイトファイル</u> ・ / 0Aテストリソース |                     |       |                 |          |        |      |  |  |
| 移動 コピー ゴミ箱に移動する 表示               | 非表示                 |       |                 |          | 列を     | 表示 ▼ |  |  |
| × 🗌 <u>811/1 1</u>               | アクセス                | 作成者   | 最終修正日           | ¥        | イズ     |      |  |  |
| ► <u>0A テスト リソース</u>             | アクション・              |       |                 |          |        |      |  |  |
| □ □ <u>フォルダ1</u>                 | <b>アクション・</b> サイト全体 | 京大 太郎 | 2021/03/09 18:2 | 7 14     | 個のアイテム |      |  |  |
| file1.pdf                        | <b>アクション・</b> サイト全体 |       | 2021/03/29 16:1 | 5 4.     | 8 KB   |      |  |  |
| esource.pdf                      | <b>アクション・</b> サイト全体 | 京大 太郎 | 2021/03/09 18:2 | 8 41     | 1.9 KB |      |  |  |
| ▶他のサイトからコンテンツをコピー                |                     |       |                 |          |        |      |  |  |

## 2. プルダウンメニューから「ゴミ箱に移動する」を選択します。

Click "Move to Trash" in the pull-down menu.

| × 🗆          | タイトルへ                 |                                                                           |              | アクセス  | 作成者   | <u>最終修正日</u>     | サイズ     |
|--------------|-----------------------|---------------------------------------------------------------------------|--------------|-------|-------|------------------|---------|
|              | ► <u>0A テストリソ</u> ー   | Z <b>アクシ</b> :                                                            | ∎ <b>ン</b> • |       |       |                  |         |
|              | ■ <u>フォルダ1</u>        | アクショ                                                                      | <b>≥</b> ≻   | サイト全体 | 京大 太郎 | 2021/03/09 18:27 | 1個のアイテム |
|              | hile1.pdf             | アクショ                                                                      | ∎ <b>ン</b> • | サイト全体 | 磯田洋介  | 2021/03/29 16:15 | 4.8 KB  |
|              | 🖹 <u>resource.pdf</u> | アクション                                                                     | ×            | サイト全体 | 京大 太郎 | 2021/03/09 18:28 | 41.9 KB |
| <u>・他のサイ</u> | <u>۲۳۶۵۵۶۶۷</u> ۶     | プロパティを編集<br>コピー<br>新しいパージョンをアップロ<br>移動<br>ゴミ箱に移動する<br>複製<br>ウェプコンテンツへのリンク |              | )     |       |                  |         |

#### 3. 確認画面で「削除」をクリックすると、削除が完了します。 Click "Remove" on the confirmation screen to delete the file.

| ▶ 授業資料               |          |      |                  | <ul><li>% リンク</li><li>? ヘルプ</li><li>※</li></ul> |
|----------------------|----------|------|------------------|-------------------------------------------------|
| サイトリソース オプション クォータを確 | 認 ゴミ箱 権限 |      |                  |                                                 |
| ⊘次のアイテムを本当にごみ箱に移     | 動しますか?   |      |                  |                                                 |
| 削除確認                 |          |      |                  | ' ×                                             |
| 名前                   | サイズ      | 作成者: | 最終更新             |                                                 |
| ☐ file1.pdf          | 4.8 KB   |      | 2021/03/29 16:15 |                                                 |
| 削除 キャンセル             |          |      |                  |                                                 |

# 〈過去にアップロードしたファイルを更新し、アップロードファイルの詳細を編集する Updating files

## and editing detailsangle

1. 更新したいファイルの右側にある「アクション」をクリックします。

Click the "Actions" button of the file you want to update.

| ち 授業資料                           |         |       | <b>𝒫 リンク</b>     | ? ヘルプ 🛛 🛛 |
|----------------------------------|---------|-------|------------------|-----------|
| サイトリソース オプション クォータを確認 ゴミ箱 権限     |         |       |                  |           |
| サイトリソース                          |         |       |                  |           |
| <u>すべてのサイトファイル</u> ・ / OAテストリソース |         |       |                  |           |
| 移動 コピー ゴミ箱に移動する 表示 非表            | i       |       |                  | 列を表示 ▼    |
| <ul> <li>21 рил</li> </ul>       | アクセス    | 作成者   | 最終修正日            | サイズ       |
| ► <u>OAテストリソース</u> アクション・        | )       |       |                  |           |
| D         フォルダ1         アクション・   | ) サイト全体 | 京大 太郎 | 2021/03/09 18:27 | 1個のアイテム   |
| □ △ resource.pdf アクション・          | サイト全体   |       | 2021/03/29 17:24 | 191.4 KB  |
| ▶他のサイトからコンテンツをコピー                |         |       |                  |           |
|                                  |         |       |                  |           |

## 2. プルダウンメニューから「新しいバージョンをアップロード」を選択します。

Click "Upload New Version" from the pull-down menu.

| ▶ 授業資料                       |        |       |       | <b>&amp; リンク</b> | ? ヘルプ 🛛 🕅 |
|------------------------------|--------|-------|-------|------------------|-----------|
| サイトリソース オプション クォータを確認 二      | 「ミ箱 権限 |       |       |                  |           |
| サイトリソース                      |        |       |       |                  |           |
|                              |        |       |       |                  |           |
| <u>すべてのサイトファイル</u> ▼ / OAテスト | リソース   |       |       |                  |           |
| 移動 コピー ゴミ箱に移動する              | 表示非表示  | Ŧ     |       |                  | 列を表示 →    |
| ·* □ タイトルへ                   |        | アクセス  | 作成者   | 最終修正日            | サイズ       |
| ► <u>OA テスト リソース</u>         | アクション・ |       |       |                  |           |
| □ ■ <u>フォルダ1</u>             | アクション・ | サイト全体 | 京大 太郎 | 2021/03/09 18:27 | 1個のアイテム   |
| resource.pdf                 | アクション・ | サイト全体 |       | 2021/03/29 17:29 | 191.4 KB  |
| ・他のサイトからコン・<br>アクション         | ×      |       |       |                  |           |
| プロパティを編集<br>コピー              |        |       |       |                  |           |
| 新しいパーションを                    | アップロート | )     |       |                  |           |
| <u>ゴミ箱に移動する</u>              |        |       |       |                  |           |
| <u>復製</u><br>ウェブコンテンツへ       | のリンク   |       |       |                  |           |

3.「ファイルを選択」をクリックし、アップロードしたいファイルを選択します。

Click "Select Files" and choose the file you want to upload.

「電子メール通知」のプルダウンメニューから、ファイルの更新があったことを受講者に通知することができます。デフォルトでは「通知しない」になっています。

From "Email Notification", you can choose whether to notify the students of this update. The default value is "None - No notification".

「新しいバージョンを今すぐアップロード」をクリックすることで、アップロードができます。

You can upload the file by clicking "Upload New Version Now".

| ▶ 授業資料     |                      |                          | <b>𝗞 リンク</b> | ? ヘルプ | × |
|------------|----------------------|--------------------------|--------------|-------|---|
| サイトリソース オ  | プション クォータを確認 ゴミ箱 権限  |                          |              |       |   |
| 新しいバージ∃    | ョンをアップロード            |                          |              |       |   |
| アップロードされたバ | ージョンでこのファイルの現在のバージョン | を置き換える場合は, アップロードしたファイルを | ここで選択します     |       |   |
| 新しいバージョンを  | をアップロード              |                          |              |       |   |
| ファイルを選択    | 選択されていません            |                          |              |       |   |
| 元のファイル名    | resource.pdf         |                          |              |       |   |
| ファイル種別     | application/pdf      |                          |              |       |   |
| メール通知 なし   | 通知なし                 |                          |              |       |   |
| 新しいバージョン   | ンを今すぐアップロード キャンセ     | لا ع                     |              |       |   |

4. ファイルの更新が完了しましたが、ファイル名は「旧ファイル」のままなので、更新日等を記入した新しい ファイル名をつけましょう。「アクション」をクリックし、プルダウンメニューから「プロパティを編集」を選択しま す。

We have updated the file, but the filename is still unchanged. Let's rename the file with the updated date. Click "Action" and select "Edit Details" from the pull-down menu.

| ┗ 授業資料                                                              |                       |       |       | <u></u> ৩ ৩১-  | ク ? ヘルプ 🛛 🕅       |
|---------------------------------------------------------------------|-----------------------|-------|-------|----------------|-------------------|
| サイトリソース オプション クォータを確認 ゴミ                                            | ≋箱 権限                 |       |       |                |                   |
| サイトリソース                                                             |                       |       |       |                |                   |
| <u>すべてのサイトファイル</u> ・ / OAテストリ                                       | リソース                  |       |       |                |                   |
| 移動 コピー ゴミ箱に移動する                                                     | 表示 非表示                | ŧ     |       |                | 列を表示 <del>▼</del> |
| イ □ タイトルへ                                                           |                       | アクセス  | 作成者   | 最終修正日          | サイズ               |
| ► <u>0A テスト リソース</u>                                                | アクション・                |       |       |                |                   |
| □ <u>フォルダ1</u>                                                      | アクション・                | サイト全体 | 京大 太郎 | 2021/03/09 18: | 27 1個のアイテム        |
| resource.pdf                                                        | アクション・                | サイト全体 |       | 2021/03/29 17: | 33 197.8 KB       |
| • 他のサイトからコン・アクション                                                   | ×                     |       |       |                |                   |
| プロパティを編集<br>ユピー<br>新しいパージョンを7<br>移動<br>ゴミ箱に移動する<br>複製<br>ウェブコンテンツへの | <u>アップロード</u><br>DUンク |       |       |                |                   |

5. 詳細情報を編集することができます。You can edit the details.

左下の「更新」をクリックすることで編集が完了します。Click "Update" to finish the edit.

表示名 **Display Name**:リソース一覧に表示される名前の変更ができます。You can edit the filename displayed on the resource list.

説明 Description:ファイルの説明の記述ができます。You can set the description of the file.

著作権状態 **Copyright status**:著作権状況の説明が選択できます。You can select the copyright status of the file.

著作権警告 **Copyright alert**:アクセス時の、著作権警告の表示の有無が選択できます。You can select whether to display the copyright alert for the file.

利用期限およびアクセス制限 Avavility and Access:閲覧可能な範囲と、ファイルの表示期間(非表示化)を 設定できます。 You can set when and who can access the file.

ファイル詳細 File Details:ファイルの種類を変更することができます。You can change the file type.

オプションのプロパティ Optional Properties: その他、授業資料に関する情報を追加できます。 You can add information for the file.

ラーニング オブジェクト メタデータ Learning Object Metadata:授業資料を用いた学習に関する情報を追加できます。You can add information for learning.

メール通知 Email Notification:ファイルの詳細編集があったことを履修者に通知するかどうかを選択できます。デフォルトは「通知しない」になっています。You can choose whether to notify the students of this update. The default value is "None - No notification".

| 授業資料                                                                                    |
|-----------------------------------------------------------------------------------------|
| イトリソース オプション クォータを確認 ゴミ箱 権限                                                             |
| 細を編集                                                                                    |
| (テムの詳細を修正し, 一番下の「更新」を選択します. 必須アイテムには * がマークされています.<br>長 <b>示名</b>                       |
| esource.pdf                                                                             |
| 月                                                                                       |
|                                                                                         |
|                                                                                         |
| 材はフェアユース例外の対象です. ▼ (詳細情報)                                                               |
| <b>作権警告</b><br>ユーザがアクセスしたときに著作権警告を表示し同意を求める ( <u>ヘルプ</u> )                              |
| 利用期限およびアクセス制限                                                                           |
| ある期間だけリソースが表示されるようにスケジュールすることができます.サイト管理者は,他のユーザにより非表示にされているとしても,非表示アイテムを<br>見ることができます. |
| ● このアイテムを表示 □ 開始日時: 2021/03/29 17:35                                                    |
|                                                                                         |
| ● このサイトのメンバだけがこのファイルを閲覧可能                                                               |
| □ このファイルは誰でも閲覧可能.                                                                       |
| ○ このファイルは選択したグループだけが閲覧可能                                                                |
| ファイル詳細                                                                                  |
| オプションのプロパティ                                                                             |
| ラーニング オブジェクト メタデータ                                                                      |
| <b>ール通知</b> なし - 通知なし                                                                   |
| 更新 キャンセル                                                                                |

## ■ 3.6. 課題ツール Assignments Tool

課題をWeb上で告知して、提出させるツールです。 This tool is for giving and submitting assignments on the web.

課題の出題をはじめとし、受講者による提出から採点までの一連の流れを、PandA上で行うことができます。 You can give, collect and score assignments on PandA. 1. ナビゲーションメニューの「課題」ツールを選択すると、作成済みの課題が一覧表示されます。Click the "Assignments" tool in the navigation menu, the assignments are displayed.

| Pand A                                            |                               |            |         |              | 🏦 サ·    | イト表示     | •                      | <b>₩</b> | •  |
|---------------------------------------------------|-------------------------------|------------|---------|--------------|---------|----------|------------------------|----------|----|
| ★ → → → → → → → → → → → → → → → → → → →           | F                             |            |         |              |         |          |                        |          |    |
| Ⅲ ホーム/Home                                        | ■ 課題                          |            |         |              |         |          | <u> % リンク</u>          | ? ヘルプ    | x  |
| ■ 授業                                              | 課題 追加 受講者ごとの課題 成績し            | ノポート 受講者表  | 示 順序変更  | オプション        | ごみ箱 権限  |          |                        |          |    |
| 📢 お知らせ                                            | =甲 旦百                         |            |         |              |         |          |                        |          |    |
| 🏥 カレンダー                                           | 林迅                            |            |         |              |         |          |                        |          |    |
| ▶ 授業資料                                            |                               |            |         |              |         |          | 3件のうち1-3件のフ            | マイテムを表示  |    |
| 오 フォーラム                                           | グループでフィルタ: すべてのグ,             | ループ・       |         |              |         | <        | < 200件を表示              | ⊼ ▼ >    | >  |
| し 課題                                              | 課題タイトル                        | <u>対象:</u> | 状態 公開   | 目時           | 締切日時    |          | <u>提出数</u> / <u>新規</u> | 採点方法     | 削除 |
| ✓ X−ル                                             | <u>課題1</u><br>編集 複製   採点      | サイト全体      | 公開 2021 | /03/29 16:55 | 2021/04 | 05 16:55 | <u>1/0</u>             | 0-100.00 |    |
| <ul> <li>☑ メールアーカイブ</li> <li>☑ テスト・クイズ</li> </ul> | <u>課題</u><br>編集   複製   提出物を表示 | サイト全体      | 締切 2021 | /03/22 18:25 | 2021/03 | 29 18:25 | <u>0/0</u>             | 採点しない    |    |

2. 各タブでできることについて説明します。The functions of each tab are explained below. 「追加」タブに関しては、課題を作成する過程として後述します。

The "Add" tab is explained in the "Add New Assignment" section.

#### 〈受講者ごとの課題〉Assignments by Student

受講者ごとに課題の成績を確認できます。受講者名をクリックすると折り畳みを切り替えることができます。 You can check the assignments of each student. Click the students' name to open/close the details.

| ■ 課題              |                     |                                     |        |         |      |         | Q                           | ッリンク  | ? へル | צ 🛛   |
|-------------------|---------------------|-------------------------------------|--------|---------|------|---------|-----------------------------|-------|------|-------|
| 課題 追加 受講          | 者ごとの課題              | 成績レポート 受講者表示                        | 順序変更   | オプション   | ごみ箱  | 権限      |                             |       |      |       |
| 受講者ごと             | 受講者ごとの課題            |                                     |        |         |      |         |                             |       |      |       |
| 表示<br>サイト全体<br>検索 | 表示 サイト全体 ▼<br>検索 検索 |                                     |        |         |      |         |                             |       |      |       |
| 受講者               |                     |                                     |        |         |      | 提       | 出日時                         | 状態    |      | 成績    |
| 京大一郎              | oa003               |                                     |        |         |      |         |                             |       |      |       |
|                   |                     | 課題1_<br>受講者の代わりに提出                  |        |         |      | 20<br>提 | )21/03/29 17:42<br>出者 京大 一郎 | 返却される | ました  | 50.00 |
|                   |                     | 課題<br>受講者の代わりに提出します (締切日時後は利用できません) |        |         |      | 未提出     |                             | 採点しない |      |       |
|                   |                     | 課題2<br>受講者の代わりに提出します                | 「(締切日時 | 後は利用できる | ません) |         |                             | 未提出   |      | 採点しない |

### 〈成績レポート〉Grade Report

それぞれの課題について、受講者ごとの成績を確認することができます。 You can check the scores for each assignment.

| ■ 課題          ● リンク |              |         |           |               |      |                    |       |     |   |              | X       |   |
|---------------------|--------------|---------|-----------|---------------|------|--------------------|-------|-----|---|--------------|---------|---|
| 課題                  | 追加受          | 講者ごとの課題 | 成績レポート    | 受講者表示         | 醇変更  | オプション              | ごみ箱   | 権限  |   |              |         |   |
| 成績                  | 成績レポート       |         |           |               |      |                    |       |     |   |              |         |   |
| 表示                  | サイト全体        | Z       |           | •]            |      |                    |       |     | 3 | )件のうち1-3件の)  | アイテムを表示 |   |
| 検索                  |              |         | 検索        | ) <u>スプレッ</u> | バンシー | ト <u>[XLSX]を</u> ら | ックンロ- | -15 | < | 200件を表       | ₮  ▼ >  | > |
| 受講                  | <u> 者名</u> ≞ | 学生      | <u>番号</u> | 課題            | E    | 或績                 | 採点力   | 法   |   | 提出日時         |         |   |
| 京大                  | 一郎           | oa00    | )3        | 課題1           | 5    | 50.00              | 0-100 | .00 |   | 2021/03/29 1 | 7:42    |   |
| 京大                  | —郎           | oa00    | )3        | 課題2           |      |                    | 採点し   | っない |   |              |         |   |
| 京大                  | 一郎           | oa00    | )3        | 課題            |      |                    | 採点し   | っない |   |              |         |   |
|                     |              |         |           |               |      |                    |       |     |   |              |         |   |

#### 〈受講者表示〉Student View

受講者が見ているのと同じように表示されます。「受講者として提出」をクリックすることで、課題を作成した担当者自身も解答を提出することができます。これによって解答例を受講者に示すといった使い方ができます。 You can see how assignments are displayed to the students. You can also submit assignments. You can show the students how to submit assignments.

| <b>皆課題</b>                                                                                          |            |           |         |          |    | [                | <b>% リンク</b>          | ? ヘルプ           | X  |
|----------------------------------------------------------------------------------------------------|------------|-----------|---------|----------|----|------------------|-----------------------|-----------------|----|
| 課題 追加 受講者ごとの課題 成績レ                                                                                  | ポート 受講者表示  | 順序変更 オ    | プション    | ごみ箱      | 権限 |                  |                       |                 |    |
| 课題                                                                                                  |            |           |         |          |    |                  |                       |                 |    |
| ● 下の課題一覧には、受講者が見るものと全く同じものが表示されています.「受講者として提出」をクリックすることにより,課題を提出することを含めて,受講者と全く同じように課題に取り組むことができます. |            |           |         |          |    |                  |                       |                 |    |
| <sup>ブ</sup> ループでフィルタ: すべてのグル                                                                       | ノープ -      |           |         |          |    | 3f               | キのうち1-3件のフ<br>200件を表え | 7イテムを表示<br> ▼ > | >  |
| 課題タイトル                                                                                              | <u>対象:</u> | <u>状態</u> | 公開日間    | ŧ        |    | <u>締切日時</u>      |                       | 採点方法            |    |
| <u>課題1</u>                                                                                          | サイト全体      | 未採点       | 2021/0  | 3/29 16: | 55 | 2021/04/         | 05 16:55              | 0-100.00        |    |
|                                                                                                    |            |           |         |          |    | 2021/03/29 18:25 |                       |                 |    |
| 課題<br>受講者として提出                                                                                      | サイト全体      | 禾開始       | 2021/03 | 3/22 18: | 25 | 2021/03/2        | 29 18:25              | 採点しない           | ,) |

#### 〈順序変更〉Reorder

これまでに作成された課題を表示する順序を変更できます。各ソート方法をクリックするほか、それぞれの課題をドラッグ&ドロップすることで個別に順序を変更することも可能です。「保存」をクリックして編集完了です。 You can reorder the assignments. Change order by clicking "Sort by \*\*\*" or drag-and-dropping each assignment. Click "Save" to complete.

| ■ 課題            |                                                         |                       | [        |
|-----------------|---------------------------------------------------------|-----------------------|----------|
| <sup>課題</sup> 〕 | 追加 受講者ごとの課題 成績レポート 受講者表示 順序変更 オブショ<br>フォルト課題一覧ビュー!の順序変更 | コン ごみ箱 権限             |          |
| 順序変更す<br>最後を元(; | る場合は, 一覧のアイテムをドラッグアンドドロップして「保存」をクリックしま<br>に良す」 すべてを元に良す | す.一覧順序番号を編集することもできます. |          |
| <u>97</u> 1     | ルでソート』                                                  | 公開日時でソート              | 締切日時でソート |
| 1               | 課題<br>2021/03/29 18:25                                  | 2021/03/22 18:25      |          |
| 2               | 課題1<br>2022/02/01 13:10                                 | 2022/01/25 13:10      |          |
| 3               | 課題2<br>2022/02/01 14:45                                 | 2022/01/25 14:45      |          |
| 4               | 課題3<br>2022/02/01 14:50                                 | 2022/01/25 14:50      |          |
| 5               | 課題4<br>2022/02/01 14:50                                 | 2022/01/25 14:50      |          |
| 6               | 課題5<br>2022/02/01 14:50                                 | 2022/01/25 14:50      |          |

#### 〈権限〉Permissions

課題の作成や提出に関する権限を、サイト管理者(担当者)とユーザー(受講者)、TAの間で付与することが できます。「次の権限をセット: Site」となっていることを確認し、チェックを付け外しすることで変更が可能です。 You can give permissions to Instructors, TAs and students. Make sure that "Set permissions for: Site" is set. Click the checkboxes to change the setting.

最後に「保存」をクリックすることで、編集完了です。Click "Save" to complete.

TAが提出物を採点できるように権限を設定する方法については、TAに課題を採点させるための権限の設定 をご覧ください。

To allow TA to grade assignments, see "Give TA permission to grade assignments".

| Permissions<br>次の権限をセット: Site ▼<br>変更を取り消し |            |                    |         |
|--------------------------------------------|------------|--------------------|---------|
| 権限                                         | Instructor | Teaching Assistant | Student |
| サイト内のすべてのグループに対して同じサイトレベルの権限               |            |                    |         |
| 新しい課題を作成                                   |            |                    |         |
| 課題に提出                                      |            |                    |         |
| 課題を削除                                      |            |                    |         |
| 課題を読む                                      |            |                    |         |
| 課題を編集                                      |            |                    |         |
| 課題提出物を採点                                   |            |                    |         |
| メール通知を受信                                   |            |                    |         |
| 他のユーザにより作成された課題ドラフトを表示可能                   |            |                    |         |
| 保存 キャンセル                                   |            |                    |         |

### 〈オプション〉Options

課題の採点の際に、すべての受講者の提出物を表示するか、フィルタをかけて表示するかを選択できます。 You can choose whether to filter the assignments when grading them. チェックを付け、「更新」をクリックすることで編集完了です。Click "Update" to complete.

| 1 課題                     |                             |                    |                              |                    |        |    |  |  |  |
|--------------------------|-----------------------------|--------------------|------------------------------|--------------------|--------|----|--|--|--|
| 課題 追加                    | 受講者ごとの課題                    | 成績レポート             | 受講者表示                        | 順序変更オプ             | ションごみ箱 | 権限 |  |  |  |
| オプショ                     | シ                           |                    |                              |                    |        |    |  |  |  |
| 課題採点ページの表示オプションを選択して下さい. |                             |                    |                              |                    |        |    |  |  |  |
| ●デ                       | ・<br>フォルト (すべて)<br>ループフィルタや | のユーザの提出<br>の検索の結果に | 出物を表示)<br>従ってユー <sup>-</sup> | ザの提出物を表示           | 7      |    |  |  |  |
| 更新                       | キャンセル                       |                    |                              | о озлада (л) СЭХУ. |        |    |  |  |  |

#### 〈課題を作成する〉Add New Assignment

1. 「追加」タブをクリックし、各項目を埋めていくことで、課題の作成ができます。 Click the "Add" tab, fill in each blanks and you can add assignments.

「投稿」をクリックして作成完了です。Click "Post" to complete.

「プレビュー」をクリックして表示のされ方を確認したり、「ドラフトを保存」をクリックすることで別の日に公開することも可能です。

Click "preview" to check how it is shown. Click "Save Draft" to post the assignment later.

タイトル Titile:課題のタイトルを入力します。Enter the title of the assignment.

課題説明 Assginment Instructions:課題文を記入します。Enter the instructions of the assignment. 添付 Attachments:「添付を追加」をクリックすることで、課題にファイルを添付することができます。参照して ファイルを添付することも、授業資料(リソース)ツールの中にある既存のファイルを選択して添付することも可 能です。Click "Add Attachments" to attach files to the assignments. You can either upload files or select from the resource tool.

利用可否 Availability:課題の公開日時、締切日時、最終受理日時をプルダウンメニューから選択します。また、各チェックボックスにより課題の公開・締切に関する通知方法を設定できます。Select dates for "Open Date", "Due Date", "Accept Until" from the pull-down menus. You can set whether to notify students of the assignment from the checkboxes below.

受講者の提出物 Student Submissions: 受講者の提出方法を、プルダウンメニューから選択します。 You can choose how the students submit the assignment.

インラインだけ Inline only: インラインによる提出のみ認めます。Allow in-line only.

添付だけ Attachments only: 添付ファイルによる提出のみ認めます。 添付ファイルの数に制限はありません。 Allow attachments only. No limit for the number of attachments.

インラインと添付 Inline and Attachments: インラインまたは添付ファイルでの提出を認めます。 Allow both in-line and attachments.

非電子的 Non-electronic:オンライン提出を認めません。提出方法を別途通知してください。

Disallow submitting online. Please tell the students how to submit.

アップロードされた一つのファイルだけ Single Uploaded File only:

添付ファイルによる提出のみ認めます。添付できるファイルは一つまでです。Allow one attachment only.

課題を課す対象 Assign To:課題を公開する対象を選択できます。このコースサイトの受講者全員に公開す る場合は「サイトの各メンバ」を選択してください。 You can choose whom the assignment is assigned to. Choose "Each individual member of the site" to assign the assignment to all students.

「再提出を許可 Allow Resubmission」チェックボックスで、再提出を認めるかどうかを選択できます。課題提出の誤操作や学生対応として必要になることがありますので、あらかじめ「再提出を許可」を選択しておくと課題自体の再設定が少なくなります。 You can select whether to allow resubmission or not. Some students may mistakenly submit assignments, so it is recommended to allow resubmission.

メールによる提出物の通知 Submission Notification Email Options:受講者から提出物があった場合、通知を送るかどうか選択できます。 You can choose whether to get notification when students submit the assignment.

成績付け Grading:課題を採点するかどうかを選択できます。You can choose whether to grade the assignment.

「この課題を採点」にチェックを入れると採点方法のプルダウンリストが表示され、文字成績(A-F)、点数、合格/不合格、チェックマーク方式から選択できるようになります。「採点方法」を点数評価に設定した場合のみ成績簿ツールへ採点結果を反映するかどうかを選択できます(他の採点方式では反映することはできません)。また、成績簿ツールに結果が反映される際、成績は学生に開示されます。点数での評価ですので、成績との関連を学生には伝えておくことが望まれます。なお、課題ツールで設定したアイテムは成績簿ツール側では操作できませんので成績簿からの削除は課題ツールで行ってください。

Choose "Grade this assignment" to select "Grade Scale": "Points", "Letter grade", "Pass/Fail" or "Checkmark". Only when you choose "Points", grades are reflected in the Gradebook Tool, enabling the students to see the grades. Since it is graded on points, students should be informed about the relationship between the grades. This grade cannot be controlled from the Gradebook Tool but from the Assignment Tool. It is advised to tell the students how they are used for the final scores in advance. 成績開示通知メールオプション Released Grade Notification Email Options: 採点を行い開示した際に通知メールを送信するかどうかを選択できます。You can choose whether to notify the students when the grade is released.

追加情報 Additional information:添付ファイルとは別の情報を補足することができます。それぞれの「追加」をクリックすることで、入力フォームが表示されるので、「保存」をクリックします。 You can add additional information. Click each "Add", input to forms and click "Save".

| <b>皆 課題</b>                                                  |                                                         |
|--------------------------------------------------------------|---------------------------------------------------------|
| 課題 追加 受講者ごとの課題                                               | 成績レポート 受講者表示 順序変更 オブション ごみ箱 権限                          |
| 新しい課題を追加                                                     |                                                         |
| タイトル *                                                       |                                                         |
| タイトル                                                         |                                                         |
| 課題説明 ★                                                       |                                                         |
| ?                                                            | ▶   X 6 6 6   ● 2   ◆ →   Q 6   厚 Z   二 二 ◎ ◎ * * * * * |
| B I U <del>S</del> × <sub>e</sub> x <sup>a</sup>             |                                                         |
| スタイル •   雪式 •                                                |                                                         |
|                                                              |                                                         |
|                                                              |                                                         |
|                                                              |                                                         |
|                                                              |                                                         |
|                                                              |                                                         |
|                                                              | 単語数: 0, 文字数 (HTMLタグを含む): 0/1000000 🖌                    |
| □ 宣誓を追加                                                      |                                                         |
| 添付                                                           |                                                         |
| 添付はありません                                                     |                                                         |
| 添付を追加                                                        |                                                         |
| 利用可否                                                         |                                                         |
| 公開日時 ★                                                       | 2022/03/31 15:10                                        |
|                                                              | 公開日時まで受講者はこの課題を保存または提出できません。                            |
| 締切日時 ★                                                       | 2022/04/07 15:10                                        |
| 最終受理日時 •                                                     | 2022/04/08 15:10                                        |
|                                                              | 終了日時以降は課題を提出できません。                                      |
| ✔ 締切日時の24時間前にリマー                                             | インドのため電子メールを送信                                          |
| ○ 締切日時を受講者に対して非<br>● 締切日時を支講者に対して非                           | ◎表示                                                     |
| ✓ 締切日時をカレジタに追加 ○ 公開日時についてのメッセー                               | -ジを「お知らせ」に追加                                            |
| 受講者の提出物                                                      |                                                         |
| 提出タイプ \star                                                  | インラインと添付                                                |
| 課題を課す対象                                                      |                                                         |
| 投稿されると, 個別課題かグループ目                                           | <b>装</b> 筋かの変更はできません。                                   |
| ● サイトの各メンパ<br>○ 運転したグループの各メンパ                                | r                                                       |
| ○ 選択したグループ (グループ)                                            | ≧体の代表として一人のグループメンバがグループ課題として提出)                         |
| 再提出を許可                                                       |                                                         |
| メールによる提出物の通知                                                 |                                                         |
| ● どの受講者の提出物について                                              | もメールによる適知を送信しない                                         |
| ○各受講者の提出物についてメ                                               | (一ルによる通知を送信)                                            |
|                                                              | こことなどのに対対をメールで図1日                                       |
| 成績付け                                                         | 小市市長 何, 東ク切上のため、                                        |
| □ 提出者のワイブンフィブイを                                              | - 弁- 双小 (79. ≗ 右 体系のにの)                                 |
| <b>採点方法</b> * 点数                                             | <b>•</b>                                                |
|                                                              |                                                         |
| 最高点★                                                         |                                                         |
| <ul> <li>         成績簿に成績を送      </li> </ul>                  |                                                         |
| 日日二評価を使用                                                     |                                                         |
|                                                              |                                                         |
| 成績開示通知メールオプショ                                                | ョン:                                                     |
| <ul> <li>● 成績が開示されたら通知メー</li> <li>○ 成績が開示されたら通知メー</li> </ul> | -ルを受講者に送信しない<br>- ルを受講者に送信する                            |
| Owww.maxetuce.max                                            | N.C.Y.B.H.L.Y.A.                                        |
| 追加情報                                                         |                                                         |
| 補足アイテム                                                       |                                                         |
| 模範回答                                                         | <u>10,011</u>                                           |
| 私的な注釈                                                        | 過 <u>加</u>                                              |
| 全目的アイテム                                                      | <u>36,00</u>                                            |
| 投稿 プレビュー                                                     | ドラフトを保存 キャンセル                                           |
|                                                              |                                                         |

3. 新しい課題が作成されました。New assignment is added.

編集 Edit: クリックすることで、再び編集画面を開くことができます。 Click to edit the assignment.

複製 Duplicate:クリックすることで、課題の複製を行うことができます。Click to duplicate the assignment. 採点 Grade:クリックすることで、課題に対する受講者の提出物を採点することができます。Click to grade the students' submissions on the assignment.

提出物を表示 View Submissions:採点しない提出物に関しては、クリックすることでフィードバックを行うこと ができます。Click to give feedback to the students, except for graded assignments.

右端のチェックボックスにチェックをつけた状態で「選択を削除」をクリックし、確認画面で「削除」をクリックすることで、課題の削除ができます。Check the checkbox on the right row, click "Remove Selected" to delete assignments.

|      | 果題                         |                     |        |         |       |              |     |          |          | <mark>∾ リンク</mark>     | ? ヘルプ              | X  |
|------|----------------------------|---------------------|--------|---------|-------|--------------|-----|----------|----------|------------------------|--------------------|----|
| 課題   | 追加                         | 受講者ごとの課題            | 成績レポート | 受講者表示   | 順序変更  | オプション        | ごみ箱 | 権限       |          |                        |                    |    |
| 課題   | <u>į</u>                   |                     |        |         |       |              |     |          |          |                        |                    |    |
| グルー  | -プでス                       | マイルタ: すべて           | のグループ、 | •       |       |              |     |          | <        | 3件のうち1-3件の<br>< 200件を表 | アイテムを表示<br>:示  ▼ > | >  |
| ii u | 黒題ター                       | ( hu                | 対象     | E 1     | 大態 公  | 開日時          | i   | 命切日時     |          | <u>提出数</u> / <u>新規</u> | 採点方法               | 削除 |
| ļ    | <u>果題 2</u><br>編集(         | 複製 提出物を表示           | サイ     | 、ト全体 糸  | 冬了 20 | 21/03/23 15: | :25 | 2021/03/ | 23 15:30 | <u>0/0</u>             | 採点しない              | 0  |
| ļ    | <u>果題</u><br>編集   1        | <u> 複製   提出物を表示</u> | サイ     | `卜全体 ∦  | 帝切 20 | 21/03/22 18: | :25 | 2021/03/ | 29 18:25 | 0/0                    | 採点しない              |    |
| i.   | <mark>果題1</mark><br>編集   1 | 复製 採点               | サイ     | 1 卜全体 2 | 公開 20 | 21/03/29 16: | :55 | 2021/04/ | 05 16:55 | <u>1/0</u>             | 0-100.00           |    |
| 選    | 沢を削降                       | <del>),</del>       |        |         |       |              |     |          |          |                        |                    |    |

#### 〈提出物を採点する〉Grade Assignments

 採点したい課題の下にある「採点」をクリックすると、受講者による提出状況が表示されます。
 ※採点内容を自動的に成績簿ツールに反映する場合は対象の課題名の「編集」→成績付けの「課題を成績簿 に追加」にチェックが入っているかご確認ください。

Click "Grade" below the assignment you want to grade. Submission statuses for each student are listed. (To automatically reflect grades to the Gradebook Tool, please check the "Grade this assignment" checkbox in the editing screen.)

2. 採点したい受講者名または学生番号をクリックします。この時、「提出物の採点にSakai Graderを使用」に チェックが入っている場合、チェックを外して採点してください。

Click the student's name or number you want to grade. Be sure to uncheck " Use new Grader to grade submissions".

(受講者リストの上部にある「成績を入力していない参加者にこの成績を割り当てます」とある入力フォームに 成績を入力し、「適用」をクリックすることで、採点せずにすべての受講者に同じ成績を割り当てることもできま す。You can also assign every student the same grade by inputting the grade to "Assign this grade to participants without a grade" above and click "Apply".)

|            | 題    |                      |                             |                      |                                     |       |     |           |       | <u>%</u> ৬১২ | ر^ د               | רי | <b>K</b> |
|------------|------|----------------------|-----------------------------|----------------------|-------------------------------------|-------|-----|-----------|-------|--------------|--------------------|----|----------|
| 課題         | 追加   | 受講者ごとの課題             | 成績レポート                      | 受講者表示                | 順序変更                                | オプション | ごみ箱 | 権限        |       |              |                    |    |          |
| 課題         | 1.   | 提出物                  |                             |                      |                                     |       |     |           |       |              |                    |    |          |
| 1名の参       | が相が  | います. 成績を入力<br>適用 日 胡 | していない参加者<br><b> 退出物の採点に</b> | にこの成績を<br>Sakai Grad | 割り当てま <sup>-</sup><br>er <b>を使用</b> | ġ:    |     |           |       |              |                    |    |          |
| <u>すべて</u> | ダウン  | / <u>ロード</u> すべてア    | 'ップロード 成績                   | <u>責を開示</u>          |                                     |       |     |           |       |              |                    |    |          |
| ▶ 複3       | 数の受  | 講者にフィードパ             | (ックを送信                      |                      |                                     |       |     |           |       |              |                    |    |          |
| ▶ 複数       | 数の受  | 講者に対して再携             | <b>提出オプション</b> を            | と設定                  |                                     |       |     |           |       |              |                    |    |          |
| 表示         | サイト  | 全体                   | 検索                          | •                    |                                     |       |     |           | <     | 1件のうち1-11    | 件のアイテムを<br>を表示…  ▼ | 表示 | ·        |
| 0          | 2 受講 | <u>者</u> <b>.</b>    | 学生番号                        | 提出E                  | <u>時</u>                            |       |     | <u>状態</u> |       |              | 成績                 | 開示 |          |
|            | 京大   | <u>一郎</u>            | <u>oa003</u>                | 2021/                | 03/29 17:                           | 42    |     | 返却さ       | されました |              | 50.00              | ~  |          |
| →課題        | 題の詩  | 細                    |                             |                      |                                     |       |     |           |       |              |                    |    |          |
|            |      |                      |                             |                      |                                     |       |     |           |       |              |                    |    |          |

3. 受講者の回答が表示されます。そこにコメントを書き加えることができます。

The student's answer is displayed. You can add comments to it.

採点が終わったら、「保存」、「保存して受講者に開示」、「プレビュー」のいずれかをクリックします。

After you finished grading, click "Save and Don't Release to the Student", "Save and Release to the Student" or "Preview".

課題提出 Assignment Submission: 受講者の提出テキストが表示されます。このテキストに、直接コメント を書き加えることができます。 The assignment of the student is displayed. You can directly add comments to it.

成績 Grade: 成績を入力します。 Input the grade.

担当者の総括コメント Instructor Summary Comments:提出物についてさらにコメントを入力することができます。You can add comments to the assignment in addition.

添付を追加 Attachments to Return with Grade: 資料を添付して返却することができます。 You can attach files to the returning assignment.

再提出を許可 Allow Resubmission: チェックを入れることで、個別に再提出を認めることができます。You can allow individuals to resubmit by checking the checkboxes.

| し 課題                |                                                      |                                         |                |              |                     |           |                       |                    |                      | <u></u> କ ୩୨ | ック ? ヘルプ 🛛             |
|---------------------|------------------------------------------------------|-----------------------------------------|----------------|--------------|---------------------|-----------|-----------------------|--------------------|----------------------|--------------|------------------------|
| 課題 追加               | 受講者ごとの課題                                             | ā 成績レポート                                | 受講者表示          | 順序変更         | オプション               | ごみ箱       | 権限                    |                    |                      |              |                        |
| 理9月1.百              | 1 返占山                                                |                                         |                |              |                     |           |                       |                    |                      |              |                        |
| 重要なお知ら              | は: 複数のプラ                                             | ウザのウィンド                                 | ウやタブで          | 果題の採点        | を行わない               | で下さい      | 、ブラ                   | ウザウィンド             | うはひとつだけで             | ,課題の採点       | <b>点だけを行い, システムの</b> 操 |
| 作を行って下              | さい.                                                  |                                         |                |              |                     |           |                       |                    |                      |              |                        |
| - 提出物               | を閲覧 ―                                                |                                         |                |              |                     |           |                       |                    |                      |              |                        |
| < 前                 | <前の未採点                                               | ā                                       |                |              | -                   | 一覧に戻る     | 5                     |                    |                      | ;            | 欠の未採点 > 次 >            |
| (変更は保存さ             | されます)                                                |                                         |                |              | 11111               |           | * ~ 7                 | 88.84              |                      |              | (変更は保存されます)            |
|                     |                                                      |                                         |                |              | 提出物の                | のつ文讷1     | 白のみ                   | 閲覧                 |                      |              |                        |
|                     | 受講者                                                  | 京大 一郎                                   |                |              |                     |           |                       |                    |                      |              |                        |
| 京一                  | 提出日時                                                 | 2021/03/29 1                            | 7:42           |              |                     |           |                       |                    |                      |              |                        |
|                     | 状態                                                   | 返却されまし?                                 | 2              |              |                     |           |                       |                    |                      |              |                        |
|                     |                                                      |                                         |                |              |                     |           |                       |                    |                      |              |                        |
| 米超提出                | いらの提出物で                                              | 「す ボックスの                                | 「山をクリッ         | ר ול         | くントを入け              | はスこと      | с÷г                   | このテキスト             | にコメントを挿り             | はスことが        | できます いこのようにいー          |
| 重の中括弧で              | 囲まれたコメン                                              | ットは受講者には                                | は赤字で表示         | されます.        | ×21-2771            |           | 1000                  |                    | CUX21-6147           |              |                        |
| ?   D V-            | ス   🗈 テンプ                                            | レート   X ら                               |                | <u>ର</u>   ଏ |                     | p≁g   ∰   | <u>I</u> <sub>×</sub> | 1= <b>1</b> =   4= | E 99 00              |              |                        |
| В <i>I</i> <u>U</u> | <del>S</del> × <sub>z</sub> × <sup>z</sup>           | 1 2 3                                   | ≣ <b>}</b> ¶ ¶ | œ            | <b>M</b>   <b>M</b> | Î         |                       | Ω 🖷 🗄 Ω            |                      |              |                        |
| スタイル                | - 標準                                                 | •   フォント                                | •   サイズ        | - <u>A</u>   | <u>-</u> 🛛 -   5    |           |                       |                    |                      |              |                        |
| kadai               |                                                      |                                         |                |              |                     |           |                       |                    |                      |              |                        |
|                     |                                                      |                                         |                |              |                     |           |                       |                    |                      |              |                        |
|                     |                                                      |                                         |                |              |                     |           |                       |                    |                      |              |                        |
| body p              |                                                      |                                         |                |              |                     | 単         | 1語数: 1                | I, 文字数 (HTMLS      | 7グを含む): 13/1000      | 0000 🔺       |                        |
| 提出された               |                                                      |                                         |                |              |                     |           |                       |                    |                      |              |                        |
| 添付か提出され             | n cuato                                              | _                                       |                |              |                     |           |                       |                    |                      |              |                        |
| 成績: 50.00           | (最大 100.0                                            | 00)                                     |                |              |                     |           |                       |                    |                      |              |                        |
| 担当者の総括              | ミコメント                                                |                                         |                |              |                     |           |                       |                    |                      |              |                        |
| この提出物に              | ついて追加的な                                              | 総括コメントを                                 | モ入力する場         | 合は、下の        | Dボックスを              | を使用しま     | す.                    |                    |                      |              |                        |
| ?   @ y-            | ス  🗈 テンプ                                             | レート   🐰 🗅                               | î (†           | <b>ର</b>     |                     | p*9   ≣   | $\underline{I}_{x}$   | 1≣ •≣   = E        | -E 99 BU             |              |                        |
| ΒΙΨ                 | <del>S</del> × <sub>2</sub> × <sup>2</sup>           | 2 2 3                                   | ≣ )¶ ¶         | æ            | P   🐂               | Î         |                       | Ω © Ε              |                      |              |                        |
| スタイル                | <ul> <li>&lt; 書式</li> <li>ド (「… クがまき     </li> </ul> | <ul> <li>フォント</li> <li>ラオンキオ</li> </ul> | • サイズ          | - <u>A</u>   | <u>-</u> 🛛 -   5    | 5 80      |                       |                    |                      |              |                        |
| 221221-             | ドバックが扱う                                              | 101129.                                 |                |              |                     |           |                       |                    |                      |              |                        |
|                     |                                                      |                                         |                |              |                     |           |                       |                    |                      |              |                        |
|                     |                                                      |                                         |                |              |                     |           | (五米)-1                | ↓ 文字粉 /⊔TML &      | っ / た 合 オント・ 26/1000 | 1000         |                        |
| 武徳とと去り              | 「仮却する汤                                               | <i>(</i> .+                             |                |              |                     | +         | · • 0 gA. 1           | , X                | , y 280). 201000     |              |                        |
| 添付はあります             | <b>ヒメム 9 つ</b> がい                                    | 13                                      |                |              |                     |           |                       |                    |                      |              |                        |
| 添付を追加               |                                                      |                                         |                |              |                     |           |                       |                    |                      |              |                        |
|                     |                                                      |                                         |                |              |                     |           |                       |                    |                      |              |                        |
| ♥丹旋角を計              |                                                      |                                         |                |              |                     |           |                       |                    |                      |              |                        |
| 許可されてい              | る再提出回数                                               | 1 ▼ 最                                   | 終受理日時          | 2021/04/0    | 06 16:55            |           |                       |                    |                      |              |                        |
| 保存                  | 保存して学生に                                              | :開示) プレ                                 | ビュー)           | 変更をキ         | ャンセル                |           |                       |                    |                      |              |                        |
|                     | 七日日日午                                                |                                         |                |              |                     |           |                       |                    |                      |              |                        |
| 一 提出物               | で閲覧                                                  |                                         |                |              |                     |           |                       |                    |                      |              |                        |
| < 前                 | <前の未採点                                               | ā                                       |                |              | -                   | 一覧に戻る     | 5                     |                    |                      | ;            | 欠の未採点 > 次 >            |
| (変更は保存さ             | れます)                                                 |                                         |                |              | 提出物で                | <br>ある受護: | -<br>者のコ・             | 開覧                 |                      |              | (変更は保存されます)            |
|                     |                                                      |                                         |                |              | 定由物の                | のつ文神      | 1000                  | 見見                 |                      |              |                        |
|                     |                                                      |                                         |                |              |                     |           |                       |                    |                      |              |                        |

4. 「保存」をクリックすると、状態が「採点済み」になり、成績が表示されますが、「開示」の欄が空白になって います。この状態だと、受講者には成績が開示されておらず、成績簿にも掲載されません。 After you click "Save and Don't Release to Student", the status becomes "Graded" and the grade is displayed. However, this grade has neither been released to the student nor posted to the gradebook. 成績公開日に、右上の「成績を開示」をクリックすることで、すべての履修者の「開示」欄にチェックマークがつ き、一斉に成績が開示されます。 On the day grades are released, click "Release Grades" to release all grades to the students.

| ♪ 課題                                  |                                                                          |                        |        |      | ر مردر ه                           | X |
|---------------------------------------|--------------------------------------------------------------------------|------------------------|--------|------|------------------------------------|---|
| 課題 追加 受講者ごとの課                         | 課題 成績レポート 受講者表                                                           | 辰示 順序変更 オプション          | ごみ箱 権限 |      |                                    |   |
| 課題1 - 提出物                             |                                                                          |                        |        |      |                                    |   |
| 1名の参加者がいます. 成績を7<br>適用  すべてダウンロード すべて | Nカしていない参加者にこの成<br>日 <b>提出物の採点に Sakai G</b><br>エアップロード <mark>成績を開示</mark> | 績を割り当てます:<br>rader を使用 |        |      |                                    |   |
| ▶ 複数の受講者にフィート                         | ドバックを送信                                                                  |                        |        |      |                                    |   |
| ▶ 複数の受講者に対して再して可能です。                  | <b>月提出オプションを</b> 設定                                                      |                        |        |      |                                    |   |
| 表示 サイト全体<br>検索                        | ▼                                                                        |                        |        | <    | 1件のうち1-1件のアイテムを表示<br>< 200件を表示 ▼ > | > |
| 🗌 🖉 受講者 ≟                             | 学生番号                                                                     | 提出日時                   |        | 状態   | 成績 開示                              |   |
| □ 京大一郎                                | <u>oa003</u>                                                             | 2021/03/29 17:42       |        | 採点済み | 50.00                              |   |
| ▶課題の詳細                                |                                                                          |                        |        |      |                                    |   |
|                                       |                                                                          |                        |        |      |                                    |   |

5.「成績を開示」をクリックすると、状態が「返却されました」になり、成績が表示され、「開示」の欄にチェック がつきます。この受講者に成績が開示された状態になり、成績簿にも記録されます。提出があった者から個 別に成績をつけて返却していくことができます。

After you click "Release Grades", the statuses become "Released" and are checked in the "Released" column. The grades are available for the students and recorded to the gradebook. You can also grade each assignment one by one.

| い 課題                                   |                                                           |                                            |       |     |    |         |   | <u> </u>              | ? ヘルプ             |   |
|----------------------------------------|-----------------------------------------------------------|--------------------------------------------|-------|-----|----|---------|---|-----------------------|-------------------|---|
| 課題 追加 受講者ごとの課題                         | 題 成績レポート 受講者表                                             | 际 順序変更 :                                   | オプション | ごみ箱 | 権限 |         |   |                       |                   |   |
| 課題1 - 提出物                              |                                                           |                                            |       |     |    |         |   |                       |                   |   |
| 1名の参加者がいます。成績を入<br>適用<br>すべてダウンロード すべて | カしていない参加者にこの成績<br><b>提出物の採点に Sakai Gr</b><br>アップロード 成績を開示 | <sub>揍</sub> を割り当てます:<br>r <b>ader を使用</b> |       |     |    |         |   |                       |                   |   |
| ▶ 複数の受講者にフィード                          | バックを送信                                                    |                                            |       |     |    |         |   |                       |                   |   |
| ▶ 複数の受講者に対して再                          | 提出オプションを設定                                                |                                            |       |     |    |         |   |                       |                   |   |
| 表示 サイト全体<br>検索                         | ▼<br>検索                                                   |                                            |       |     |    |         | 1 | 件のうち1-1件の7<br>200件を表示 | 7イテムを表示<br>示  ▼ > | > |
| ● 愛講者                                  | 学生番号                                                      | 提出日時                                       |       |     |    | 状態      |   | 成績                    | 開示≞               |   |
| □ 京大一郎                                 | <u>oa003</u>                                              | 2021/03/29 17                              | :42   |     |    | 返却されました |   | 50.00                 | ~                 |   |
| ▶課題の詳細                                 |                                                           |                                            |       |     |    |         |   |                       |                   |   |

6. 採点中に「プレビュー」をクリックすると、表示のされ方を確認することができます。

Click "Preview" in the grading screen to check how it is displayed.

採点方法が「点数」の課題のうち、「成績簿に成績を送信」にチェックをつけたものについては、「成績簿」ツールに以下のように表示されます。受講者ごとの点数が記載されています。

If the assignment is graded by "points" and has been checked to "Send grades to the Gradebook", the grades are displayed to the "Gradebook" as below. The points of each student are displayed.

| ■ 成績簿               |                |            |                                      |        |                                | <b>%</b> リンク               | ?^    | ルプ           | X   |
|---------------------|----------------|------------|--------------------------------------|--------|--------------------------------|----------------------------|-------|--------------|-----|
| 成績 インポート / エクスポート 権 | 限設定            |            |                                      |        |                                |                            |       |              |     |
| 成績簿アイテムを追加          |                |            |                                      |        |                                | すべてのセクシ                    | ョン/グル | ↓—; <b>▼</b> | )   |
| 受講者を検索 Showing      | 2 students     | Showing    | 2 of 2 columns                       | カラムを表示 | •                              | アイテム表示                     | Q     | バルク          | 7編集 |
| 受講者 →               | employeeNumber | コース成績      | <b>課題1</b><br>合計: 50<br>締切: 2021年03月 | 13日    | <b>自課題</b><br>合計: 10<br>締切: 20 | <b>4</b><br>0<br>21年04月09日 |       |              |     |
| Panda, North        | 99999999       | C- (70%)   | 4                                    | 5      | •                              | 60                         |       |              |     |
| <u>京大, 一郎</u>       | oa003          | F (27.33%) | 3                                    | 6      | <b>A</b>                       | 5                          |       |              |     |

#### TAに課題を採点させるための権限の設定 Give TA permission to grade assignments

TAにも課題を採点させたい場合は、以下のように権限を設定してください。

If you allow TAs to grade assignments, set the permissions as below.

「権限」タブを選び、対象を「Site」にしてください。ティーチングアシスタントの列に対して、「サイト内のすべてのグループに対して同じサイトレベルの権限」「課題に提出」「課題を読む」「課題提出物を採点」の4つに チェックを入れ、「保存」をクリックして権限の変更を保存してください。

Be sure that "Set permissions for site" is displayed. Check the "Teaching Assignment" column: "Same site level permissions for all groups inside the site", "Submit to assignment(s)", "Read assignment(s)" and "Grade assignment submission(s)" and click "Save".

| <b>皆 課題</b>                  |            | <b>%</b> リンク       | ? ヘルプ 🗙 |
|------------------------------|------------|--------------------|---------|
| Permissions                  |            |                    |         |
| 次の権限をセット: Site ▼<br>変更を取り消し  |            |                    |         |
| 権限                           | Instructor | Teaching Assistant | Student |
| サイト内のすべてのグループに対して同じサイトレベルの権限 |            |                    |         |
| <b>第日 ハン開始 を作成</b>           |            |                    |         |
| 課題に提出                        |            |                    |         |
| <b>建型原方 消</b> 肌条             |            |                    |         |
| 課題を読む                        |            |                    |         |
| 理婚东福重                        |            |                    |         |
| 課題提出物を採点                     |            |                    |         |
| メール通知を受信                     |            |                    |         |
| 他のユーザにより作成された課題ドラフトを表示可能     |            |                    |         |
| 保存キャンセル                      |            |                    |         |

#### 匿名採点 Anonymous Grading

課題の編集画面から採点時の受講者の情報を非表示にすることができます。

You can hide student identity from grader when grading.

各課題の編集画面を開き「提出者のアイデンティティを非表示(例:匿名採点のため)」にチェックを入れ、課題を投稿します。

Check "Hide submitter's identities (e.g. for anonymous grading)" on the "Edit" page of each assignment and post it.

| 成績付け               |                     |  |  |
|--------------------|---------------------|--|--|
| ✔ 提出者のアイデンティラ      | ティを非表示 (例: 匿名採点のため) |  |  |
| ✔ この課題を採点          |                     |  |  |
| <b>採点方法*</b> 合格/不含 | 合格   ▼              |  |  |
|                    |                     |  |  |
| 成績開示通知メールオン        | プション:               |  |  |
| ● 成績が開示されたら通知      | ロメールを受講者に送信しない      |  |  |
| ) 成績が開示されたら通知      | ロメールを受講者に送信する       |  |  |
|                    |                     |  |  |
| 追加情報               |                     |  |  |
| 補足アイテム             |                     |  |  |
| 模範回答               | 追加                  |  |  |
| 私的な注釈              | <u>追加</u>           |  |  |
| 全目的アイテム            | <u>追加</u>           |  |  |
|                    |                     |  |  |
| 投稿 プレビュー           | キャンセル               |  |  |
|                    |                     |  |  |

#### 採点画面で受講者の情報が匿名化されていることが確認できます。 You can see that submitter's identities are anonymized on the "Grade" page.

| ■ 課題                                                                                                    |              |      |         | <b>ペリンク</b> ?^ |       |
|----------------------------------------------------------------------------------------------------|--------------|------|---------|----------------|-------|
| 課題 追加 受講者ごとの課題 成績レポート 受講者表示 順序変更 オプション ごみ箱 権限                                                                          |              |      |         |                |       |
| 採点する課題 - 提出物                                                                                                    |              |      |         |                |       |
| 1名の参加者がいます。成績を入力していない参加者にこの成績を割り当てます:<br>デフォルトの成績を選択して下さい: ▼ 通用 □提出物の採点に Sakai Grader を使用<br>すべてダウンロード すべてアップロード 成績を開示 |              |      |         |                |       |
| ▶ 複数の受講者にフィードバックを送信                                                                                                    |              |      |         |                |       |
| ▶ 複数の受講者に対して再提出オプションを設定                                                                                                |              |      |         |                |       |
|                                                                                                    |              |      |         | 1件のうち1-1件のアイテム | を表示   |
|                                                                                                    |              |      | <       | < 200件を表示 ▼    | >   > |
|                                                                                                    | 学生番号         | 提出日時 | 状態      | 成績             | 開示    |
| <u>30a60511-07d4-455f-ba4d-7643fd94c987 匿名</u>                                                                         | <u>oa003</u> |      | 返却されました | 合格             | ~     |
| ▶課題の詳細                                                                                                    |              |      |         |                |       |
|                                                                                                    |              |      |         |                |       |

## 🜶 3.7. テスト・クイズツール Tests & Quizzes

選択形式、正誤問題、回答記述形式などの簡単な小テストを作るツールです。

Use this tool to make various kinds of quizzes (for example, quizzes with choices, correct/incorrect questions, written answers).

「配点」で得点を入力して決めておくと、正解に応じた得点が自動的に集計されます。

If you input the allocation in advance, the points are automatically calculated.

### 〈小テストを作成する〉Add quizzes

1. ナビゲーションメニューの「テスト・クイズ」ツールを選択します。その後、タブの「追加」をクリックします。 Click "Tests and Quizzes" in the navigation menu. Then, click the "Add" tab.

| <b>Ⅲ</b> ホーム                                                                                                    | ☞ テスト・クイズ                              |            |        |            |      |      |                  |                  | [         | %リンク ?へ」         | เริ     |
|----------------------------------------------------------------------------------------------------|----------------------------------------|------------|--------|------------|------|------|------------------|------------------|-----------|------------------|---------|
| 善 カレンダー                                                                                                    | テスト (dd) テンブレート 問題ブール イベントログ ユーザ活動レポート | Trash      |        |            |      |      |                  |                  |           |                  |         |
| 授業資料(リソース)<br>アンケート                                                                                                    | Assessment List                        |            |        |            |      |      |                  |                  |           |                  |         |
| ដ 提出箱                                                                                                    | 表示: すべてのセクション ▼                        |            |        |            |      |      |                  |                  |           |                  |         |
| ✿ サイト情報                                                                                                    | Display 20 🔹 assessments per page      |            |        |            |      |      |                  |                  | Sear      | ch:              |         |
| Friendly PandA                                                                                                    | <u>タイトル</u>                            |            | 状態マ    | <u>実施中</u> | 提出済み | 公開対象 | 公開日時             | 締切日時             | 最終修正日時    | 修正日時             | Remove? |
| テスト・クイズ     ホット・クイズ     ホット・クーム     ホット・クーム     ホート・クーム     ホート・クーム     ホート・クーム     ホート     ホート | 0匿名1                                   | アクションを選択 マ | 非アクティブ | 0          | 1    | 全サイト | 2016/07/29 9:15  | 2016/07/29 9:33  | ECS Admin | 2020/10/06 14:02 |         |
| ■ 成績簿                                                                                                    | 0匮名1b                                  | アクションを選択 マ | 非アクティブ | 0          | 0    | 全サイト | 2016/07/29 9:15  | 2017/05/29 9:30  | ECS Admin | 2017/03/01 15:01 |         |
| <ul> <li>フォーラム</li> </ul>                                                                                                    | <b>9</b> 20170105a                     | アクションを選択 マ | 非アクティブ | 0          | 0    | 全サイト | 2017/01/05 14:52 |                  | ECS Admin | 2017/01/05 14:52 |         |
| <ul> <li>Help PandA</li> <li>画面キャプチャの方法</li> </ul>                                                                                                    | A                                      | アクションを選択 マ | 非アクティブ | 0          | 0    | 全サイト | 2016/04/22 0:00  | 2016/04/24 0:00  | ECS Admin | 2016/05/13 10:35 |         |
| ■ お知らせ                                                                                                    | A-2                                    | アクションを選択 マ | 非アクティブ | 0          | 0    | 全サイト | 2016/04/21 0:00  | 2016/05/12 23:55 | ECS Admin | 2016/05/13 10:37 |         |
| ① 授業計画                                                                                                    | Date                                   | アクションを選択 マ | 非アクティブ | 0          | 0    | 全サイト | 2016/04/22 0:00  | 2016/04/24 0:00  | ECS Admin | 2016/04/22 10:14 |         |
| 🕼 Wiki                                                                                                    | quiz3                                  | アクションを選択 マ | 非アクティブ | 0          | 0    | 全サイト | 2014/10/14 0:00  | 2016/05/13 0:00  | ECS Admin | 2016/05/13 10:31 |         |

「テストを作成」にテスト名を記入し、「テストビルダを用いて作成」にチェックが入っていることを確認して、「作 成」をクリックします。

Input title to "Assessment Title", make sure the "Create using assessment builder" radio button is selected and click "Create".

| ≣ | ホーム            | ☞ テスト・クイズ                                   |
|---|----------------|---------------------------------------------|
| 雦 | カレンダー          | テスト Add テンプレート 問題ブール イベントログ ユーザ活動レポート Trash |
| Þ | 授業資料(リソース)     | 追加 テスト                                      |
|   | アンケート          |                                             |
| ₽ | 提出箱            |                                             |
| ٥ | サイト情報          | 最初から作成                                      |
|   | Friendly PandA | テストを作成 (タイトルを入力してください) テフト                  |
| C | テスト・クイズ        |                                             |
|   | 課題             | ●テストヒルタを用いて作成<br>○マークアップテキストを用いて作成          |
|   | 成績簿            | テスト種別を選択 (任意) 選択 ▼                          |
| 2 | フォーラム          |                                             |
|   | Help PandA     | (4600)                                      |
|   | 画面キャプチャの方法     |                                             |

2.「問題種別を選択」から問題形式を選び、作成します。

Choose the assessment type from "select a question type" to make a new question. 以下では「複数選択」の形式を例に、作成手順を説明します。From below, I will explain how to create multiple choice questions.

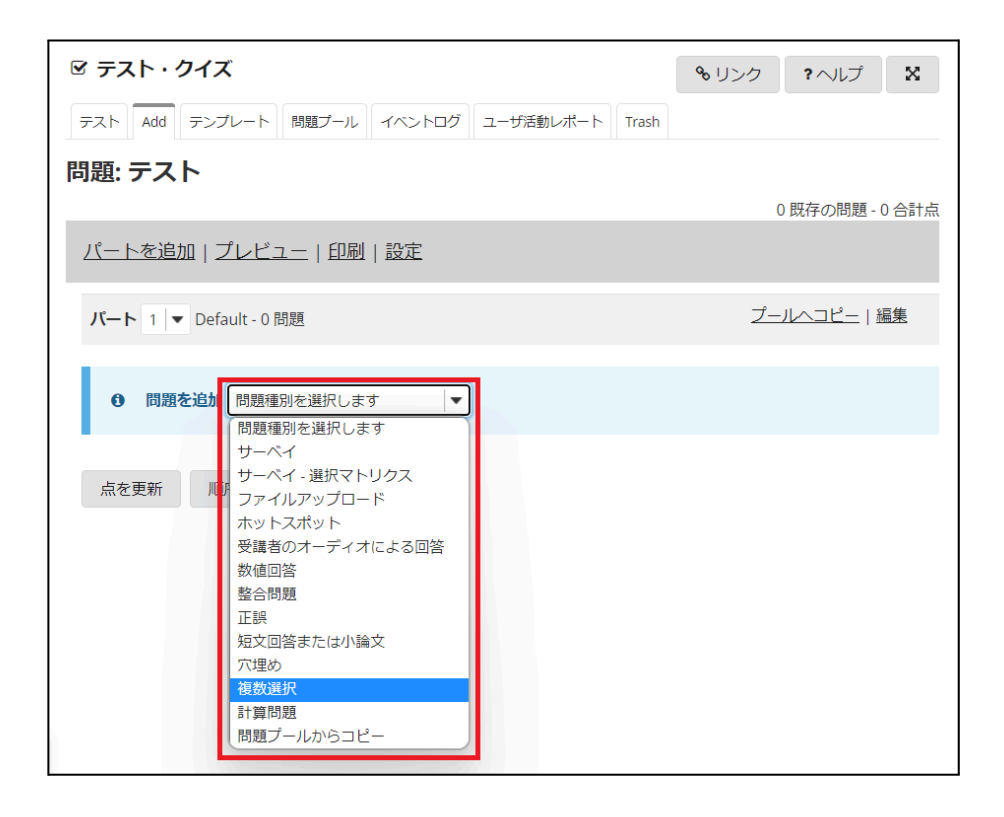

3.「配点」に、正解した場合の得点を入力します。学生に点数を表示しない場合は、「学生が受験している時の点数を表示」を「いいえ」に変えてください。

Input "Answer Point Value". To hide the point, change "Display Point Value while student is taking the exam" to "No".

また、回答は単一正解と複数正解の2種類が作成できます。適切なものを選んでください。 You can choose the answer type from single or multiple correct. Choose as you like.

| ☑ テスト・クイズ                                                                                                    |                  |
|----------------------------------------------------------------------------------------------------|------------------|
| テスト Add テンプレート 問題プール                                                                                                    | イベントログ ユーザ活動レポート |
| <u>テスト</u> / <u>問題:テスト</u> / 問題1                                                                                                    |                  |
| 問題を編集: テスト                                                                                                    |                  |
| <b>問題1</b> - 複数選択                                                                                                    |                  |
| 問題種別を変更                                                                                                    | 複数選択    ▼        |
| 保存キャンセル                                                                                                    |                  |
| 配点                                                                                                    | 10               |
| 受講者が受験している時の点数を表示                                                                                                    | ©はい<br>⊖いいえ      |
| 調整点                                                                                                    |                  |
| 回答 (詳細説明)                                                                                                    |                  |
| <ul> <li>単一正解         <ul> <li>負の配点を有効化</li> <li>部分点を有効化</li> <li>デフォルトの採点ロジックにリ</li> <li>複数正解(単一選択)</li> <li>複数正解(複数選択)</li> </ul> </li> </ul> | セット              |

4. 「問題文」に問題の文章を、「回答」に選択肢を入力します。正解回答のラジオボタンにチェックを入れま す。

Input "Question Text" and choices. Select the radio button of the correct choice.

選択肢を減らしたいときは「削除」、増やしたいときは「回答を追加」をクリックします。

Click "remove" to delete choices, Click "insert" to add new choices.

また、正解、不正解の際のフィードバックを付けることもできます。

You can set feedback messages for correct and incorrect answers.

問題が完成したら、一番下の「保存」をクリックします。After you finish, click "Save".

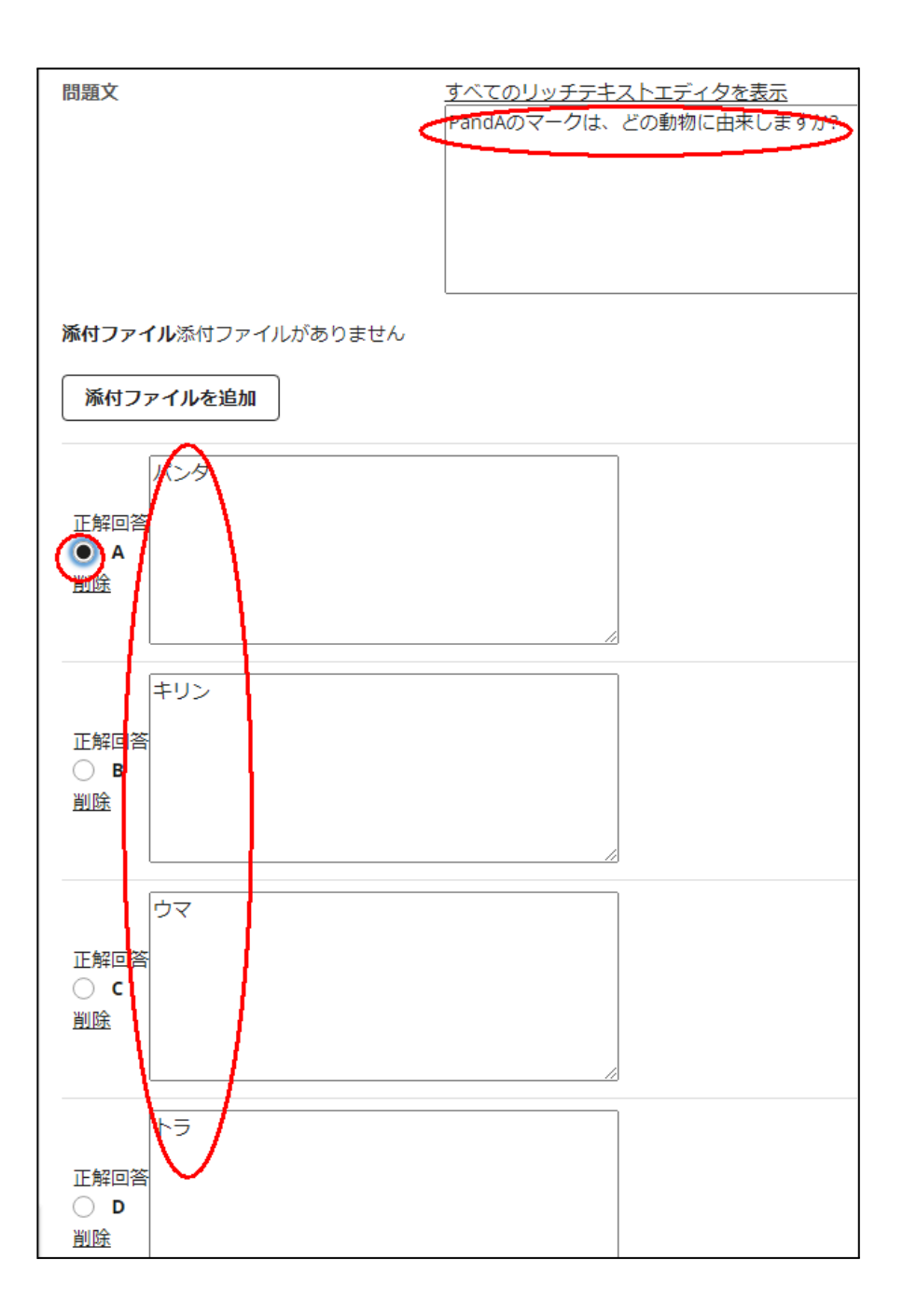

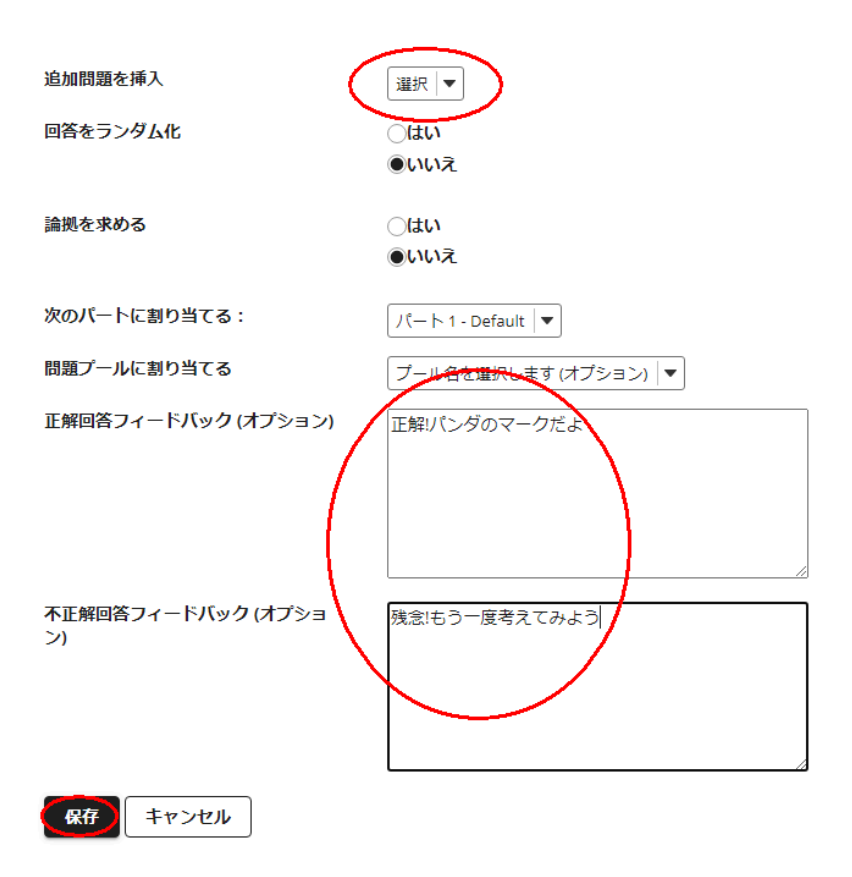

5. 更に問題を追加する場合は、「問題を追加」から問題種別を選択します。作成したテストを受講者に公開するには、「公開」をクリックします。To add more questions, click "Add Question" to select questions type. To release the quiz, click "Publish".

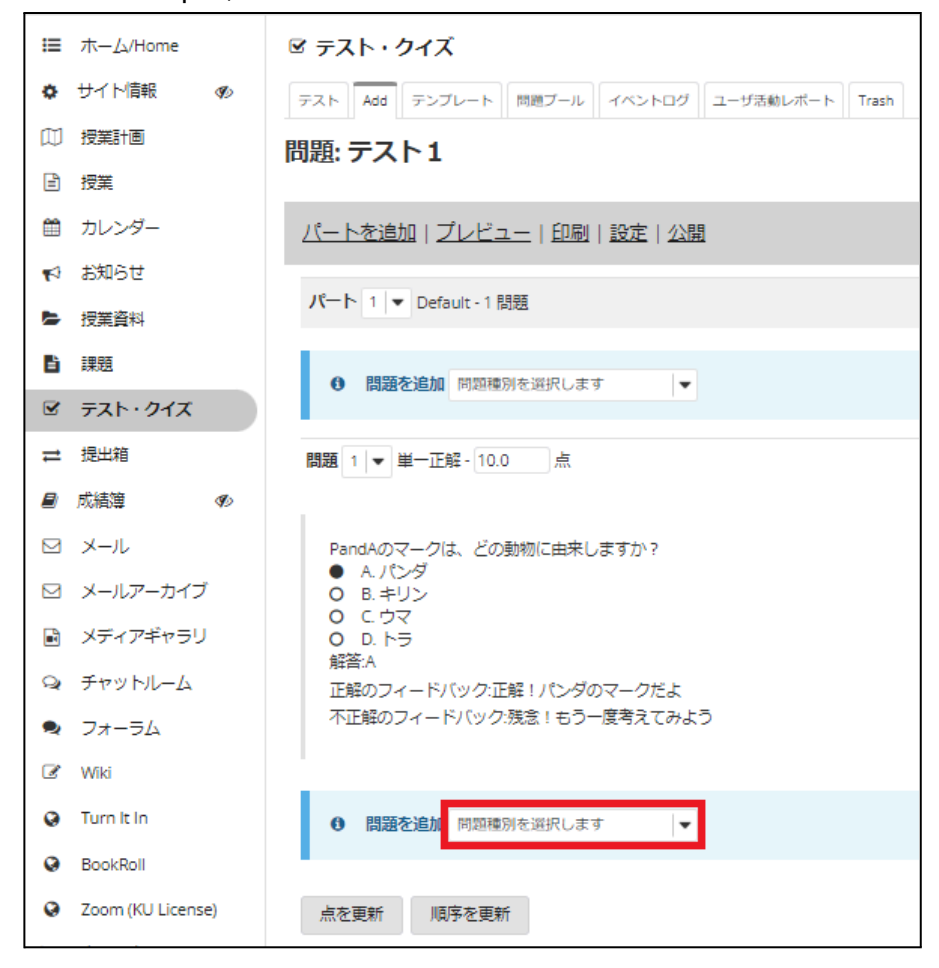

6. 「公開」をクリックすると、テストが公開されます。After you click "Publish", the quiz is released.

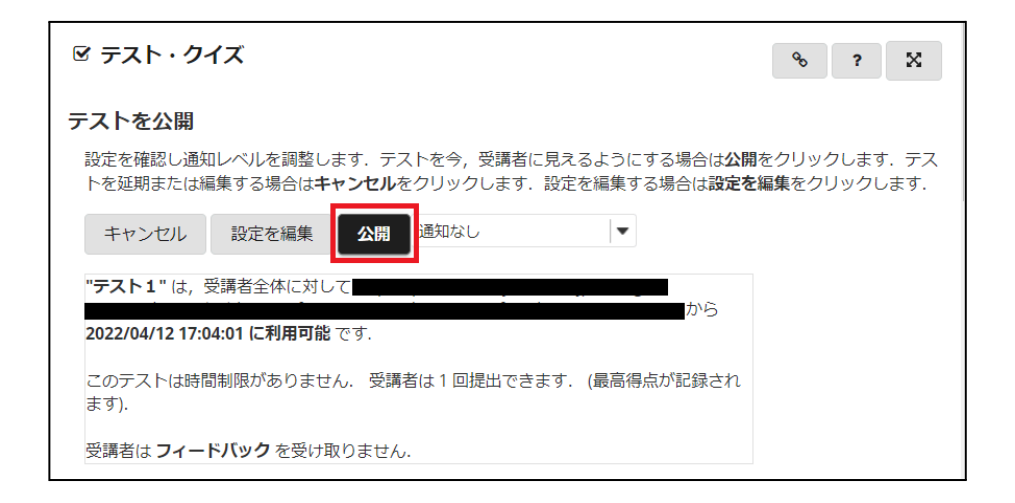

#### <問題の種類>Question types

「複数選択」形式を含めて、問題の種類は13種類が提供されています。 There are 13 question types, including multiple choice.

| 問題種別を選択します    ▼ |
|-----------------|
| 問題種別を選択します      |
| サーベイ            |
| サーベイ - 選択マトリクス  |
| ファイルアップロード      |
| ホットスポット         |
| 受講者のオーディオによる回答  |
| 数値回答            |
| 整合問題            |
| 正誤              |
| 短文回答または小論文      |
| 穴埋め             |
| 複数選択            |
| 計算問題            |
| 問題プールからコピー      |

・サーベイ、サーベイ - 選択マトリックス Survey, Survey - Matrix of Choices 主に意見調査に活用できます。 Mainly useful for opinion surveys.

・ファイルアップロード File Upload 学生が作成したファイルをアップロードさせることができます。Answer with uploaded files of students.

・ホットスポット Hot Spot

与えられた画像の中から特定の場所を選択させる問題が作成できます。Answer with positions in the given images.

・受講者のオーディオによる回答 Student Audio Responce
 Web上で学生に回答音声を録音させる問題が作成できます。Answer with recorded audio on the web.

•整合問題 Matching

共通の選択肢を持つ複数の選択問題を作成できます。 Choose answers from multiple choices which is shared by plural questions

・穴埋め、数値回答 Fill in the Blank, Numeric Responce
 穴埋め問題や、数値を入力する問題が作成できます。Answer by filling blanks or numbers.

・正誤 True False

正誤問題を作成できます。回答に対して、論拠を記入させるオプションも設定できます。Answer with true or false, and reasons(optional).

・短答回答または小論文 Short Answer/Essay 短文を記入して解答する問題を作成できます。Answer with sentences.

·計算問題 Calculated Question

与えられる数値が毎回変わるような計算問題を作成できます。Create dynamic calculation problems.

7. さらに詳しい使い方については、オンライン試験の実施について取りまとめた「PandA テスト・クイズツール <u>の利用法」</u>をご覧下さい。

For further information, see "PandA テスト・クイズツールの利用法".

## | 🖪 3.8. 成績簿ツール Gradebook Tool

今までの課題・小テストなどの点数の結果を集計するツールです。「課題」ツールなどで採点したものが一覧 で成績簿アイテムとして表示されており、各受講者の科目成績などが確認できます。

This tool is for checking and tallying up the score for assignments and quizzes of each student.

#### 〈成績簿アイテムの確認〉Check gradebook items

1. ナビゲーションメニューの「成績簿」ツールを選択します。「課題」ツールなどで採点し、受講者に開示済の ものが表になっています。これまでの課題・小テストの採点した成績や、各受講者の得点率・評価を確認でき ます。

Click the "Gradebook" tool in the navigation menu. Scores graded and released in the "Assignment" and "Tests and Quizzes" tools are listed. You can check the grades of grading assignments or quizzes, score rates and grades.

| ≣ | ホーム            | 成績薄               |             |   |             |    |                                                   |     |                   |       |
|---|----------------|-------------------|-------------|---|-------------|----|---------------------------------------------------|-----|-------------------|-------|
| m | カレンダー          | 成績 インポート/エクスポー    | ト パーミッション 服 | 淀 |             |    |                                                   |     |                   |       |
| Þ | 授業資料(リソース)     | 「成結準アイテムを追加       |             |   |             |    |                                                   |     |                   |       |
|   | アンケート          | 4.8/47 17 K Close |             |   |             |    |                                                   |     |                   |       |
| ₽ | 提出箱            | 受調者をフィルタ 🔹        | 9人の 受講生を表示  |   |             |    |                                                   |     |                   |       |
| ٥ | サイト情報          | 学生                | ▼ 学生番号      |   | コース成績       |    | <ul> <li>         ・         ・         ・</li></ul> | 相互評 | 相互評価付き課題<br>会計:30 |       |
|   | Friendly PandA |                   |             |   |             |    | 締切 03/28/2016                                     |     | 締切 03/28/2016     |       |
|   | テスト・クイズ        |                   | -           |   | ø           | Ŧ  |                                                   | - v |                   |       |
| Ŀ | 課題             |                   |             |   | •           | Ŧ  | <b>A</b>                                          |     | <b>A</b>          |       |
|   | 成結薄            |                   |             |   | F (15%)     |    | <b>A</b>                                          |     | <b>A</b>          |       |
|   | フォーラム          |                   |             |   |             | Ŧ  | _                                                 |     | ≙                 |       |
| P | Help PandA     |                   |             |   | -           | ~  | <b>A</b>                                          |     | <b>A</b>          |       |
|   | 画面キャプチャの方法     |                   |             |   | F (10%)     |    | <u> </u>                                          |     |                   |       |
| ø | お知らせ           |                   |             |   |             | Ŧ  |                                                   |     |                   |       |
|   | 授業計画           |                   |             |   |             | Ψ. |                                                   |     |                   | (w)   |
| Ø | Wiki           |                   |             |   |             | Ŧ  |                                                   | -   |                   | ( v ) |
|   | メールアーカイブ       |                   |             |   | C+ (78.89%) | w. | ▲ 10                                              | -   | 25                |       |
|   | メール            |                   |             |   | F (20%)     | Ŧ  | _                                                 |     |                   |       |
|   | Friendly DandA |                   |             |   |             |    |                                                   |     |                   |       |

〈外部ツールの成績を成績簿アイテムとして表示させる〉View grades from external tools as grade book items

-課題ツール、テスト・クイズツール、フォーラムツールの成績を成績簿ツールに表示させることができます。 元のツール側で、成績簿へ点数を反映させる設定がなされている必要があります。 設定方法は、各ツールの説明をご覧ください。

Grades from the Assignments Tool, Tests & Quizzes Tool, and Forums Tool can be displayed in the Gradebook Tool.

The original tool must be configured to reflect scores in the Gradebook.

For details, please refer to the instructions for each tool.

#### 〈新規成績簿アイテムの作成〉Add gradebook items

「成績簿アイテムを追加」をクリックします。Click "Add Gradebook Item".

タイトル、点、締切日時を入力し、「作成」をクリックします。

Input "Title", "Point value" and "Due date", then click "Create".

| 成績簿アイテ | ムを追加                                          | × |
|--------|-----------------------------------------------|---|
| タイトル   | 成績簿                                           |   |
| 点      | 20                                            |   |
|        | □ ボーナス点                                       |   |
| 締切日時   | 2022/04/30                                    |   |
|        | Release item to students?                     |   |
|        | Include item in course grade<br>calculations? |   |
|        | 作成 + キャンセル                                    |   |
|        |                                               |   |

#### 〈削除する場合〉Delete gradebook items

削除したい成績簿名の右下にある下三角のマークをクリックします。「アイテムを削除」をクリックすると、確認 画面が表示されるので「削除」をクリックします。

Click the lower triangle under the item title you want to delete then select "Delete Item". Click "Delete" to complete.

| <b>≧ 課題12</b>   | 課題1                                                                                         |
|-----------------|---------------------------------------------------------------------------------------------|
| 合計: 100         | 合計:50                                                                                       |
| 締切: 2022年03月17日 | 締切:2021年03月13日                                                                              |
|                 | アイテム詳細を編集<br>成績統計量を表示<br>左へ移動<br>右へ移動<br>空のセルに対する得点をセット<br>アイテムを非表示<br>受講者にメッセージ<br>アイテムを削除 |

成績ツールの他の機能 Other functions

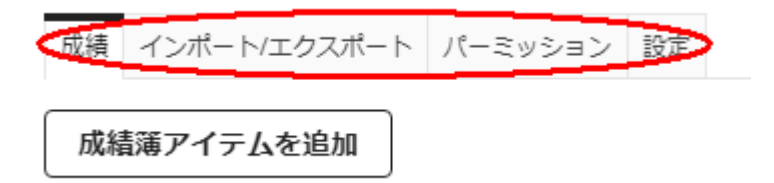

〈インポート/エクスポート〉Import / Export

コースサイト内の各受講者の成績をインポートしたりエクスポートしたりできます。

You can import/export scores in the course worksite.

エクスポートは、「成績簿エクスポート(CSV)」または「成績簿エクスポート(Excel)」をクリックすると、それぞれ CSVファイル、XLSファイルが保存されます。エクスポートする内容は「カスタムエクスポート」で選ぶこともでき ます。

Click "Export Gradebook(CSV)" or "Export Gradebook(Excel)" to download as a CSV or XLS file. Click "Custom Export" to customize the output data.

インポートは「ファイルを選択」からファイルを選択し、「続ける」をクリックすると可能です。

To import files, click "Select Files", choose files and click "Continue".

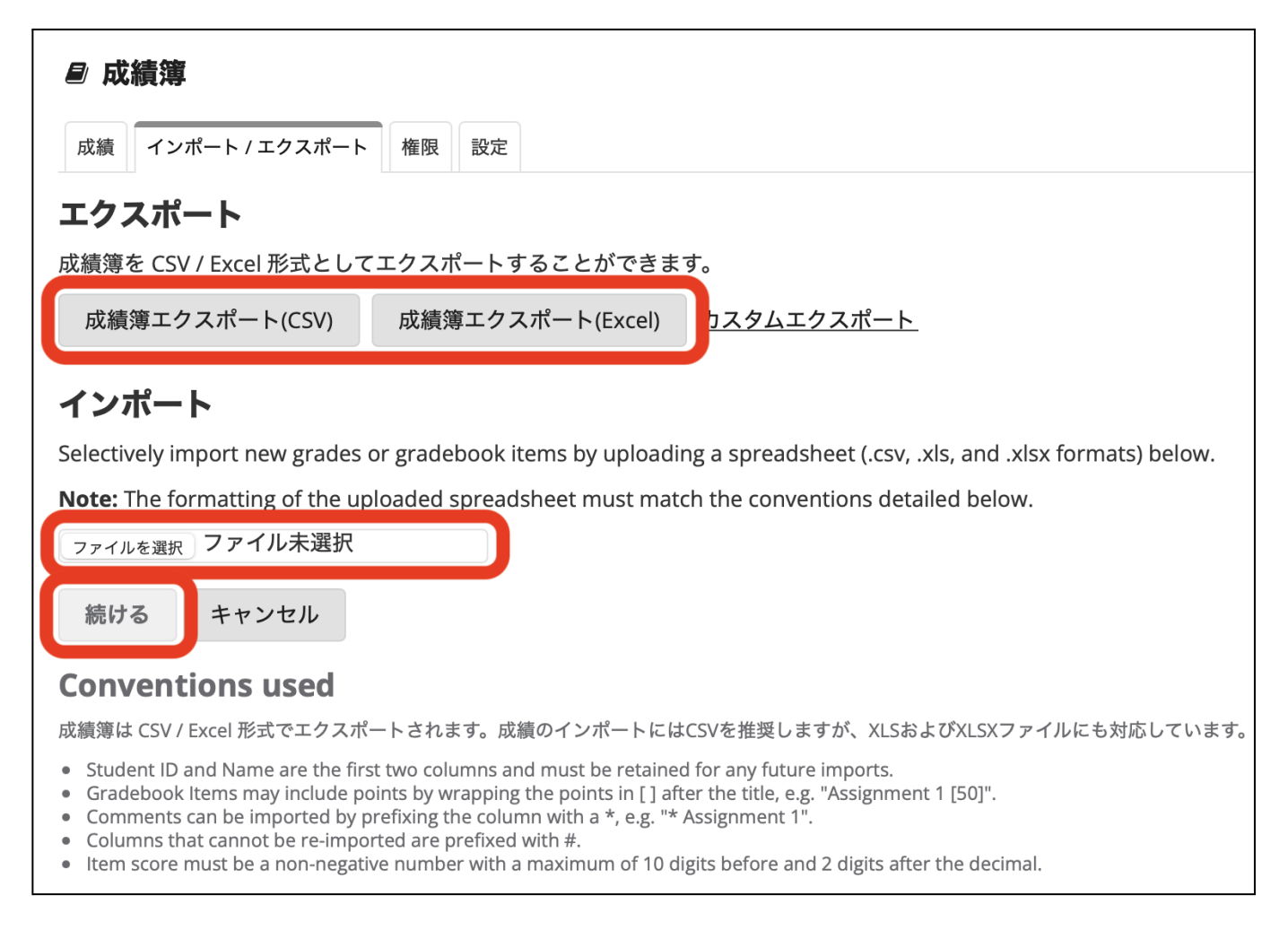

#### 〈権限〉Permissions

ティーチングアシスタントに採点する権限を与えることができます。 You can allow TAs to view/grade the gradebook.

#### <設定>Settings

成績入力の方法(点数・パーセンテージ)、成績の発表ルールなどの設定ができます。また、「成績方法」から コースの成績分布を確認することができます。 You can choose how to enter grades and display grades to the students. From "Grading Schema", you can check the course grade distribution.

| ₽ 成績簿                                                                                                    | % ? X               |
|----------------------------------------------------------------------------------------------------|---------------------|
| 成績     インボート/エクスボート     柳原     設定       設定                                                                       |                     |
| ▼成績エントリ                                                                                                    | <u>すべて開く すべて閉じる</u> |
| 採点者はどのようにこの成績簿に成績を入力しますか?<br>● 点数<br>○ パーセンテージ                                                                   |                     |
| ▼成績開示ルール                                                                                                    |                     |
| <ul> <li>✓開示済み成績簿アイテムを受講者に表示</li> <li>成績薄アイテムを作成または編集すると成績薄アイテムを開示することができます。</li> <li>□最終コース成績を受講者に表示</li> </ul> |                     |
| ▼ 統計情報                                                                                                    |                     |
| ✓ 課題の焼計情報を学生に表示 ✓ コース成績の統計情報を学生に表示                                                                               |                     |
| ▶ カテゴリおよび重み付け                                                                                                    |                     |
| ▶ 採点方法                                                                                                    |                     |
| 変更を保存 キャンセル                                                                                                    |                     |

## 🔁 3.9. フォーラムツール Forums Tool

掲示板によるディスカッションなどを行うツールです。

This tool is to make a discussion in bulletin boards.

はじめにフォーラムを作成し、その中にトピック(話題)を作成します。ユーザーはトピック内にて、スレッド(コメント)を投稿し討論します。各スレッドに対して返信することもできます。

First you make a forum, then make a topic in the forum. Users can make threads to debate. They can also reply to each thread.

\*このツールはコースサイト開設時は登録されていません。利用するには各コースサイトの「サイト情報」から 「ツールを編集」をクリックし、「フォーラム」にチェックをいれて追加してください。

This tool is not enabled by default. To use the tool, click the "Manage Tools" tab in the "Site Info" menu, then check "Forums(フォーラム)".

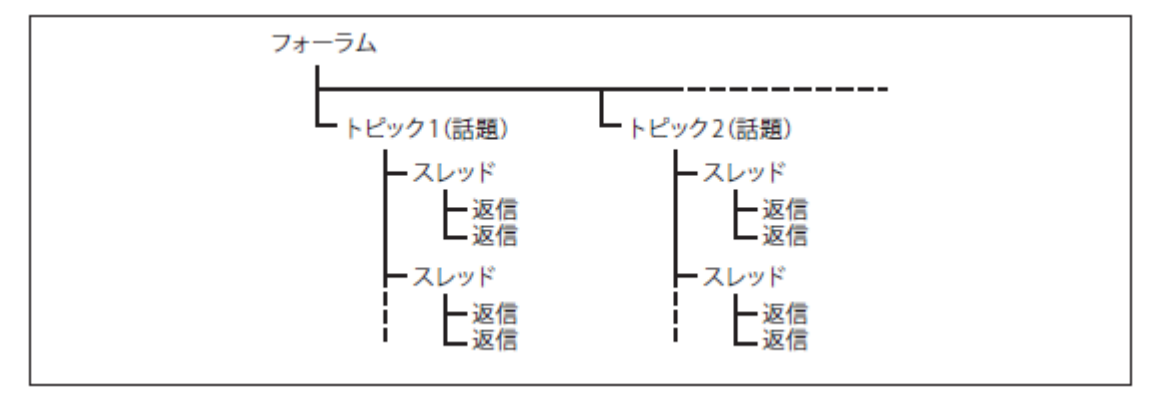

1. ナビゲーションメニューの「フォーラム」ツールを選択すると、作成済みのフォーラムとトピックの一覧が表示されます。

Click " $7 + - 5 \Delta$ /Forum" in the navigation menu. Existing forums and topics are listed.

新しいフォーラムの作成について説明します。「新規フォーラム」タブをクリックします。 We will explain how to make a new forum. Click the "New Forum" tab.

| ☷ ホーム/Hom | e  | ♥ フォーラム                                                                                                    | %リンク ?へルプ X |
|-----------|----|----------------------------------------------------------------------------------------------------|-------------|
| ✿ サイト情報   | S) | フォーラム 新規フォーラム 編成 テンプレート設定 統計情報・採点 通知                                                                                                    |             |
| □ 授業計画    |    | Discussions フォーラムタイトル                                                                                                    |             |
| ■ 授業      |    |                                                                                                    |             |
| 🋗 カレンダー   |    | このフォーラムのタイトルとその他の詳細を変更する場合はフィーラム設定および <b>トビック設定</b> を使用します。<br>新規のフォーラムおよびトビックを作成できるのは、あたたと同じレベルのアクセス種を持つ人だけです。<br>マップマップージュンス・マップマップのレンス・ションマックレーン                                                                                                    |             |
| 📢 お知らせ    |    | 9へいがルシオーシュのテノンレートを設定なる自はテノンレート就在在1804-0より、                                                                                                    |             |
| 授業資料      |    | 一般ディスカッション 新規トビック   フォーラム設定 + 詳細、                                                                                                    |             |
| 1 課題      |    | 授業の質問を受け付けます                                                                                                    |             |
| ☞ テスト・クィ  | ズ  | □ Sample 3末誌/3件のメッセージ トピック設定   詳細マ     □     □     □     □     □     □     □     □     □     □     □     □     □     □     □     □     □     □     □     □     □     □     □     □     □     □     □     □     □     □     □     □     □     □     □     □     □     □     □     □     □     □     □     □     □     □     □     □     □     □     □     □     □     □     □     □     □     □     □     □     □     □     □     □     □     □     □     □     □     □     □     □     □     □     □     □     □     □     □     □     □     □     □     □     □     □     □     □     □     □     □     □     □     □     □     □     □     □     □     □     □     □     □     □     □     □     □     □     □     □     □     □     □     □     □     □     □     □     □     □     □     □     □     □     □     □     □     □     □     □     □     □     □     □     □     □     □     □     □     □     □     □     □     □     □     □     □     □     □     □     □     □     □     □     □     □     □     □     □     □     □     □     □     □     □     □     □     □     □     □     □     □     □     □     □     □     □     □     □     □     □     □     □     □     □     □     □     □     □     □     □     □     □     □     □     □     □     □     □     □     □     □     □     □     □     □     □     □     □     □     □     □     □     □     □     □     □     □     □     □     □     □     □     □     □     □     □     □     □     □     □     □     □     □     □     □     □     □     □     □     □     □     □     □     □     □     □     □     □     □     □     □     □     □     □     □     □     □     □     □     □     □     □     □     □     □     □     □     □     □     □     □     □     □     □     □     □     □     □     □     □     □     □     □     □     □     □     □     □     □     □     □     □     □     □     □     □     □     □     □     □     □     □     □     □     □     □     □     □     □     □     □     □     □     □     □     □     □     □     □     □     □     □     □     □     □     □     □     □     □     □     □     □ |             |

2.フォーラムタイトル(必須)・短文説明・説明・利用期間など必要な内容を記入します。

スレッド内のコメントを採点する場合は成績簿を選択します。

Input forum title(required), short description, description and availability. To grade the comments in the threads, select a gradebook item.

(予め成績簿ツールでフォーラム用の成績簿を作成しておく必要があります。 You need to prepare a gradebook for the forum in advance.)

| 0  | PandA             |                                  |                                |                                         | 🗟 サイト表示 | • 田吉 🏭 🖓 🔽                             |
|----|-------------------|----------------------------------|--------------------------------|-----------------------------------------|---------|----------------------------------------|
|    | ホール × 🔹 04 テ      | -7 5 - 2                         |                                |                                         |         |                                        |
|    |                   |                                  |                                |                                         |         |                                        |
| ≔  | ホーム/Home          | ♥ フォーラム                          |                                |                                         |         | <ul> <li>%リンク</li> <li>?ヘルプ</li> </ul> |
| ٥  | サイト情報 🕫           | フォーラム 新規フォーラム 編                  | 成 テンプレート設定 統計情報                | •採点 通知                                  |         |                                        |
|    | 授業                | フォーラム設定                          |                                |                                         |         |                                        |
| 17 | お知らせ              | 必須アイテム・*                         |                                |                                         |         |                                        |
|    | 授業資料              | *フォーラムタイトル                       |                                |                                         |         |                                        |
|    | 7*-74             |                                  |                                |                                         |         |                                        |
| B  | 課題                | 短文説明 (最大255文字) あ                 | と255文字です                       |                                         |         |                                        |
|    | メール               |                                  |                                |                                         |         |                                        |
|    | メールアーカイブ          |                                  |                                |                                         |         | h                                      |
| ¥  | テスト・クイズ           | 説明                               |                                |                                         |         |                                        |
|    | 成績簿 🗣             |                                  | * X6664<br>= = = =   • • •   • | ]   ← ≁   Q ધ  岸 五   岸 ≕   非 非 ?? 呀<br> |         |                                        |
| 1  | 提出箱               | スタイル - 書式 -                      | フォント •   サイズ •                 |                                         |         |                                        |
|    | メディアギャラリ          |                                  |                                |                                         |         |                                        |
| 9  | Turn It In        |                                  |                                |                                         |         |                                        |
| 0  | Zoom (KU License) |                                  |                                |                                         |         |                                        |
| ad | 意識調査              |                                  |                                |                                         |         |                                        |
| Ø  | 授業計画              |                                  |                                |                                         |         |                                        |
| đ  | Wiki              |                                  |                                |                                         | 単語      | 数: 0, 文字数 (HTMLタグを含む): 0/1000000       |
| Q  | チャットルーム           | Alw 1 J                          |                                |                                         |         |                                        |
|    | 統計情報              | 添付はありません                         |                                |                                         |         |                                        |
|    | メッセージ             | 添付を追加                            |                                |                                         |         |                                        |
|    | お問い合わせ            | フォーラム投稿                          |                                |                                         |         |                                        |
| 0  | ヘルテ               | フォーラムをロック (フ                     | ォーラム投稿を停止)                     |                                         |         |                                        |
|    |                   | □ フォーラム内のトピック                    | をモデレート                         |                                         |         |                                        |
|    |                   | □ 読む前に投稿することを                    | ユーザに要求                         |                                         |         |                                        |
|    |                   | 利用の可否                            |                                |                                         |         |                                        |
|    |                   | ○ すぐに表示                          |                                |                                         |         |                                        |
|    |                   | <ul> <li>公開(表示)日時/閉じる</li> </ul> | (非表示) 日時を指定                    |                                         |         |                                        |
|    |                   | 公開日時: 2021/12/09                 | 00:00                          |                                         |         | J                                      |
|    |                   | 終了日時: 2021/12/31                 | 00:00                          |                                         |         |                                        |
|    |                   | スレッド内のメッセー                       | ジをすべて既読にする                     | 5                                       |         |                                        |
|    |                   | □ スレッド内のメッセーシ                    | 「をすべて自動的に既読にする                 |                                         |         |                                        |
|    | (                 | 採点                               |                                |                                         |         |                                        |
|    |                   | 成績簿アイテム:                         | 成績簿アイテムを選択│▼                   | Lは, このフォーラムのトピックでデフォルト設定になります. (詳細)     |         |                                        |
|    |                   | Automatically Create For         | ums                            |                                         |         |                                        |
|    |                   | Create one forum                 |                                |                                         |         |                                        |
|    |                   | ○Automatically create mult       | iple forums for groups         |                                         |         |                                        |
|    |                   | ロール                              | 権限レベル                          |                                         |         |                                        |
|    |                   | Instructor                       | 所有者  ▼                         | ,カスタマイズ                                 |         |                                        |
|    |                   |                                  |                                |                                         |         |                                        |
| 1  |                   | Student                          | ▼ 皆加貢                          | ,カスタマイズ                                 |         |                                        |

\*「権限」内の「アクセス権のレベル」の設定では各ロールにどれだけの機能を使わせるか制限ができます。各 アクセス権レベルの設定内容は「カスタマイズ」をクリックすることで確認することができます。

You can set permissions to each role in the "Permission Level" row in the "Permissions" section. Click "Customize" to edit permissions for each role.

\*学生、TAが投稿した自身の記事を編集・削除できるようにする時は、Student・Teaching Assistantのカスタマイズ設定の「投稿を編集」、「投稿を削除」を「自分自身」に設定してください。To enable students/TAs to edit and delete their own post, set "Edit Messages" and "Delete Messages" to "Own" in the customize setting.

| ▼ 権限                                                                                    |                                                                                                   |                                                                               |
|-----------------------------------------------------------------------------------------|---------------------------------------------------------------------------------------------------|-------------------------------------------------------------------------------|
| ロール                                                                                     | 権限レベル                                                                                             |                                                                               |
| Instructor                                                                              | 所有者 マ カスタマイズ                                                                                      |                                                                               |
| Student                                                                                 | 貢献者     ▼                                                                                         |                                                                               |
| <ul> <li>新規フォーラム</li> <li>新規トピック</li> <li>新規スレッド</li> <li>返信</li> <li>成績簿に送信</li> </ul> | <ul> <li>□ 設定を変更</li> <li>読む</li> <li>■ 既読にする</li> <li>×ッセージをモデレート</li> <li>■ 匿名執筆者を特定</li> </ul> | メッセージを編集     メッセージを削除       なし     なし       ●自分自身     ●自分自身       すべて     すべて |
| Teaching Assistant                                                                      | 貢献者 ▼ カスタマイズ                                                                                      |                                                                               |
| Student                                                                                 | なし <b>▼</b> , カスタマイズ                                                                              |                                                                               |
| TA & Instructor                                                                         | なし ▼ ・カスタマイズ                                                                                      |                                                                               |
| Group1                                                                                  | なし ▼ ・カスタマイズ                                                                                      |                                                                               |
| Group2                                                                                  | なし ▼ ・カスタマイズ                                                                                      |                                                                               |
| 保存 設定を保存してト                                                                             | トピックを追加 ドラフトを保存 キャンセル                                                                             |                                                                               |

## 3.コース内の利用者の権限を確認し、「保存」をクリックします。

| ▼ 権限                                                                                    |                                                                                                    |
|-----------------------------------------------------------------------------------------|----------------------------------------------------------------------------------------------------|
| ロール                                                                                     | 権限レベル                                                                                                    |
| Instructor                                                                              | 「所有者 ▼ ・ カスタマイズ                                                                                                    |
| Student                                                                                 | 「貢献者     ▼                                                                                                    |
| <ul> <li>新規フォーラム</li> <li>新規トピック</li> <li>新規スレッド</li> <li>返信</li> <li>成績簿に送信</li> </ul> | 設定を変更       メッセージを編集       メッセージを削除         ● 読む       ○なし       ○なし         ● 既読にする       ○なし       ○自分自身         メッセージをモデレート       ●自分自身       ●自分自身         ■ 居名執筆者を特定       ○すべて       ○すべて |
| Teaching Assistant                                                                      | _ 貢献者    ▼ <b>・</b> カスタマイズ                                                                                                    |
| Student                                                                                 | <b>なし</b> ▼ <b>,</b> カスタマイズ                                                                                                    |
| TA & Instructor                                                                         | <b>なし</b> ▼ <b>,</b> カスタマイズ                                                                                                    |
| Group1                                                                                  | <b>なし</b> ▼ <b>,</b> カスタマイズ                                                                                                    |
| Group2                                                                                  | <b>なし</b> ▼ , カスタマイズ                                                                                                    |
| 保存 設定を保存してト                                                                             | ・ピックを追加 ドラフトを保存 キャンセル                                                                                                    |

Confirm the permission of the users, then click "Save".

4.フォーラムが作成されます。ディスカッションを行うにはさらにトピックを作成する必要があります。 The forum is created. To begin a discussion, you need to create a new topic.

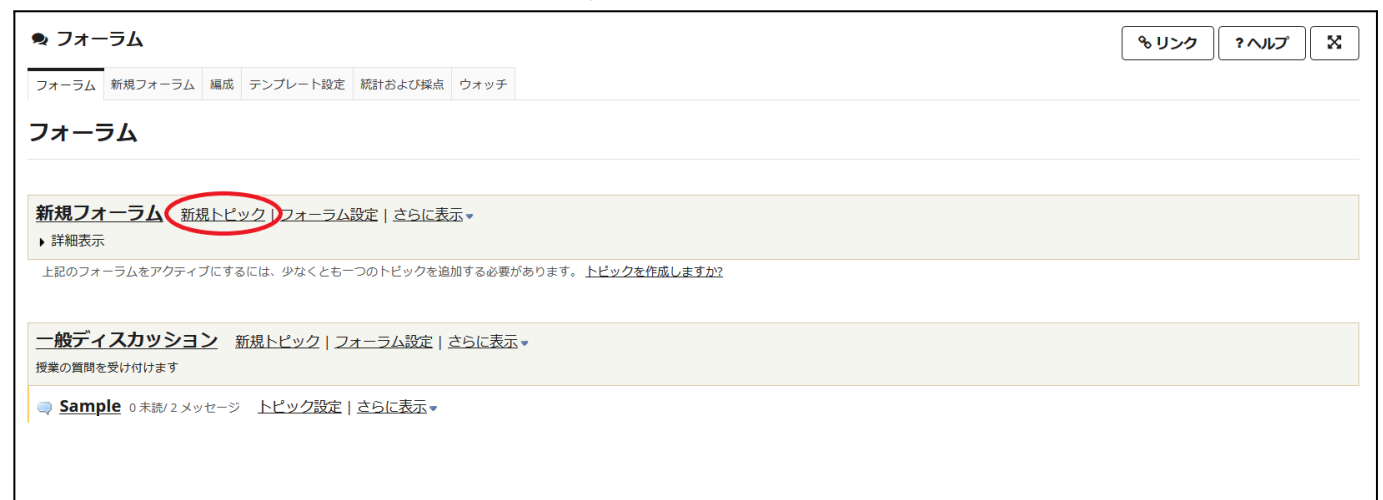

#### 5.フォーラム作成時と同様に必要項目を任意に入力します。 Input the blanks as when creating forums.

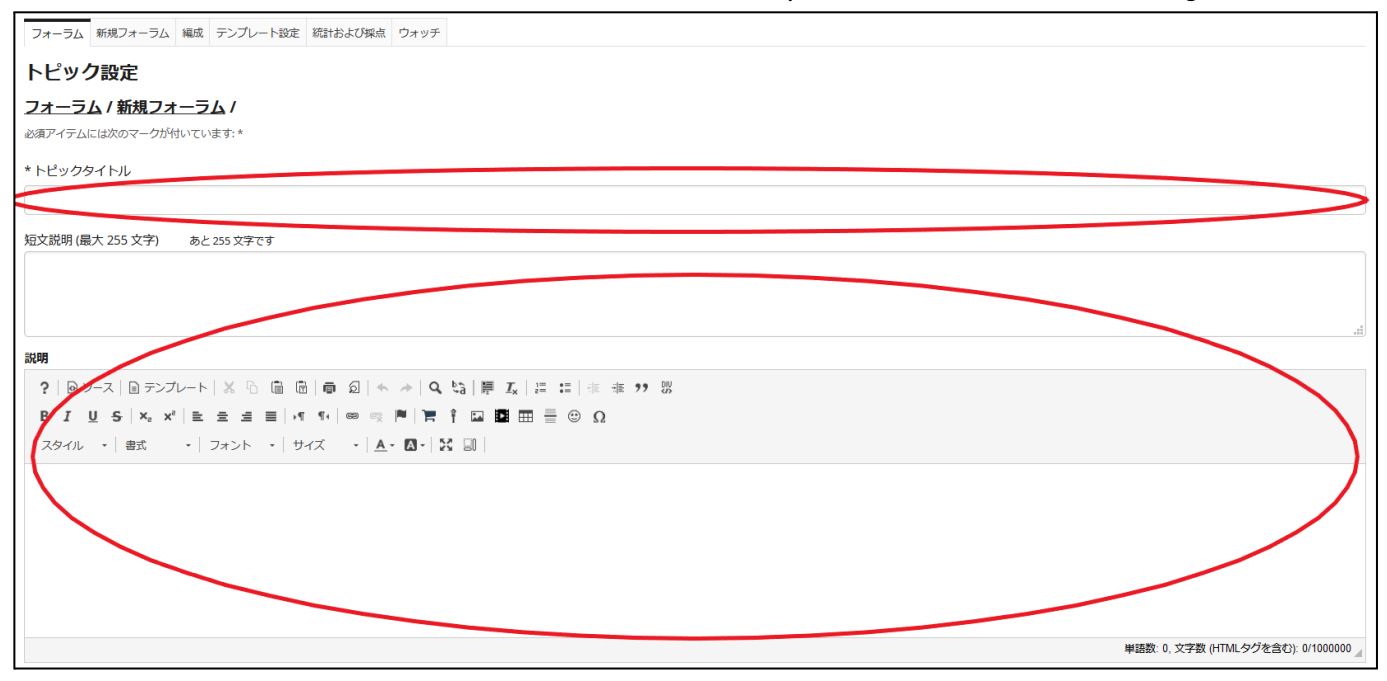
| 自動的にトピックを作成        |                             |
|--------------------|-----------------------------|
| ●トピックを作成           |                             |
| ○グループに対して複数のト      | トピックを自動的に作成します              |
| ▼ 権限               |                             |
| ロール                | 権限レベル                       |
| Instructor         | 所有者 ▼ → カスタマイズ              |
| Student            | 貢献者   ▼   トカスタマイズ           |
| Teaching Assistant | う す な な ま な 、 カスタマイズ        |
| Student            | <b>なし</b> ▼ <b>・</b> カスタマイズ |
| TA & Instructor    | <b>なし</b> ▼ <b>・</b> カスタマイズ |
| 教員だけ               | <b>なし</b> ▼ <b>・</b> カスタマイズ |
| 梶田だけ               | <b>なし</b> ▼ <b>・</b> カスタマイズ |
| 保存ドラフトを保存          | 設定を保存してトピックを追加 キャンセル        |

7.フォーラムの下に新しいトピックが作成されます。トピックではコース参加者にスレッドを立ててもらい自由に 討論してもらうことができます。また各トピックの設定についてはトピックタイトル横の「トピック設定」でいつでも 変更できます。

The topic is created below the forum. In the topic, users can post a new thread and discuss freely. The setting of each topic is available from "Topic Settings".

トピックに新規スレッドを投稿する場合はトピック名をクリックし、「新しいスレッドを作成」をクリックします。To start a new conversation, click the topic title, then click "Start a New Conversation".

| ● フォーラム                                                                            | もリンク アールプ X |
|------------------------------------------------------------------------------------|-------------|
| フォーラム 新規フォーラム 編成 テンプレート設定 統計および採点 ウォッチ                                             |             |
| フォーラム                                                                              |             |
|                                                                                    |             |
| <ul> <li>新規フォーラム</li> <li>新規トビック   フォーラム設定   さらに表示 *</li> <li>&gt; 詳細表示</li> </ul> |             |
| 新規トビック1  0 未読 0 メッセージ トピック設定   さらに表示。                                              |             |
| -般ディスカッション 新規トピック   フォーラム設定   さらに表示 ▼<br>授業の質問を受け付けます                              |             |
| ◎ Sample 0未続/2メッセージ トピック設定   さらに表示 *                                               |             |
|                                                                                    |             |
|                                                                                    |             |

8.スレッドの投稿画面が表示されます。The form for a new conversation is displayed.

Г

タイトルとメッセージを入力し、「投稿」をクリックします。Input the Title and the Message, and click "Post".

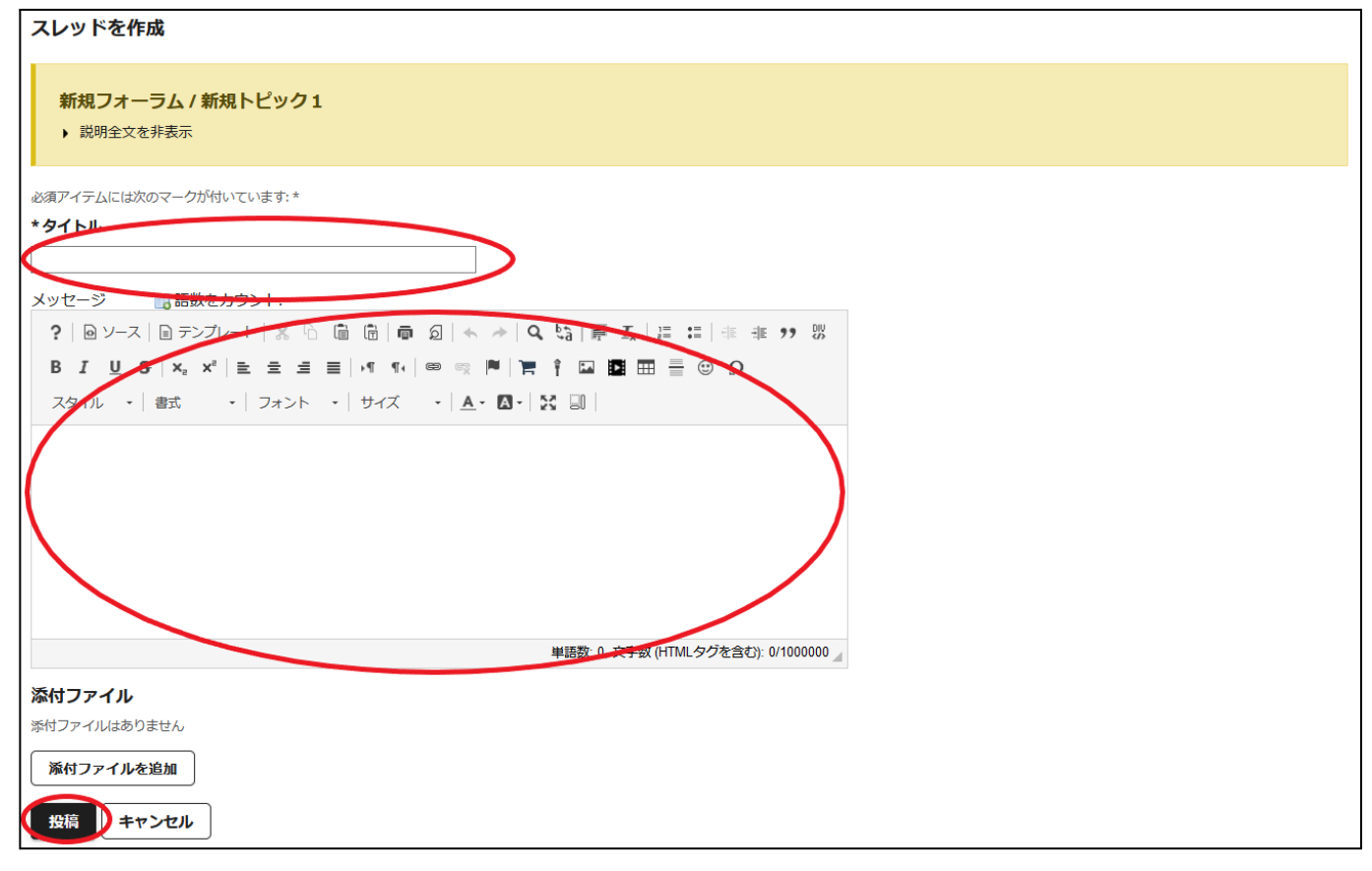

9.スレッドが追加されます。各スレッドに対してレスポンス(返信)を行うことができます。

New conversation is posted. Users can respond to the threads.

スレッド名をクリック後、「最初のメッセージに返信」をクリックすることで各コメントに返信します。フォーラムの メニュー画面に戻る場合は上部の「フォーラム」をクリックします。

To respond to a conversation, click the conversation, then click "Reply to Initial Message". To back to the forum list, click " $7 \pm -5 \Delta$ /Forum" above.

| ● フォーラム       フォーラム     編成     テンプレート設定     統計および映点     ウォッチ                    |             |                    | %       | ? אוד   |
|---------------------------------------------------------------------------------|-------------|--------------------|---------|---------|
| <u>フォーラム / 新規フォーラム</u> / 新規トピック1 <sup>□</sup><br>新しいスレッドを作成 メッセージ内容を表示 トビック設定 🍰 |             |                    | <前のトピック | 次のトピック> |
| 新規トピック1<br>スレッドを移動                                                              |             |                    |         |         |
|                                                                                 | 執筆者         |                    | 日時      |         |
| □ <u>新規スレッド1</u> 0未続/1メッセージ                                                     | 京大太郎 (xxxx) | 3 30, 2021 5:50 午後 |         |         |
|                                                                                 |             |                    | <前のトピック | 次のトピック> |

### フォーラムツールの他の機能 Other Functions in the Forums Tool

| <ul> <li>● フォーラム</li> <li>アメーラム 編成 テンプレート設定 統計および採点 ウォッチ</li> </ul> | % <b>৬ ৬০</b> ০ বিশ্বনি প্র |
|---------------------------------------------------------------------|-----------------------------|
| フォーラム                                                               |                             |
| <b>新規フォーラム</b> 新規トビック   フォーラム設定   さらに表示 →<br>▶ 詳細表示                 |                             |
| 新規トビック1     0 未該/1 メッセージ トピック設定   さらに表示 ▼                           |                             |
| 一般ディスカッション 新規トピック   フォーラム設定   さらに表示 ▼<br>授業の質問を受け付けます               |                             |
| Sample 0未該/2 メッセージ トピック設定   さらに表示 ▼                                 |                             |
|                                                                     |                             |

### 〈編成(フォーラム/トピックの表示順序)〉Organize Forums and Topics

フォーラムおよびトピックの表示順序を設定します。各フォーラム・トピックタイトルの左の数字のプルダウンメ ニューで順番を入れ替えてください。

You can set the order of forums and topics. Switch the order from the pull-down menus of the items.

| フォーラム 新規フォーラム 編成 テンプレート設定 統計および採点 ウォッチ                |  |
|-------------------------------------------------------|--|
| フォーラムおよびトピックを編成                                       |  |
| 数を合わせることによってフォーラムおよびトピックスの順序を変更できます。より小さい数が上部に表示されます。 |  |
| 1 ▼ 新規フォーラム                                           |  |
| 1  ▼ ≰規トビック1                                          |  |
| 2 マー 世ディスカッション                                        |  |
| 1 🔽 Sample                                            |  |
| <b>祭存 キャンセル</b>                                       |  |
|                                                       |  |

### 〈テンプレート設定〉Template Settings

新規にフォーラム・トピックを作成する際の初期設定(フォーラム投稿・利用可能期間・スレッドの既読マーク・ 権限)を変更します。

You can set the default settings (forum posting, availability, mark all messages in conversations read, and permissions) for new forums/topics.

設定を変更するには「テンプレート設定」タブを押して、設定内容を任意に変更し、保存を押してください。To change the settings, click "template settings", change the settings, then click "Save".

次回より新しいフォーラムタブで新規にフォーラム・トピックを作成する際、設定が反映されます。 The setting is reflected in the new forums/topics from next time.

### 〈統計情報および採点〉Statistics & Grading

各ユーザーの投稿状況・既読状況について表示されます。ユーザごと・トピックごとに表示を切り替えることが できます。

The post and read statuses for each user are listed. You can switch the display between "by user" or "by topic".

| ♥ フォーラム                         |         |           |      | <u>% ৩০০০</u> ৫২৫ %        |
|---------------------------------|---------|-----------|------|----------------------------|
| フォーフム 新規フォーフム 補成 テンノレート設定 統計および | 保点 ワオッチ |           |      |                            |
| <u>フォーラム</u> / 統計および採点<br>      |         |           | 統計お。 | よび採点 ユーザー別   統計および採点 トピック別 |
| <u> 名前</u> ≟                    | 執筆済み    | <u>読む</u> | 未読   | 既読率                        |
| 京大一郎                            | 0       | 0         | 3    | 0%                         |
| 京大太郎                            | 3       | 3         | 0    | 100%                       |
| 京大花子                            | 0       | 0         | 3    | 0%                         |

### <ウォッチ(メール通知の設定)>Forums Notification Options

コースで作成されたフォーラムに書き込みがあった際、自動的にご利用のアカウントにメール通知する設定で す。「ウォッチ」タブをクリックすると、初期では「自分が関係しているスレッドに新しいメッセージが来たら電子 メール」を送信に設定されています。以下から任意に変更してください。

This setting is to set whether to notify when a new conversation is posted to the forum. By default, "Send me an email when a conversation that I have contributed to receives a new message" is enabled. Change the setting from below.

・新規メッセージが投稿されたらメールを受信 Send me an email whenever a new message is posted フォーラムツール内に書き込みがある度に通知メールが届きます。Notify every time when new conversation is posted to the forum tool

・寄稿したスレッドに新規メッセージが届いたらメールを受信 Send me an email when a conversation that I have contributed to receives a new message

自分が書き込んだスレッドに書き込みがあった場合、通知メールが届きます。 Notify only when a new conversation is posted to what you have contributed to.

・通知なし No notification

\*この設定は現在ご利用しているご自身のアカウントにのみ適用される設定です。

This setting is applied only to your account that you are using.

「通知なし」にした場合、自分にメールは届きませんが学生・TAが電子メールを受け取る設定にしている場合は書き込みがあった際にメールが送付されます。

When you set it to "No notification", you won't receive emails but users who accept emails will. フォーラムツールを利用される場合はご注意ください。Be aware when using the forum tool.

### ≓ 3.10. 提出箱ツール Drop Box Tool

各受講者ひとりひとりと共有フォルダを作り、ファイルを共有するドロップボックス機能です。

This tool has a drop box function: create shared folders for each student, and share files.

※このツールはコースサイト開設時は登録されていません。利用するには各コースサイトの「サイト情報」から「ツールを編集」をクリックし、「提出箱」にチェックをいれて追加してください。

This tool is not enabled by default. To use the tool, click the "Manage Tools" tab in the "Site Info" menu, then check "Drop Box".

### 〈提出箱にファイルをアップロードする〉Upload Files to Drop Box

1.ナビゲーションメニューの「提出箱」ツールを選択すると、各受講者の名前が付けられたフォルダが表示され ます。Click the "Drop Box" tool in the navigation menu. Files with students' names are listed. 「複数の提出箱フォルダにファイルをアップロードする」を選択します。 Click "Upload files to multiple Drop Box folders".

| • | PandA          |                                  |                        | é              | サイト表示             | 🗙 📢 🏭 京大 🗸      |
|---|----------------|----------------------------------|------------------------|----------------|-------------------|-----------------|
| # | ホーム × PandA 10 | 1 ∨ ★ 0AFZF ∨                    |                        |                |                   |                 |
| ≔ | 木—厶/Home       | ≓ 提出箱                            |                        |                | <u> </u>          | ク ?へルプ 🗙        |
|   | 授業             | 提出箱一」 複数の提出箱フォルダにファイルをアップロードする 🦻 | プション クォータを確認 ゴミ箱       |                |                   |                 |
| 1 | お知らせ           |                                  |                        |                |                   |                 |
|   | カレンダー          | <b>灰山相一見</b>                     |                        |                |                   |                 |
| Ŀ | 授業資料           |                                  |                        |                |                   |                 |
| 2 | フォーラム          | OA テスト ドロップボックス                  |                        |                |                   |                 |
| È | <b>該果</b> 題    | 表示: すべてのセクションまたはグループ   ▼         | 提出箱の中のファイルは            | は,あなたとサイト管理者だけ | が閲覧できます.他の参加者はア   | クセスすることができません.  |
|   | メール            |                                  |                        | ハイラ            | ライト(*)は最近変更された個々の | 課題提出箱です: 1日 🛛 ▼ |
|   | メールアーカイブ       | コピー コミ相に移動する                     |                        |                |                   |                 |
| Ø | テスト・クイズ        | 2 D 215/1 ~                      | アクセス                   | 作成者 最          | 終修正日              | サイズ             |
|   | Gradebook      | ► <u>0Aテスト ドロップボックス</u> .€       | アクション・                 |                |                   |                 |
| Q | チャットルーム        |                                  |                        |                |                   |                 |
| ٥ |                |                                  | <b>アクション・</b> ドロップボックス | 20             | 021/03/16 16:12   | の個のアイテム         |
| ≓ | 提出箱            |                                  |                        |                |                   |                 |
|   | Media Gallery  |                                  |                        |                |                   |                 |
| ~ | _              |                                  |                        |                |                   |                 |
|   | *              |                                  |                        |                |                   |                 |

2.「参照」をクリックするとウィンドウが表示されるので、アップロードするファイルを選択し、OKボタンを押します。 Click "Select Files" to choose a file to upload. Click "OK".

個人やグループにファイルを送る場合は「利用可能なユーザー」のリストからユーザーを選んで「>」ボタンを押 します。全員に送る場合は「>>」を選択します。「続ける」をクリックすると、アップロードが完了します。

To send a file to individuals or groups, select them in the "Available users" list, then click ">". To send it to all members, select ">>". Click "Continue" to complete the upload.

|                                                                    | <b>%</b> リンク | ? ヘルプ | X |
|--------------------------------------------------------------------|--------------|-------|---|
| 提出箱一覧 複数の提出箱フォルダにファイルをアップロードする オプション クォータを確認 ゴミ箱                   |              |       |   |
| 複数の提出箱フォルダにファイルをアップロードする                                           |              |       |   |
| アップロードするファイルを選択し,一番下の「続ける」をクリックします.                                |              |       |   |
| <b>アップロードするファイル</b><br>ファイルを選択し批決されていません                           |              |       |   |
| 表示名                                                                |              |       |   |
|                                                                    |              |       |   |
| 利用可能なフーゼ<br>選択したユーザ<br>ジループ: TA & Instructor                       |              |       |   |
| 、<br>、<br>、<br>、<br>、<br>、<br>、<br>、<br>、<br>、<br>、<br>、<br>、<br>、 |              |       |   |
| (怒ける)キャンセル                                                         |              |       |   |

### 〈学生からのアップロード〉Upload from Students

学生には以下のように表示されます。This tool is displayed to students as below.

1.学生アカウントからファイルをアップロードする場合は「提出箱」ツール内の「アクション」のプルダウンメ ニューの「ファイルをアップロード」を選択します。

For students to upload files, click "Actions" in the tool, then select "Upload Files" from the pull-down menu.

| ≓ 提出箱                 |                |                                                                                                  |                 |          |       | <u>ର</u> ୩୦୬ | ? へルプ      | <b>x</b> |
|-----------------------|----------------|--------------------------------------------------------------------------------------------------|-----------------|----------|-------|--------------|------------|----------|
| 提出箱一覧 クォータを確認         |                |                                                                                                  |                 |          |       |              |            |          |
| 提出箱一覧                 |                |                                                                                                  |                 |          |       |              |            |          |
| 京大太郎(xxxx)            |                |                                                                                                  |                 |          |       |              |            |          |
|                       | 提出箱の中のファイルは, あ | なたとサイト管理者だけが閲覧できます                                                                               | . 他の参加者はアクセスするこ | とができません. |       |              |            |          |
| <b>コピー</b>            |                |                                                                                                  |                 |          |       |              |            |          |
| 2 2 夕イトルへ             |                |                                                                                                  | アクセス            | 作成者      | 最終修正日 |              | <u>サイズ</u> |          |
| 口 <u>京大太郎(xxxx)</u> 4 | 9              | アクション・<br>追加<br>ファイルをアップロード<br>フォルタを作成<br>ウェブリンク (URL) を追加<br>テキスト文書を作成<br>HTMLページを作成<br>文献一覧を生成 |                 |          |       |              |            |          |

2.「アップロードするファイルを・・・」の画面にファイルをドラッグ&ドロップするか、その部分をクリックしてアップロードするファイルを選択します。

Drag & drop files to "Drop files to upload..." space, or by clicking it to select files.

アップロードするファイルを確認後、「続ける」をクリックでアップロード完了です。

Confirm the files, then click "Continue" to complete the upload.

| ⇄ 提出箱                                                                                                    |                                      | & リンク           | ? ヘルプ         | x    |
|----------------------------------------------------------------------------------------------------|--------------------------------------|-----------------|---------------|------|
| 提出箱一覧 クォータを確認                                                                                                    |                                      |                 |               |      |
| ファイルをアップロード                                                                                                    |                                      |                 |               |      |
| 場所: / 64d92bb4-92f4-4a76-b97c-7ad509ca133e Drop Box / 京大太郎(xxxx)                                                  |                                      |                 |               |      |
| C                                                                                                    |                                      |                 |               |      |
| アップロードするファイルをドロッ                                                                                                  | ップするか, 参照するためにここをクリックしてください.         |                 |               | >    |
|                                                                                                    |                                      |                 |               |      |
| ・<br>デスクトップから上のボックスにファイルをドラッグ&ドロップして下さい。<br>ファイルは最別もしくは20アッカイブでアップロードされます。ファイル操作メニューでアップロード<br>をアップロードすることはできません。 | した後にZIPを展開します。アップロードを完了する漆構ができたときに「統 | ける」をクリックします。-   | -度(こ1536 MB以上 | 上の教材 |
| 著作権: このWebサイトにファイルをアップロードする著作権保有者からあなたが許可されていること<br>パーに制限されていても、著作権がすべてに適用されます.                                   | とを確認する個人的な責任があります.テキスト,グラフィックス,また他の  | )メディアのファイルは, 例え | えそのサイトがサ~     | イトメン |
| * 著作権状態 (すべてのファイルに適用)                                                                                             |                                      |                 |               |      |
| 菜材はフェアユース例外の対象です. ▼ ( 捏檀遺盤)                                                                                       |                                      |                 |               |      |
| <b>バージョン管理</b> アップロードされたアイテムは                                                                                     |                                      |                 |               |      |
| ● 新しいバージョンを作成 ○ 既存のファイルを上書き                                                                                       |                                      |                 |               |      |
| 続ける キャンセル                                                                                                    |                                      |                 |               |      |

### 〈提出箱のメール通知オプション〉Drop Box Notification Options

提出箱への提出がなされた場合の電子メール通知を選択します。Select the notification option when submitted.

1.「オプション」タブクリックします。Click the "Option" tab.

| ≓ 提出箱                             |                        |                  |               |
|-----------------------------------|------------------------|------------------|---------------|
| 提出箱一覧 複数の提出箱フォルダにファイルをアップロードする オブ | ション オータを確認 ゴミ箱         |                  |               |
| 提出箱一覧                             |                        |                  |               |
|                                   |                        |                  |               |
| OA テスト ドロップボックス                   |                        |                  |               |
| <b>表示:</b> すべてのセクションまたはグループ   ▼   | 提出箱の中の                 | ファイルは, あなたとサイト管理 | 里者だけが閲覧できます   |
| コピー ゴミ箱に移動する                      |                        |                  | ハイライト(★)は最近   |
| 2 D <u>915//</u> *                | アクセス                   | 作成者              | 最終修正日         |
| ► <u>0Aテストドロップボックス</u> €          | アクション・                 |                  |               |
| □ □ <u>京大一郎(oa003)</u> <b>€</b>   | <b>アクション・</b> ドロップボックス | 京大 太郎            | 2021/03/16 16 |
|                                   |                        |                  |               |

2.任意の通知方法を選択し、「更新」をクリックで設定完了です。Select one option, then click "Update" to save the setting.

| → 提出箱                                               | <b>%</b> リンク | <b>?</b> ヘルプ | 8 |
|-----------------------------------------------------|--------------|--------------|---|
| 提出箱一覧 複数の提出箱フォルダにファイルをアップロードする オプション クォータを確認 ゴミ箱    |              |              |   |
| ワークサイト「」の課題提出箱オプションの語                               | 淀            |              |   |
| 課題提出箱への提出がなされた場合のメール通知を選びます                         |              |              |   |
|                                                     |              |              |   |
| ○ メール通知の送信を許可<br>○ メール通知の送信を許可<br>と● メール通知の送信を許可しない |              |              |   |
| 更新)キャンセル                                            |              |              |   |
|                                                     |              |              |   |
|                                                     |              |              |   |

🔟 3.11. 意見調査ツール Polls Tool

受講生が匿名で投票し、意見調査ができるツールです。 This tool is to take a survey: let students vote anonymously.

\*このツールはコースサイト開設時は登録されていません。利用するには各コースサイトの「サイト情報」から 「ツールを編集」をクリックし、「意見調査」にチェックをいれて追加してください。 This tool is not enabled by default. To use the tool, click the "Manage Tools" tab in the "Site Info" menu, then check "Polls".

### 〈意見調査の登録〉Add a Poll

1. ナビゲーションメニューの「意見調査」ツールを選択すると、「意見調査一覧」画面が表示されます。調査項 目を登録するには、「追加」タブをクリックします。 Click the "Polls" tool in the navigation menu to show the poll list. To add a new poll, click the "Add" tab.

| (#ホーム ∨ PandA 101 ∨ ★ OAテスト ∨ |                    |                     |
|-------------------------------|--------------------|---------------------|
| ≔                             | 木一 <i>L</i> J/Home | 山 意識調査              |
| Ē                             | 授業                 | Polls 追加 パーミッション    |
| 1                             | お知らせ               | 音識調査一覧              |
| m                             | カレンダー              | 忌峨阏且 克              |
| 5                             | 授業資料               | 6 音楽理査がまだ作成されていません。 |
| 2                             | フォーラム              |                     |
| È                             | 課題                 | ③ 意見調査を追加           |
|                               | メール                |                     |
|                               | メールアーカイブ           |                     |
|                               | テスト・クイズ            |                     |
|                               | Gradebook          |                     |
| Q                             | チャットルーム            |                     |
|                               | *                  |                     |
| ⇒                             | 提出箱                |                     |
|                               | Media Gallery      |                     |
| ۲                             | Turn It In         |                     |
| 0                             | BookRoll           |                     |
| 0                             | Zoom (KU License)  |                     |
| Late                          | 意識調査               |                     |
| 0                             | ヘルプ                |                     |

2. 「問題」を入力します。ページ下部の「保存して選択肢を追加」をクリックします。 Input "Question", then click "Save and Add Options".

| 山 意識調査                                                                       |                                                    |
|------------------------------------------------------------------------------|----------------------------------------------------|
| Polls 追加 パーミッション                                                             |                                                    |
| 意見調査を追加                                                                      |                                                    |
| * 問題                                                                         |                                                    |
| ?   @ y-z   = テンプレート                                                         | · X ि ⓑ ⓑ ▅ ᡚ   ← ╭   Q ╘) 厚 エ↓   :: ::   非 非 ンン 以 |
| スタイル - 書式 -                                                                  |                                                    |
|                                                                              |                                                    |
|                                                                              | 単語数: 0, 文字数 (HTMLタグを含む): 0/1000000 📓               |
| * 開始曰時                                                                       | 2021/03/30 17:15                                   |
| *終了日時                                                                        | 2021/04/06 17:15                                   |
| 制限                                                                           |                                                    |
| * 回答可能な選択肢の最小数<br>は?                                                         |                                                    |
| *回答可能な選択肢の最大数<br>は?                                                          |                                                    |
| 結果表示:                                                                        |                                                    |
| <ul> <li>常時</li> <li>投票者または終了日時後に表示</li> <li>終了日時後に表示</li> <li>なし</li> </ul> | Ā                                                  |
| 保存して選択肢を追加キ                                                                  | ヤンセル                                               |

3. 回答の選択肢を入力します。選択肢を入力し「保存して選択肢を追加」をクリックします。必要な選択肢の 数に応じて繰り返します。

Input options for the answer. Input one of the options, then click "Save and add options". Repeat this operation to input all options.

| □ 意識調査                                                                  |
|-------------------------------------------------------------------------|
| Polls 追加 パーミッション                                                        |
| 選択肢を追加                                                                  |
| 題: オンラインor対面                                                            |
| ?   @ ソース   @ テンフレート   ※ ℃ 箇 億   責 幻   ← →   � い   厚 及   這 に   非 非 フフ w |
| B I U S X₂ X² ≟ Ξ Ξ Μ ¶ ∞ ∞ № № № ↑ 🖬 🖬 🚍 😳 Ω                           |
| スタイル •   標準 •   フォント •   サイズ •   <u>A</u> • [A] •   🎇 🛄                 |
| センライン                                                                   |
| body p 単語数: 1, 文字数 (HTMLタグを含む): 13/1000000 』                            |
| 保存(保存して選択肢を追加)キャンセル                                                     |

4. 必要な選択肢の追加が終了したら「保存」をクリックします。When finished, click "Save".

| 山 意識調査                                                                                              |
|----------------------------------------------------------------------------------------------------|
| Polls 追加 パーミッション                                                                                    |
| 選択肢を追加                                                                                              |
| 問題: オンラインor対面                                                                                       |
| ?   @ ソース   @ テンブレート   み 哈 値 値   ● ∅   ← →   ⊂ い   ■ 互   ■ 互   ≔ = = = = = >> 以                     |
| B I <u>U</u> S   x <sub>2</sub> x <sup>2</sup> ≡ Ξ Ξ   1¶ ¶ ( ∞ ∞ №   <b>⊨</b> † <b>⊡</b> Ξ Ξ Ξ ⊙ Ω |
| スタイル ・   標準 ・   フォント ・   サイズ ・   <u>A</u> ・ 🔼 •   🔣 🗐                                               |
| 対面                                                                                                  |
|                                                                                                    |
|                                                                                                    |
|                                                                                                    |
|                                                                                                    |
|                                                                                                    |
| body p 単語数: 1, 文字数 (HTMLタグを含む): 10/1000000 』                                                        |
| 保存 保存して選択肢を追加 キャンセル                                                                                 |

5. オプションに作成した選択肢が表示されているのを確認します。意見調査の開始日時・終了日時を入力し、希望の回答制限、結果の表示方法を選択し、「保存」をクリックします。

Confirm that the options are displayed in the "Options" list. Input "Opening Date", "Closing Date", "Limits" and "Results are visible", then click "Save".

| 山 意識調査                                         |                                                         |                        |  |
|------------------------------------------------|---------------------------------------------------------|------------------------|--|
| Polls 追加 パーミッション                               |                                                         |                        |  |
| 意識調査を編集                                        |                                                         |                        |  |
| * 問題                                           | オンラインor対面                                               |                        |  |
| ?   🕑 ソース   🖹 テンプレート                           | X ℃ @ @   ● @   ← →   Q ₺3   ₱ I <sub>x</sub>   ≔ ≔   ⊕ |                        |  |
| B I <u>U</u> <del>S</del>   ×₂ ײ   ≡           | 2 🗄 🏛 🖬 🖬 🐂 î 🛒 🕬 🕫                                     | 2                      |  |
| スタイル • 書式 •                                    | フォント 🔹 サイズ 🔹 🔺 🗛 • 🔯 • 🕅 🕅                              |                        |  |
|                                                |                                                         |                        |  |
|                                                | 単語数: 1, 文字数 (H                                          | ITMLタグを含む): 31/1000000 |  |
| * 開始日時                                         | 2021/03/30 17:15                                        |                        |  |
| * 終了日時                                         | 2021/04/06 17:15                                        |                        |  |
|                                                |                                                         |                        |  |
|                                                | 115                                                     | †8.// <del>/</del> =   |  |
| オンライン                                          |                                                         | 操作<br><u>編集 削除</u>     |  |
| 対面                                             |                                                         | 編集 削除                  |  |
|                                                |                                                         | )                      |  |
| *回答可能な選択肢の最小数<br>は?                            | 1 .                                                     |                        |  |
| * 回答可能な選択肢の最大数<br>は?                           |                                                         |                        |  |
| 結果表示:                                          |                                                         |                        |  |
| <ul> <li>常時</li> <li>投票者または終了日時後に表示</li> </ul> |                                                         |                        |  |
| <ul> <li>○ 終了日時後に表示</li> </ul>                 |                                                         |                        |  |
| ○なし                                            |                                                         |                        |  |
| 保存 キャンセル                                       |                                                         |                        |  |

6. 登録が完了すると意見調査一覧に問題が追加されます。「編集」をクリックすることで編集しなおすことがで きます。「結果」をクリックすると、選択肢ごとの投票数や割合が表示されます。「結果」の横のチェックボックス で選択し、「選択したアイテムを削除」をクリックすることで、問題を削除することもできます。 The poll is added to the poll list. Click "Edit" to edit. Click "Results" to show votes and rates for each option. To delete polls, check the checkbox right of polls, then click "Remove selected polls".

| 山 意識調査                    |                  |                  | %リンク ?ヘルプ X |            |
|---------------------------|------------------|------------------|-------------|------------|
| Polls 追加 パーミッション          |                  |                  |             |            |
| 意識調査一覧                    |                  |                  |             |            |
|                           |                  |                  |             |            |
| 問題                        | 開始               | 終了               | 結果          | Select all |
| <u>オンラインor対面</u><br>編集    | 2021/03/30 17:15 | 2021/04/06 17:15 | 結果          |            |
| 選択した意識調査を削除 選択した意識調査をリセット |                  |                  |             |            |

### 〈権限の設定〉Set Permissions

参加者の意見調査権限を操作することができます。You can change the permissions of the users. 1. 「権限」タブをクリックします。Click the "permissions" tab.

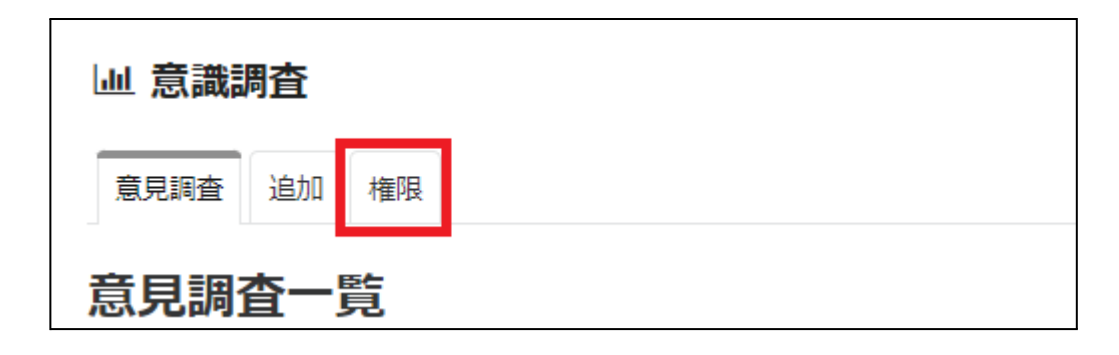

2.「次の権限をセット:Site」となっていることを確認します。「受講者」のチェックボックスにチェックをつけることで、それぞれの権限を受講者にも付与することができます。担当者自身の権限も、チェックをつけ外しすることで変更が可能です。最後に「保存」をクリックして完了です。

Be sure that "Set permissions for site" is displayed. Select/deselect checkboxes to set the permissions. The permissions of instructors can also be changed. Click "Save" to complete.

| □□ 意識調査                           |            | <b>&amp;</b> リンク   | ? ヘルプ 🛛 🗙 |
|-----------------------------------|------------|--------------------|-----------|
| 権限<br>次の権限をセット: Site ▼<br>変更を取り消し |            |                    |           |
| 権限                                | Instructor | Teaching Assistant | Student   |
| 意見調査へ投票                           |            |                    |           |
| 新しい投票を追加                          |            |                    |           |
| 自分の意見調査を削除                        |            |                    |           |
| すべての意見調査を削除                       |            |                    |           |
| すべての意識調査を編集                       |            |                    |           |
| 自分の意識調査を編集                        |            |                    |           |
| 保存 キャンセル                          |            |                    |           |

## ♀ 3.12. チャットルームツール Chat Room Tool

チャットルームでは、先生・学生同士で簡単にやりとりを行うことができます。

In the chat room, faculties and students can communicate easily.

ユーザーの追加したメッセージが、投稿日時順で表示されます。複数のチャットルームを作成することで、話 題を分けることもできます。

Messages are displayed by date. You can make multiple chat rooms to divide topics.

\*このツールはコースサイト開設時は登録されていません。利用するには各コースサイトの「サイト情報」から 「ツールを編集」をクリックし、「チャットルーム」にチェックをいれて追加してください。This tool is not enabled by default. To use the tool, click the "Manage Tools" tab in the "Site Info" menu, then check "Chat Room".

### 基本的な使い方 How to use

1. ナビゲーションメニューの「チャットルーム」ツールを選択すると、メインチャットルームが表示されます。 Click "Chat Room" in the navigation menu to display the main chat room (メインチャットルーム).

| PandA         | き サイト表示                                                   | • 田吉 🏭 🖓 🔽          |
|---------------|-----------------------------------------------------------|---------------------|
| #ホーム ∨ ★ 0A ÷ | <ul><li>✓ 4x<sup>2</sup></li></ul>                        |                     |
| Ⅲ ホーム/Home    | ♀ チャットルーム                                                 | %リンク ?ヘルプ           |
| 登 サイト情報 Øシ    | チャットルーム ルームを追加 オプション 権限                                   |                     |
| ■ 授業          | 「ソインチャットリーク、のメッセージを理たまテレブンます                              |                     |
| ♥ お知らせ        |                                                           |                     |
| 🏥 カレンダー       |                                                           |                     |
| 授業資料          | すべてのメッセージはアーカイブされ,サイト参加者なら誰でも読むことができます.<br>0/0件のメッセージを表示中 | チャットにいるユーザ<br>吉田 梅子 |
| 自 課題          | チャットメッセージを入力                                              |                     |
| ビ メール         |                                                           |                     |
| 🖂 メールアーカイブ    |                                                           | 4                   |
| 🗐 成績薄 🔹 🗣     | メッセージを追加                                                  |                     |
| Q チャットルーム     |                                                           |                     |
|               |                                                           |                     |

2.「チャットメッセージを入力」の下のテキストボックスに、メッセージを入力します。「メッセージを追加」をク リックすると、ユーザー全員にメッセージが公開されます。

Input your message in the textbox below "Enter chat message". Click "Add Message" to send the message.

| PandA             | 8 サイト表示                                                   | ▼田吉 1111 □71 ▼            |
|-------------------|-----------------------------------------------------------|---------------------------|
| ☆ホーム ~ ★ OA       |                                                           |                           |
| Ⅲ ホーム/Home        | ♀ チャットルーム                                                 | 𝑘 𝑘 𝑘 𝑘 𝑘 𝑘 𝑘 𝑘 𝑘 𝑘 𝑘 𝑘 𝑘 |
| む サイト情報 🕫         | チャットルーム ルームを追加 オプション 権限                                   |                           |
| □ 授業              |                                                           |                           |
| ♥ お知らせ            |                                                           |                           |
| 🏥 カレンダー           | 教示 日行及び時刻 ▼ Cメダゼージを数示 XJ象: 直近100 個のメッセージ ▼ Submit         |                           |
| 授業資料              | すべてのメッセージはアーカイブされ,サイト参加者なら誰でも読むことができます.<br>0/0件のメッセージを表示中 | チャットにいるユーザ                |
| 自 課題              | チャットメッセージを入力                                              | Peri peri 164.3           |
| ビ メール             | こんにちは。                                                    |                           |
| 🖂 メールアーカイブ        |                                                           |                           |
| <i>■ 成績薄 \$</i> > | メッセージを追加 クリア                                              |                           |
| Q チャットルーム         |                                                           |                           |
|                   |                                                           |                           |

3. メッセージは、投稿日時順に表示されます。一番下のメッセージが最新のものです。「面」をクリックする と、メッセージを削除することができます(デフォルトでは担当者のみ、権限設定から変更可能)。

Messages are displayed by date. The bottom message is the latest. Click "<sup>1</sup>/<sub>10</sub>" to delete the messages (Only for instructors by default, changeable from permission settings).

| PandA                                 | å <mark>サイト表示</mark>                                      | ▼ 14 ● ● ● ● ● ● ● ● ● ● ● ● ● ● ● ● ● ● |
|---------------------------------------|-----------------------------------------------------------|------------------------------------------|
| ₹AO ★ ∨ Δ−ホ₩                          |                                                           |                                          |
| ≔ ホーム/Home                            | ♀ チャットルーム                                                 | <b>&amp; リンク</b> ?ヘルプ                    |
| 🍄 サイト情報 🔊                             | チャットルーム ルームを追加 オプション 権限                                   |                                          |
| ₽ 授業                                  | 「メインチャットリール、のメッセージを理たまテレブンキオ                              |                                          |
| 1☆ お知らせ                               |                                                           |                                          |
| 🏥 カレンダー                               | 数小 白竹及び時刻 ▼ Cメラセーシを数小 対象: 直近100 個のメッセーシ ▼ Submit          |                                          |
| ▶ 授業資料                                | すべてのメッセージはアーカイブされ,サイト参加者なら誰でも読むことができます.<br>1/1件のメッセージを表示中 | チャットにいるユーザ                               |
| い 課題                                  | <b>主田 梅子</b> 2021 (MER2) 3 200-32 (ST                     | had beed [199 J                          |
| ビ メール                                 |                                                           |                                          |
| 🖂 メールアーカイブ                            | チャットメッセージを入力                                              |                                          |
| 🔊 成績簿 🛭 🕫                             |                                                           |                                          |
| Q チャットルーム                             |                                                           | 4                                        |
| ・ ・ ・ ・ ・ ・ ・ ・ ・ ・ ・ ・ ・ ・ ・ ・ ・ ・ ・ | メッセージを追加 クリア                                              |                                          |

チャットルームには最新100件のメッセージが表示されます。それ以前のメッセージは閲覧することができません。

The latest 100 messages are displayed in each chat room. Older messages cannot be displayed.

### 新しいチャットルームを追加する Add a new chat room

1. タブメニューの「ルームを追加」をクリックします。Click "Add room" in the tab menu.

| PandA          | さ サイト表示                                                   | • 田吉 🏭 🖓 🔽                 |
|----------------|-----------------------------------------------------------|----------------------------|
| ★ ホーム ∨ ★ 0A 5 | · →                                                       |                            |
| Ⅲ ホーム/Home     | ♀ チャットルーム                                                 | & リンク ? ヘルプ                |
| 春 サイト情報 �      | チャットルーム ルームを追加 オプション 権限                                   |                            |
| □ 授業           | 「メインチャットリーム、のメッセージを現在書テレブンます                              |                            |
| ♥ お知らせ         |                                                           |                            |
| 🏥 カレンダー        | 教示 日行及び時刻 ▼ C×9セージを表示 対象: 直近 100 個のメッセージ ▼ Submit         |                            |
| 授業資料           | すべてのメッセージはアーカイブされ。サイト参加者なら誰でも読むことができます。<br>1/1件のメッセージを表示中 | <b>チャットにいるユーザ</b><br>吉田 梅子 |
| 日 課題           | <b>吉田 梅子</b> 2021/06/03 13:09:32 IST                      |                            |
| ⊠ メール          |                                                           |                            |
| 🖂 メールアーカイプ     | チャットメッセージを入力                                              |                            |
| 📄 成績簿 🛛 🕫      |                                                           |                            |
| Q チャットルーム      |                                                           | 4                          |
| ❷ ヘルプ          | メッセージを追加 クリア                                              |                            |

### 2.「タイトル」を入力して、「オプションを更新」をクリックします。

Input title, then click "Update Options".

| PandA             | â サイト表示 ▼ 🃢 👬 吉田 ▼                                                                                   |
|-------------------|----------------------------------------------------------------------------------------------------|
| · ★ · → → ☆       | DA 72 1 V                                                                                            |
| Ⅲ ホーム/Home        | Q チャットルーム                                                                                            |
| ☆ サイト情報 ●         | チャットルーム ルームを追加 オプション 権限                                                                              |
| ■ 授業              | ルームを追加                                                                                               |
| ♥ お知らせ            | * <b>タイトル</b> チャットルーム2                                                                               |
| 🏥 カレンダー           | 說明                                                                                                   |
| 授業資料              |                                                                                                    |
| 🔍 フォーラム           |                                                                                                    |
| ■ 課題              |                                                                                                    |
| ビ メール             |                                                                                                    |
| 🖂 メールアーカイプ        | 最新チャットの表示                                                                                            |
| ☞ テスト・クイズ         | ○メッセージ履歴なしを表示                                                                                        |
| 🗐 成績簿 🗣           | ●すべてのメッセージを表示                                                                                        |
| ដ 提出箱             | ○最後を表示 10 件                                                                                          |
| 🖬 メディアギャラリ        | ○過去 3 日間のメッセージを表示                                                                                    |
| O Turn It In      |                                                                                                    |
| Ø BookRoll        | 許可された投稿日時                                                                                            |
| Zoom (KU License) | 下記に指定された期間中はチャットルームへの投稿が許可されます。日付を空白のままにするかセットした場合は日付の制限がありません(権限だけが投稿を制限します)。終了日は開始日以<br>降に設定してください |
| <u>山</u> 意識調査     | 開始日時 首 終了日時                                                                                          |
| ① 授業計画            |                                                                                                    |
| 🖉 Wiki            | キャンセル                                                                                                |
| ♀ チャットルーム         |                                                                                                    |
|                   |                                                                                                    |

### 3. チャットルームが追加されます。The chat room will be added.

| PandA        |                                              | 🗟 サイト表示 💌 🏹 | ■■ 吉田 ▼ |
|--------------|----------------------------------------------|-------------|---------|
| ▲ ホーム ~ ★ OA | 72F V                                        |             |         |
| ≔ ホーム/Home   | Q チャットルーム                                    | <b>ペリンク</b> | ?ヘルプ    |
| 章 サイト情報 Ø    | チャットルーム ルームを追加 オプション 権限                      |             |         |
| ₿授業          | ルームを管理                                       |             |         |
| ♥ お知らせ       | チャットルーム                                      | 作成日時        | 説明      |
| 🏥 カレンダー      | <u> </u>                                     | 2021/06/03  |         |
| ▶ 授業資料       | 編集「削除」デフォルトとして設定                             |             |         |
| 🔍 フォーラム      | <u>ニュンティットルーム</u><br>編集 削除 履歴をクリア デフォルトとして設定 | 2021/03/16  |         |
| 12 課題        | ルームに更み                                       |             |         |
| □ メール        | IV MINDO                                     |             |         |

### チャットルームを切り替える Switch chat room

1. タブメニューの「オプション」をクリックします。Click "Options" in the tab menu. (受講者画面では「ルームを変更」と表示されます。)(For students, "Change Room" will be displayed.)

| PandA           | â                                                            | サイト表示 | ▼田吉 🚺 🖓 ▼           |
|-----------------|--------------------------------------------------------------|-------|---------------------|
| 希ホーム → ★ 0A ラ   | 2r ~                                                         |       |                     |
| ≔ ホーム/Home      | Q チャットルーム                                                    |       |                     |
| 登 サイト情報 🏾 🕫     | チャットルーム ルームを追加 オプション 権限                                      |       |                     |
| ■ 授業            |                                                              |       |                     |
| ♥ お知らせ          | 「メインチャットルーム」のメッセージを現在表示しています                                 |       |                     |
| 🏥 カレンダー         | 表示 日付及び時刻 ▼ でメッセージを表示 対象: 直近 100 個のメッセージ ▼ Submit            |       |                     |
| ▶ 授業資料          | すべてのメッセージはアーカイブされ,サイト参加者なら誰でも読むことができます.<br>1 / 1 件のメッセージを表示中 |       | チャットにいるユーザ<br>吉田 梅子 |
| 🙊 フォーラム         | <b>吉田 梅子</b> 2021/05/03 13:09:32 IST                         |       |                     |
| ■ 課題            |                                                              | Û     |                     |
| ビ メール           | チャットメッセージを入力                                                 |       |                     |
| 🖂 メールアーカイブ      |                                                              |       |                     |
| ☞ テスト・クイズ       |                                                              |       | h                   |
| <i>■ 成績簿</i> 《シ | メッセージを追加 クリア                                                 |       |                     |
| ⇒ 提出箱           |                                                              |       |                     |

2. 閲覧したいチャットルームをクリックすると、メッセージを閲覧することができます。 Click the chat room you want to watch. Then, the chat room will be displayed.

| Pand A      |                                                    | ☆ サイト表示 ▼  | ▶ 田吉 👬 ♦ |
|-------------|----------------------------------------------------|------------|----------|
| 番ホーム ~ ★ 0/ | ·77 ·                                              |            |          |
| Ⅲ ホーム/Home  | ♀ チャットルーム                                          | <b>৯</b>   | 17 ?ヘルプ  |
| 幸 サイト情報 ⋪シ  | チャットルーム ルームを追加 オプション 権限                            |            |          |
| ■ 授業        | ルームを管理                                             |            |          |
| ♥ お知らせ      | チャットルーム                                            | 作成日時       | 説明       |
| 🏥 カレンダー     | <u> </u>                                           | 2021/06/03 |          |
| ▶ 授業資料      | · 御栗   即廠   デフォルトとして設定                             | 2021100105 |          |
| 🔍 フォーラム     | <u>メインチャットルーム</u><br>編集   削除   履歴をクリア   デフォルトとして設定 | 2021/03/16 |          |
| 1 課題        | 1                                                  |            |          |
| □ メール       |                                                    |            |          |

3. オプション画面では、チャットルームの各種設定も行うことができます。 In the option screen, you can change settings of the chat rooms.

| •   | PandA    |       |                                             | 🗟 サイト表示 |          | 4           |     | 吉田 🗸 |
|-----|----------|-------|---------------------------------------------|---------|----------|-------------|-----|------|
| #7  | * ~ 4-#  | OA テ. | ZF ▼                                        |         |          |             |     |      |
| ≔   | ホーム/Home |       | Q チャットルーム                                   |         |          | <b>%リンク</b> | ? ⁄ | ヽルプ  |
| ٥   | サイト情報 🖪  | 5     | チャットルーム ルームを追加 オプション 権限                     |         |          |             |     |      |
| Ē   | 授業       |       | ルームを管理                                      |         |          |             |     |      |
| ₩   | お知らせ     |       | チャットルーム                                     | 作成      | 戊日時      |             | 説明  | I    |
|     | カレンダー    |       | <u>チャットルーム2</u><br>編集   削除   デフォルトとして設定     | 202     | 21/06/03 |             |     |      |
| •   | フォーラム    |       | メインチャットルーム<br>編集: 削除:   履歴をクリア   デフォルトとして設定 | 202     | 21/03/16 |             |     |      |
| ľì. | 課題       |       | ルームに戻る                                      |         |          |             |     |      |
|     | メール      |       |                                             |         |          |             |     |      |

編集 Edit: チャットルームのタイトルなどを変更できます。 You can change the title and so on.

削除 Delete:チャットルームを削除できます。You can delete the chat room.

履歴をクリア Clear History: チャットルームの全てのメッセージを削除できます。 You can delete all the messages in the chat room.

デフォルトとして設定 Set as Default: チャットルームツールを開いた際、必ず最初に表示されるチャットルームにすることができます。 You can make the chat room appear when opening the chat room tool.

### 権限を設定する Set Permissions

ナビゲーションメニューの「権限」をクリックすると、担当者・受講者・ティーチングアシスタントごとに許可するア クションを設定することができます。「次の権限をセット:Site」となっていることを確認した上で権限を編集し、 「保存」を押して完了です。 Click "Permissions" in the tab menu to set permissions for instructors, students and teaching assistants. Be sure that "Set permissions for site" is displayed. Click "Save" to finish.

| ♀ チャットルーム                       |            | <b>%</b> リンク       | ? ヘルプ 🛛 🗙 |
|---------------------------------|------------|--------------------|-----------|
| 権限<br>次の権限をセット: Site<br>変更を取り消し |            |                    |           |
| 権限                              | Instructor | Teaching Assistant | Student   |
| チャットメッセージを読む                    |            |                    |           |
| チャットメッセージを投稿                    |            |                    |           |
| すべてのチャットメッセージを削除                |            |                    |           |
| 自分のチャットメッセージを削除                 |            |                    |           |
| チャットルームを削除                      |            |                    |           |
| 新しいチャットルームを作成                   |            |                    |           |
| チャットルームオプションを設定                 |            |                    |           |
| 保存 キャンセル                        |            |                    |           |

### 4. PandAを使いこなす Use PandA Well

ここからはPandAの詳細マニュアルです。

This section describes the detailed manual of PandA.

### 4.1. 数式を使いたい How to Write Formulas

MathJax環境を用いることで、数式をTeX形式で入力が出来ます。

以下ではMathJax環境の設定方法と、数式の入力の方法について説明します。

You can enter formulas in Tex format using MathJax. The following explains how to set the environment to use MathJax and how to write formulas.

1. ナビゲーションメニューの「サイト情報」ツールを選択して、「ツールを管理」タブをクリックします。

Select the "Site Info" tool in the navigation menu, and click the "Manage Tools" tab.

| Pand A         |                                   | å <mark>サイト</mark>                                                               |
|----------------|-----------------------------------|----------------------------------------------------------------------------------|
| ★-本 ★          | PandA 101 ↔ ★ OA テスト ↔            |                                                                                  |
| ≡ ホーム/Hom      | e <b>\$</b> サイト情報                 |                                                                                  |
| 11 授業          | サイト情報 サイト情報を編集 ツー                 | ルを管理 ソール表示順 日時を管理 参加者を追加 参加者を管理 クラス名簿を編集 グループを管理 親サイトへのリンク 外部ツ                   |
| 📢 お知らせ         | サイトからインボート ファイルから-                | インボート ユーザ監査ログ 概要を管理                                                              |
| 曽 カレンダー        | サイト情報                             |                                                                                  |
| 授業資料           |                                   |                                                                                  |
| 🗣 フォーラム        | サイトタイトル                           | OA テスト                                                                           |
| ■ 課題           | 学期                                | 令和3年度 2021 Semesters                                                             |
|                | サイトアクセスできる名薄                      |                                                                                  |
| ☑ メール          | サイト URL                           | https://panda.ecs.kyoto-u.ac.jp/portal/site/64d92bb4-92f4-4a76-b97c-7ad509ca133e |
| ☑ メールアーカ       | リイブ サイト連絡先・メール                    | Administrator Sakai                                                              |
|                | 利用対象                              | サイト参加者のみ                                                                         |
| ◎ テスト・クイ       | 个 作成日時                            | 2021/03/16 16:01                                                                 |
| R Cradabaali   | 修正日時                              | 2021/03/30 17:36                                                                 |
|                | 《修正者                              | 京大 太郎                                                                            |
|                | サイトプラウザに表示                        | (はい <u>(詳細を知りたい)</u>                                                             |
|                | 今日 外観                             | *default*                                                                        |
| ≓ 提出箱          | LaTeX                             | 無効                                                                               |
| 🖻 Media Galler | <b>ポータルチャット</b><br>ツ              | 無効                                                                               |
| O Turn It In   | サイト説明                             |                                                                                  |
| BookRoll       | ようこそ! このセミナーでは, オー<br>プログ ラミ      | -ブンソースとして公開されているネットアプリケーションを題材に,コミュ ニティメンバとの協働作業によるソフトウェ                         |
| Zoom (KU Li    | cense) ・ グループ                     |                                                                                  |
| 山 意識調査         | <ul> <li>参加者一覧(以前はここにあ</li> </ul> | 5りました)は、トのタブの参加者を管理からたどれる単独のページに移動しました。                                          |
| のヘルプ           |                                   |                                                                                  |

2. 「LaTeX と AsciiMath の自動描画をこのサイトで可能にするために MathJax を有効にします. 詳細.」の部分に チェックを入れて、「続ける」をクリックします。

Check the checkboxes with the sentence "Enable **MathJax** for automatic rendering of LaTeX and AsciiMath in this site. Learn More.", and click "CONTINUE".

| マテスト・クイズ<br>オンラインテストやクイズを作成したり登録したりするためのツールです。                                 | □ LaTeX と AscilMathの自動描画をこのサイトで可能に<br>すったかに Mathlay を有効にします。 単細 |
|--------------------------------------------------------------------------------|-----------------------------------------------------------------|
| マラオーラム     将走のサイトのフォーラムおよびトビックを表示するためのツールです。                                   | 「たのツールメニューの掲載サブページナドゲーション                                       |
| □ ポッドギャスト<br>量々のポッドキャストやポッドキャストフィード情報を管理するためのツールです。                            | を有効にしました.                                                       |
| ○ メッセージ<br>ある時定のサイトのユーザからまたはユーザへのメッセージを表示するためのツールです。                           |                                                                 |
| マメール     サイトの参加者を選択してメールを送信します.                                                |                                                                 |
| メールアーカイブ<br>サイトに送信されたメールを表示するためのツールです。                                         |                                                                 |
| ✓ リソース(授業資料)<br>文書やURLを他のウェブサイトなどに診断するためのツールです。                                |                                                                 |
| <ul> <li>レッスン<br/>コンテツンビジュールおよびシーケンスを作成するために、適もしくは単位ごとにまとめることができます。</li> </ul> |                                                                 |
| ¥12*                                                                           |                                                                 |
| ✓ 意識書音<br>係名で意識調査で投票ができるツールです。                                                 |                                                                 |
| □ 投業計画<br>投稿のアウトラインや受講に必要な専興を記述するためのツールです。                                     |                                                                 |
| ✓ 提出第<br>担当者と受護者との敵で非公開のファイルを共有するためのツールです。                                     |                                                                 |
| ○ 納計量<br>サイトにおけるユーザやイベント、リソースに関するサイト総計情報を表示するためのツールです。                         |                                                                 |
| 父 課題<br>オンラインで課題を投稿したり、提出したり、探点したりするためのツールです。                                  |                                                                 |
| ・ プラグインツール                                                                     | 3                                                               |
| 怒ける キャンセル                                                                      |                                                                 |

3.「このサイトでLaTeXの自動描画を可能にしました」と表示されていることを確認して、「完了」をクリックします。

Confirm that the sentence "You have enabled the automatic rendering of LaTex for this site", and click "FINISH".

#### ♥ サイト情報

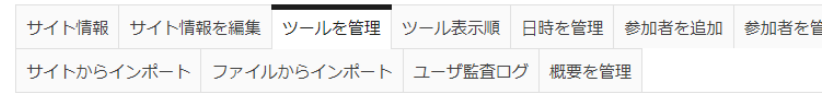

#### サイトツール編集を確認 対象: OA テスト

| サイトの次のツールが選択されました(追加されたツールは青で表示されています):  |
|------------------------------------------|
| 概要 (木一厶/Home)                            |
| レッスン (授業)                                |
| カレンダー                                    |
| お知らせ                                     |
| リソース (授業資料)                              |
| フォーラム                                    |
| 課題                                       |
| テスト・クイズ                                  |
| Gradebook                                |
| 提出相                                      |
| チャットルーム                                  |
| メールアーカイノ:example@panda.ecs.kyoto-u.ac.jp |
| サイト<br>「行政<br>Madia Callana              |
| Media Gallery                            |
| メール 音楽詞本                                 |
| 忌哦祠旦<br>Turpitip (Turpitip)              |
| Pook Poll (Pook Poll)                    |
| Zoom (KULLiconso) (Zoom (KULLiconso))    |
| 200111KO LICENSE (CAROLINKO LICENSE))    |
| このサイトでLaTeXの自動描画を可能にしました。                |
| 完了 戻る キャンセル                              |

MathJax環境の設定方法は以上です。 That is all for setting the environment to use MathJax.

# 4.2. 複数人で文書を作成したい(Wiki) How to Write Documents with Multiple People (Wiki)

Wikiの機能の説明をします。グループでの話し合いの場として使うことができます。 The following explains the function of the Wiki. It can be used as a forum for group discussion.

# 1. ナビゲーションメニューの「Wiki」ツールを選択すると、現在作成されているページが表示されます。新しいページを作るためには、「編集」タブをクリックします。

Selecting the "Wiki" tool in the navigation menu, the page currently being created will be displayed. Click the "Edit" tab to create new pages.

| PandA             | â サイト誌示 🔽 🥵 🗰 秋・                                                                                                    |
|-------------------|----------------------------------------------------------------------------------------------------|
| ●ホーム ∨ PandA 10   | 1 × <b>オ</b> 04テスト ×                                                                                                    |
| Ⅲ ホー厶/Home        |                                                                                                    |
| 幸 サイト情報 ◆         | With                                                                                                    |
| ∃ 授業              | Home · · · · · · · · · · · · · · · · · · ·                                                                                                    |
| ♥ お知らせ            | Meane BirPERIC                                                                                                    |
| 前 カレンダー           | Wiki ツールへようごそ                                                                                                    |
| 授業資料              | Wiki bit                                                                                                    |
| 🔹 フォーラム           | WWGは、ウエブスキルを必要とすることなく、毎々のウェブページをユーザが作成できるようにするツールです。                                                                                                    |
| ■ 課題              | Wikiツールを用いることで、ワークサイト内でウェブページを作成したり編集したりすることができます。必要があれば、すべてあるいは一部のページを推ても表示できるようにすることができます.                                                                                         |
| ⊠ メール             | 教育でWikiを使う                                                                                                    |
| ☑ メールアーカイブ        | Wikeを教育に用いる方法は非常にたくさんあります。ウェブ検索すれば、たくさんの示唆やケーススタディを見つけることができます。例えば、学生は、研究中のトビックに関するリソース集を現発することができ、外部に公願することができます。また、講義ノートやコース地社を公開する方法<br>として、学生が読めるが編集はできない Wiki ページを作成している教員もいます。 |
| ☞ テスト・クイズ         | 研究でWikiを使う                                                                                                    |
| ■ 成績簿             | Wikiを用いると、チームで研究提集書の連時を作成したりプロジェクトの連絡先一覧を更新したりするようは、ドキュメントを作成する作業をいっしょに行うことができます。                                                                                                    |
| Qi チャットルーム        | どのようにはじめたらよいのでしょうか?                                                                                                    |
|                   | このページはあなた思のWikiのホームページです。ページにデキストを追加する場合:                                                                                                    |
| ■ メディアギャラリ        | ○ 上のアグラコン(一にある [編集] ボダンをグリックします。<br>当集軍部以下する 「大阪・大阪・大阪市・大阪市・大阪市・大阪市・大阪市・大阪市・大阪市・大阪市・大阪                                                                                               |
| O Turn It In      | 。この(初心者)期テキストを削減し、代わりに表示したいテキストを入力します。テキストを書式付けする場合は、書式付けボタンアイコンを使用し、運当な Wiki 書式付けコードを挿入します。<br>こ 「広々しまか」でかしった」ます。                                                                   |
| BookRoll          |                                                                                                    |
| Zoom (KU License) |                                                                                                    |
| <b>』</b> 意識調査     |                                                                                                    |
| □ 授業計画<br>▼ Wiki  |                                                                                                    |
| 0 NIJ             |                                                                                                    |

2. 編集画面では、文章の作成のほか、文字列を[]でくくることによって、その文字列をタイトルとする新しいページを作成することができます。

On the edit screen, you can create documents and also create the new page with a text as the title by enclosing the text in [].

「保存」をクリックして編集完了です。 Click "SAVE" to complete editing.

| Wikiホーム         表示         編集         情報         履歴         ウォッチ         検索:                                                                                                    |
|----------------------------------------------------------------------------------------------------|
| 编集: Home                                                                                                    |
| 編集 プレビュー                                                                                                    |
| B       I       x <sup>1</sup> x <sup>1</sup> ×       III       III       III       IIII       IIII       IIIII       IIIIIIIIIIIIIIIIIIIIIIIIIIIIIIIIIIII                                                                                                    |
| h1 Wiki ツールへようこそ                                                                                                    |
| h3 Wiki とは?                                                                                                    |
| Wiki は,ウェブスキルを必要とすることなく,個々のウェブページをユーザが作成できるようにするツールです.                                                                                                    |
| Wiki ツールを用いることで, ワークサイト内でウェブページを作成したり編集したりすることができます. 必要があれば, すべてあるいは一部のページを誰でも表示できるようにすることができます.                                                                                                    |
| h3 教育で Wiki を使う<br>Wiki を教育に用いる方法は非常にたくさんあります。ウェブ検索すれば、たくさんの示咳やケーススタディを見つけることができます。例えば、学生は、研究中のトビックに関するリソース集を開発することができ、外部に公開することができ<br>ます。また、講義ノートやコース指針を公開する方法として、学生が続めるが編集してきない Wiki ページを作成している教員もいます。                                                               |
| h3 研究で Wiki を使う<br>Wiki を用いると,チームで研究提案書の草稿を作成したりブロジェクトの連絡先一覧を更新したりするような,ドキュメントを作成する作業をいっしょに行うことができます.                                                                                                    |
| h3 どのようにはじめたらよいのでしょうか?<br>このページオあなた用の Wiki のホームページです。ページにテキストを追加する場合:<br>。 上のアクションバーにある「福基」ボタンをクリックします。<br>。 編集可能なテキストボックスにこのページのテキストが表示されます<br>。 この FRD-省」用テキストを削除し、代わりに表示したいテキストを入力します。テキストを書式付けする場合は、書式付けボタンアイコンを使用し、通当な Wiki 書式付けコードを挿入します。<br>。 「採作用、ボタンをクリックします。 |
| <u>(525)</u><br>                                                                                                    |
| □マイナーな変更 - このページのウォッチャに通知を送付しません                                                                                                    |
| (保存) キャンセル                                                                                                    |

### 3. 新しいページ「テスト」が作成されました。これをクリックして編集ができます。

### The new page will be created. Click it to edit.

| Wikiホーム 表示 編集 情報 服歴 ウォッチ <b>検索</b>                                                                                                    |
|----------------------------------------------------------------------------------------------------|
| Home Automation Automation Automatio Automation Automation Automation Automation Automation Automat |
| Here 雷洪天                                                                                                    |
| Wiki ツールへようこそ                                                                                                    |
| Wiki Eda?                                                                                                    |
| Wiki は、ウェブスキルを必要とすることなく、個々のウェブページをユーザが作成できるようにするツールです.                                                                                                    |
| Wiki ツールを用いることで、ワークサイト内でウェブページを作成したり編集したりすることができます。必要があれば、すべてあるいは一部のページを進でも表示できるようにすることができます。                                                                                                    |
| 教育で Wiki を使う                                                                                                    |
| Wikiを教育に用いる方法は非常にたくさんあります。ウェブ検索すれば,たくさんの示唆やケーススタディを見つけることができます。例えば,学生は,研究中のトビックに関するリソース集を開発することができ,外部に公開することができます。また,講義ノートやコース抵針を公開する。<br>として,学生が読めるが編集はできない Wiki ページを作成している教具もいます.                                                                                                    |
| 研究でWikiを使う                                                                                                    |
| Wila を用いると,チームで研究提案書の単稿を作成したりプロジェクトの連絡先一覧を更新したりするような,ドキュメントを作成する作業をいっしょに行うことができます.                                                                                                    |
| どのようにはじめたらよいのでしょうか?                                                                                                    |
| このページはあなた用の Wiki のホームページです。ページにテキストを追加する場合:                                                                                                    |
| 。 とのアクションパーにある「編集」ボタンをクリックします。<br>・ 編集可能がテキストが少えたこさのページのデキストが表示されます<br>。 ごの 1906年1 用テキストを削除し、代わりに表示したいテキストを入力します。テキストを書式付けする場合は、書式付けボタンアイコンを使用し、適当な Wiki 書式付けコードを挿入します。<br>。 (度存) ボダンをクリックします。<br>(天入社)                                                                                                    |
|                                                                                                    |
|                                                                                                    |

### 4.「編集」タブをクリックします。

Click the "Edit" tab.

| © WIKI                                                                                                    | <b>もりンク ?へルプ X</b>           |
|----------------------------------------------------------------------------------------------------|------------------------------|
| Wikiホーム 表示 編集 部級 履歴 ウォッチ <b>検索</b>                                                                                |                              |
|                                                                                                    | <ul> <li>最近閲覧したもの</li> </ul> |
|                                                                                                    | テスト 最終更新者:                   |
| 新しいページ                                                                                                    |                              |
| これは新しいページです。テキストをページに追加する場合:                                                                                      |                              |
| ◦ 上のアクションバーにある「編集」ボタンをクリックします.<br>◦ 編集可能なテキストポックスにこのページのテキストが表示されます                                               |                              |
| 。この「初心者」用テキストを潮除し,代わりに表示したいテキストを入力します.テキストを書式付けする場合は,書式付けボタンアイコンを使用し,適当な Wiki 書式付けコードを挿入します.<br>。「保存」ボタンをクリックします. |                              |
|                                                                                                    |                              |
|                                                                                                    |                              |
|                                                                                                    |                              |

### 5. 先ほどと同様に編集ができます。最後に「保存」をクリックして編集完了です。

You can edit the document as before. Click "SAVE" to complete editing.

| © WIKI                                              | %リンク         ?ヘルプ         X                                         |
|-----------------------------------------------------|---------------------------------------------------------------------|
| Wikiホーム 表示 編編 情報 履歴 ウォッチ <b>検察:</b>                 |                                                                     |
| 編集:テスト                                              | ▶ <u>最近開覧したもの</u>                                                   |
| 編集「プレビュー                                            | <u>ヒントを非表示</u> →                                                    |
| B I x <sup>i</sup> x <sub>i</sub> ∧ ツディング_ ▼ II □ ■ | Wiki ティップス                                                          |
| h2 Wi_Uwiki]<br>###~~??/kikitahati                  | 新しいページを作成する場合                                                       |
|                                                     | 大括弧に作成したい新しいページの名前を入力<br>します:                                       |
|                                                     | 。 [新しいページの名前]                                                       |
|                                                     | テキストを書式付けする場合                                                       |
|                                                     | 書式付けしたいテキストを選択し、書式付けボ<br>タンを使用します、これにより、Wiki書式付け<br>コードが自動的に挿入されます。 |
|                                                     | 箇条書きおよび番号付き箇条書き                                                     |
|                                                     | 箇条書きの場合は、箇条書きの各アイテムの前<br>に*(アスタリスク)を入力します:                          |
|                                                     | * アイテム 1                                                            |
|                                                     | *アイテム2                                                              |
|                                                     | <ul> <li>アイテム1</li> </ul>                                           |
|                                                     | 。アイテム2                                                              |
|                                                     | 番号付き箇条書きの場合は,箇条書きの各アイ<br>テムの前に#(シャーブ)を入力します                         |
|                                                     | Wiki 書式付けに関する詳細ヒント                                                  |
| □マイナーな変更・このページのウォッチャに通知を送付しません                      |                                                                     |
| 保存 キャンセル                                            |                                                                     |

6. 完成したページは、「編集」をクリックすることでいつでも書き足し・変更できます。「最初のコメントにする」 をクリックして、コメントを書くことも可能です。

You can add or change the completed page at any time by clicking "Edit". Click "Be the first comment" to write comments.

| © WIKI                               | し、リンク         マヘルプ         X |
|--------------------------------------|------------------------------|
| Wikiホーム 表示 編集 情報 履歴 ウォッチ <b>検索</b> : |                              |
| テスト                                  | <ul> <li>最近酸酸したもの</li> </ul> |
|                                      | ラスト最終更新計                     |
| 新しいWiki                              |                              |
| 新規ページが作成されました                        |                              |
| 、最初のコメントにする                          |                              |

### 7. コメントフォームが出現します。

The comment form will be displayed.

|                                    | <ul><li>%リンク</li><li>?ヘルプ X</li></ul> |
|------------------------------------|---------------------------------------|
| Wit/ホーム 表示 編集 個級 服歴 ウォッチ <b>検索</b> |                                       |
| テスト                                | <ul> <li>最近閲覧したもの</li> </ul>          |
|                                    | テスト 最終更新者:                            |
| <b>新しいWiki</b><br>新想ページが作成されました    |                                       |
|                                    |                                       |
|                                    |                                       |

### 4.3. テキストボックスで画像を貼り付けたい How to Embed Images in a Textbox

「お知らせ」・「課題」・「テスト・クイズ」などの本文には画像を挿入することができます。この画像は、あらかじめPandAのリソースにアップロードしておく必要があります。ここでは、画像をテキスト中に貼り付ける方法を説明します。

You can insert an image in the body of an "Announcement", "Assignments", "Tests & Quizzes" etc. These images need to be uploaded to PandA resources in advance. In this section, we will explain how to embed an image into the text.

 あらかじめ「授業資料」に参照したい画像ファイルをアップロードしておくことができます。(ここでアップ ロードを行わない場合は、手順4. でファイルブラウザからファイルをアップロードすることもできます。) You can either upload image files that you want to refer to in "Site Resources" by following the steps below, or you can upload them (step 4) when you are editing the text.
 「授業資料」ツールを開き、トップのフォルダの「アクション」をクリックして「figs」といったフォルダを作成 し、このフォルダに画像をアップロードしておきます。このフォルダのプロパティ編集画面(アクション > プロパティを編集)で「このフォルダを非表示としますがコンテンツはアクセス許可」を選択しておくと、 学生が授業資料(リソース)を閲覧した際に図だけ置いてあるように見えてしまう現象を防ぐことができ ます。

Open the "Site Resources" tool, click "Actions" in the top folder, create "figs" folder, and upload images to the folder. If you select "**Hide this folder but allow access to its contents**" in the property edit screen (Action > Edit Details) of the folder, you can prevent students from only viewing the images.

2. お知らせなどの本文のテキストボックスの左上の▶をクリックしてメニューを表示させ、「イメージ」アイコンをクリックして「画像のプロパティ」ダイアログを開きます。

Click the "▶" icon on the top left, then click the "Image" icon to open the "Image Properties" dialog.

| ☆ お知らせ                                                                  |
|-------------------------------------------------------------------------|
| 表示 追加 マージ 順序変更 オプション 権限                                                 |
| お知らせを追加                                                                 |
| フォームに入力し、画面最後のボタンを押してください.                                              |
| * は必須アイテムです                                                             |
| *件名                                                                     |
| *本文                                                                     |
| ?   凾 ソース   目 テ>ブレート   ※ 凸 箇 箇   貢 幻   ← →   Q い   厚 仄   提 に   非 非 ?? 以 |
| B I U S   ×₂ ײ   ≧ Ξ Ξ   11 1 1   ∞ ⊲ ⊨   ₹ ↑ 🔽 🖾 🖽 🚍 💮 Ω               |
| スタイル •   標準 •   フォント •   サイズ •   <u>A</u> • 🛛•   🔀 🗊                    |
|                                                                         |
|                                                                         |
|                                                                         |
|                                                                         |
|                                                                         |
|                                                                         |
| body p                                                                  |

3. 「画像のプロパティ」ダイアログで「サーバブラウザ」をクリックします。 In the "Image Properties" dialog, click "Browse Server".

| お知らせを                     | 編集                                                          |                  |
|---------------------------|-------------------------------------------------------------|------------------|
| フォームを更新し, i               | 画像のプロパティ X                                                  |                  |
| * <b>件名</b><br>画像のテスト     | URL (サーバブラウザ)                                               |                  |
| * 本文                      | 代替テキスト                                                      | ナーバブラウザ          |
| ?   D ソース  <br>這:=   HE H |                                                             | ] ◆ ≯ Q \$3 厚 Ⅰ, |
| B I U S                   | 「捕え<br>② ○ た ○ … た ○ た                                      |                  |
|                           | <ul> <li>● なし ○ 左 ○ 中央 ○ 右</li> <li>□ キャプションを付ける</li> </ul> |                  |
|                           | <b>ОК</b> <i>‡</i> †>セル                                     |                  |

- 4. サーバーブラウザが開くので、Resourcesフォルダをダブルクリックして移動します。
  - When the "Browse Server" dialog opens, double-click the Resources folder and navigate to it.
    - 1. であらかじめfigsフォルダに画像をアップロードした場合はfigsフォルダに移動し、5. へ進んでください。

If you have uploaded images to the figs folder in step 1, go to the figs folder and go to step 5.

 1. でアップロードを行っていない場合は、「新規フォルダ」をクリックしてfigsフォルダを作成します。figsフォルダの「権限」の欄に書き込みがあることを確認してfigsフォルダへ移動し、ドラッグアンドドロップでファイルをアップロードするか、「ファイルアップロード」をクリックしてファイルを選択し、アップロードします。

If you haven't uploaded any files in step 1, click "New folder" icon to create a figs folder; make sure that "write" is in the "Permissions" field of the figs folder, go to the figs folder, and upload files by dragging and dropping or by clicking "Upload File" to select and upload the file.

| 😍 Browse Server - Google Chrome          |              |                  |                          | -      |        |
|------------------------------------------|--------------|------------------|--------------------------|--------|--------|
| anda.ecs.kyoto-u.ac.jp/                  |              | entre no entre e | end mediculture provided |        |        |
|                                          | . 🗈 👁 🗅 🗶 🔛  |                  |                          |        |        |
| 新規フォルダ                                   |              |                  |                          | ок     | Cancel |
| 🛄 よく使う項目                                 | 名前           | 権限               | 更新                       | サイズ 🛯  | 種類     |
| 🕨 🛄 Home                                 | figs         | 読み取り,書き込み        | 2021/05/31 05:26 PM      | 2 b    | フォルダ   |
| ▼ 🛄 OA テスト                               | ■ フォルダ1      | 読み取り,書き込み        | 2021/03/09 06:27 PM      | 4 b    | フォルダ   |
| Assignments                              | resource.pdf | 読み取り,書き込み        | 2021/03/29 05:33 PM      | 198 KB | PDF    |
| 🕨 🚞 Dropbox                              |              |                  |                          |        |        |
| Forums                                   |              |                  |                          |        |        |
| 🕶 🔚 Resources                            |              |                  |                          |        |        |
| 📄 figs                                   |              |                  |                          |        |        |
| 📄 フォルダ1                                  |              |                  |                          |        |        |
| Test & Quizzes                           |              |                  |                          |        |        |
| Di Panda Course Site Teac                |              |                  |                          |        |        |
| <ul> <li>To Baka (20 Project)</li> </ul> |              |                  |                          |        |        |
|                                          |              |                  |                          |        |        |

figs以外のフォルダに画像をアップロードすることもできますが、その際も書き込みの権限があるフォ ルダを使う必要があります。

You can also upload images to a folder other than "figs", but you will need to use a folder with write permission.

5. 1. または4. でアップロードした目的のファイルをクリックして選択し、右上の「OK」ボタンをクリックする とサーバーブラウザが閉じ、「画像のプロパティ」のURL欄に画像ファイルのURLが入力されているの で、緑の「OK」をクリックすると本文中に画像が挿入されます。

Click on the file that you uploaded in step 1 or step 4, and click on the green "OK" button in the upper right corner to close "Browse Server". Make sure that the URL of the image file is entered in the URL field of "Image Properties" and click OK to insert the image into the text.

|                                   |           |                     | -                                                                                                    | - 🗆 ×                                                                                                    |
|-----------------------------------|-----------|---------------------|----------------------------------------------------------------------------------------------------|----------------------------------------------------------------------------------------------------|
|                                   |           |                     |                                                                                                    |                                                                                                    |
|                                   |           |                     |                                                                                                    |                                                                                                    |
|                                   |           |                     | C                                                                                                    | OK Cancal                                                                                                    |
|                                   |           |                     |                                                                                                    | Cancer                                                                                                    |
| 名前                                | ▲ 権限      | 更新                  | サイズ #                                                                                                    | 種類                                                                                                    |
| Panda_logo.png                    | 読み取り,書き込み | 今日 03:11 PM         | 1 KB                                                                                                    | PNG イメージ                                                                                                    |
| Screenshot_icon_mail_p18.png      | 読み取り,書き込み | 2021/05/31 05:36 PM | 587 b                                                                                                    | PNGイメーシ                                                                                                    |
| Screenshot_icon_Resources_p18.png | 読み取り,書き込み | 2021/05/31 05:37 PM | 453 b                                                                                                    | PNG イメージ                                                                                                    |
|                                   |           |                     |                                                                                                    |                                                                                                    |
|                                   |           |                     |                                                                                                    |                                                                                                    |
|                                   |           |                     |                                                                                                    |                                                                                                    |
|                                   |           |                     |                                                                                                    |                                                                                                    |
|                                   |           |                     |                                                                                                    |                                                                                                    |
|                                   |           |                     |                                                                                                    |                                                                                                    |
|                                   |           |                     |                                                                                                    |                                                                                                    |
|                                   |           |                     |                                                                                                    |                                                                                                    |
|                                   |           |                     |                                                                                                    |                                                                                                    |
|                                   |           |                     |                                                                                                    |                                                                                                    |
|                                   |           |                     |                                                                                                    |                                                                                                    |
|                                   |           |                     |                                                                                                    |                                                                                                    |
|                                   |           |                     |                                                                                                    |                                                                                                    |
|                                   |           |                     |                                                                                                    |                                                                                                    |
|                                   |           |                     |                                                                                                    |                                                                                                    |
|                                   |           |                     |                                                                                                    |                                                                                                    |
|                                   |           |                     |                                                                                                    |                                                                                                    |
|                                   |           |                     |                                                                                                    |                                                                                                    |
|                                   |           |                     | 2       接張       更新         2       度加       後辺       更新         2       Screenshot_icon_mail_p18.png       政功取り,書き込み       2021/05/31 05:37 PM         2       Screenshot_icon_Resources_p18.png       読み取り,書き込み       2021/05/31 05:37 PM | 全社       接限       更新       サバズ +         Panda_logo.png       送み取り, 含さ込み       今日 03:11 PM       1 K3         Screenshot_icon_mail_p18.png       読み取り, 含さ込み       2021/05/31 05:36 PM       587 b         Screenshot_icon_Resources_p18.png       読み取り, 書き込み       2021/05/31 05:37 PM       453 b |

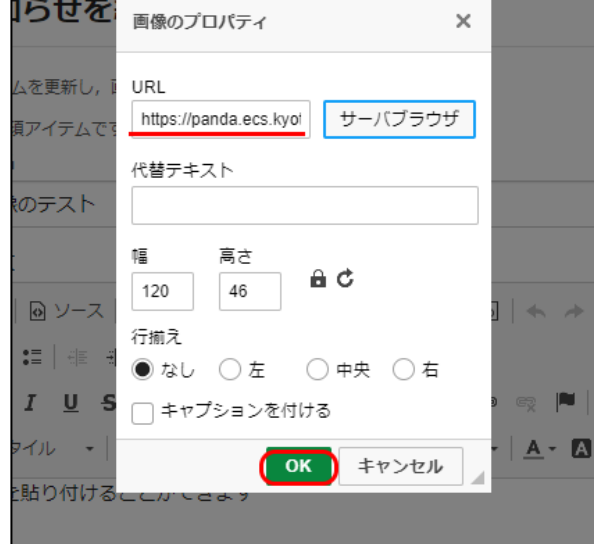

なお、プレーンテキストのみ受け付ける「件名」等の欄には画像を貼ることはできません。 Note that images cannot be placed in the title or other fields where only plain text can be entered.

# 5. KULASIS と PandA で成績をつけるときの Tips Tips for Grading with KULASIS and PandA

名簿の並びがちがう! -- KULASIS 履修者名簿の謎の並び

全学共通科目など多くの学部、回生が履修する科目で KULASIS の履修者名簿をダウンロードすると履修者 名簿の並び順がよく分かりません。総合人間学部を先頭に持ってくるなど、一定のルールに基づいているの ですが、履修者名簿にはその順番をうまく表す項目がないのです。

他方、PandAの成績簿をダウンロードすると、こちらの並びはまた別の順番です。

このため、PandAの成績簿から KULASIS での履修簿に成績を転記されるのに苦労されていることも少なくないかと思います。

### The order of the student list is different between KULASIS and PandA!

The order of the student list of the courses taken by students of various grades and various faculty such as courses in the liberal arts which was downloaded from KULASIS looks like it has no rules. Actually, it is based on a certain rule, but there is no item in the student list that shows the order well. On the other hand, the order of the gradebook downloaded from PandA is different. For this reason, you may have a hard time posting grades from PandA's gradebook to KULASIS's student list.

### KULASIS の成績登録は学生の順序を変えてもOK

KULASIS で成績を登録する際に採点した履修簿をアップロードする形で登録されている方も多いと思いますが、履修簿の学生の順序は変えてもかまわないのです。

## There is no problem even if the order of students is changed when registering grades at KULASIS

Many instructors upload the student list with grades when registering their grades at KULASIS, the order of it can be changed.

### PandA の課題の点数を成績簿にあつめる

PandA で出された課題の点数を成績簿に集約するためには以下が必要です。

・「サイト情報」の「ツールの編集」で成績簿ツールを選ぶこと。

・「課題」は点数で採点するようになっていること。

[PandAの課題ツールの採点方法の確認]

「課題」ツール→「追加」または任意の課題の「編集」→採点方式:「点数」を選択

・課題の設定で「成績付け」の項目で成績簿に関連付けます。成績簿ツールの側からは設定できません。

[PandAの課題ツールの成績付けの確認]

「課題」ツール→「追加」または任意の課題の「編集」→成績付け「課題を成績簿に追加」または「既存の成績簿の課題に関連付ける」(※「成績簿」ツールで成績簿アイテムを作成している必要があります)

### **Collect the scores of PandA assignments in the gradebook**

The following is required in order to collect the scores of Panda assignments in the gradebook. • Select the "Gradebook" tool in the "Manage tool" in the "Site Info".

• "Assignments" have to be scored by points.

[Confirmation of scoring method of the "Assignments" tool] "Assignments" tool  $\rightarrow$  "Add" or "Edit" for any assignment  $\rightarrow$  Grade Scale: select "Points"

## • Associate to the gradebook in the "Grading" of the assignment setting. It cannot be set from the gradebook tool sode.

[Confirmation of "Grading" of the "Assignments" tool]

"Assignments" tool  $\rightarrow$  "Add" or "Edit" for any assignment  $\rightarrow$  check "Send grades to the Gradebook" and "Associate with existing Gradebook item" at "Grading" (\*You must have created gradebook item in the "Gradebook" tool)

### PandA の成績簿から KULASIS の履修簿に転記する際の工夫

KULASIS の履修簿の学生の順番を変えていいなら、以下のような方法で成績を転記しましょう。 ・PandA の成績簿をダウンロードしてエクセルなどの表計算ソフトで開き、学生番号で並べ替える。 [PandAの成績簿のダウンロード方法例] 成績簿ツール →「インポート / エクスポート」タブ → Excel用にダウンロード

・KULASISの履修簿もエクセルなどの表計算ソフトで開き、学生番号で並べ替える。

・PandAの成績簿から KULASISの履修簿に必要な情報を転記する。

### Tips for posting from the gradebook of PandA to the student list of KULASIS

If you don't mind changing the order of the student list, post grades in the following ways.

• Download the gradebook from PandA, open it with spreadsheet software such as Excel, and sort by student number.

[Example of how to download gradebook from PandA]

"Gradebook" tool  $\rightarrow$  "Import / Export" tab  $\rightarrow$  Download in xIs format

• Open the student list of KULASIS with spreadsheet software such as Excel, and sort it by student number.

• Post the necessary information from the gradebook to the student list.

注意!

PandA の履修簿と KULASIS の成績簿に掲載されている人が同じとは限りません。 必ず対応を確認してください。

### Caution!

Not all people on the gradebook of PandA and on the student list of KULASIS are the same. You must check if the correspondence is correct.

### 6. お問い合わせ Inquiry

京都大学情報環境機構 情報環境支援センター 〒606-8501 京都市左京区吉田二本松町(吉田南構内) 京都大学学術情報メディアセンター南館1階

問い合わせフォーム Inquiry form:<u>https://www.iimc.kyoto-u.ac.jp/ja/inquiry/</u> URL:<u>http://www.iimc.kyoto-u.ac.jp/</u>

学習支援システム(PandA) よくある質問は<u>こちら</u> Learning support system(PandA) <u>FAQ</u>